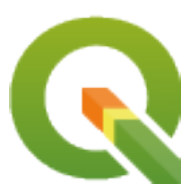

# **PyQGIS 3.10 developer cookbook**

**QGIS Project** 

2020年12月09日

# 目次

| 第1章 | はじめに                                              | 1  |
|-----|---------------------------------------------------|----|
| 1.1 | Python コンソールでのスクリプティング                            | 2  |
| 1.2 | Python プラグイン                                      | 3  |
| 1.3 | Running Python code when QGIS starts              | 3  |
|     | 1.3.1 startup.py <b>ファイル</b>                      | 3  |
|     | 1.3.2 The PYQGIS_STARTUP environment variable     | 4  |
| 1.4 | Python アプリケーション                                   | 4  |
|     | 1.4.1 スタンドアロンスクリプトで PyQGIS を使用する                  | 4  |
|     | 1.4.2 カスタムアプリケーションで PyQGIS を使用する                  | 5  |
|     | 1.4.3 カスタムアプリケーションを実行する                           | 6  |
| 1.5 | Technical notes on PyQt and SIP                   | 7  |
|     |                                                   | ~  |
| 弗之草 |                                                   | 9  |
| 2.1 | Resolving bad paths                               | 10 |
| 第3章 | レイヤーをロードする                                        | 13 |
| 3.1 | ベクターレイヤー                                          | 13 |
| 3.2 | ラスターレイヤー                                          | 17 |
| 3.3 | QgsProject instance                               | 19 |
|     |                                                   |    |
| 第4章 | Accessing the Table Of Contents (TOC)             | 21 |
| 4.1 | The QgsProject class                              | 21 |
| 4.2 | QgsLayerTreeGroup class                           | 22 |
| 第5章 | ラスターレイヤーを使う                                       | 27 |
| 5.1 | レイヤーについて                                          | 27 |
| 5.2 | レンダラー                                             | 28 |
|     | 5.2.1 シングルバンドラスター                                 | 29 |
|     | 5.2.2 マルチバンドラスター                                  | 29 |
| 5.3 | 値の検索                                              | 30 |
| 第6章 | ベクターレイヤーを使う                                       | 33 |
| 6.1 | 属性に関する情報を取得する.................................... | 34 |
| 6.2 | ベクターレイヤーの反復処理.................................... | 35 |
| 6.3 | 地物の選択                                             | 36 |
|     | 6.3.1 属性にアクセスする                                   | 37 |
|     | 6.3.2 選択された地物への反復処理                               | 37 |

| 6.3.3         一部の地物への反復処理                               | 37                                            |
|---------------------------------------------------------|-----------------------------------------------|
| ベクターレイヤーを修正する....................................       | 38                                            |
| 6.4.1 地物の追加                                             | 39                                            |
| 6.4.2 地物の削除                                             | 40                                            |
| 6.4.3 地物の修正                                             | 40                                            |
| 6.4.4 ベクターレイヤーを編集バッファで修正する                              | 40                                            |
| 6.4.5 <b>フィールドを</b> 追加または削除する                           | 42                                            |
| 空間索引を使う                                                 | 43                                            |
| ベクターレイヤを作る                                              | 44                                            |
| 6.6.1 From an instance of QgsVectorFileWriter           | 44                                            |
| 6.6.2 Directly from features                            | 46                                            |
| 6.6.3 QgsVectorLayer クラスのインスタンスから作成する                   | 47                                            |
| ベクタレイヤの表現 (シンボロジ)                                       | 49                                            |
| 6.7.1 単一シンボルレンダラー                                       | 50                                            |
| 6.7.2 分類シンボルレンダラー                                       | 51                                            |
| 6.7.3 段階シンボルレンダラー                                       | 52                                            |
| 6.7.4 シンボルの操作                                           | 53                                            |
| 6.7.5 <b>カスタムレンダラーの</b> 作成                              | 57                                            |
| より詳しいトピック                                               | 59                                            |
|                                                         | 61                                            |
| シオストリの操作                                                | о I<br>с 1                                    |
|                                                         | 61                                            |
| シオメトリにアクセス                                              | 62<br>62                                      |
| ンオストリの述語と探TF                                            | 03                                            |
| 投影法サポート                                                 | 67                                            |
| 空間参照系                                                   | 67                                            |
| CRS Transformation                                      | 68                                            |
|                                                         |                                               |
| マップキャンバスを使う                                             | 71                                            |
| 地図キャンバスを埋め込む                                            | 72                                            |
|                                                         | 73                                            |
| 地図キャンバスで地図ツールを使用する ・・・・・・・・・・・・・・・・・・・・・・・・・・・・・・・・・・・・ | 74                                            |
| カスタム地図ツールを書く                                            | 75                                            |
| カスタム地図キャンバスアイテムを書く・・・・・・・・・・・・・・・・・・・・・・・・・・・・・・・・・・・・  | 77                                            |
| 地図のレンダリングと印刷                                            | 79                                            |
| 単純なレンダリング                                               | 79                                            |
| 異なる CRS を持つレイヤーをレンダリングする                                | 80                                            |
| 印刷レイアウトを使用して出力する                                        | 80                                            |
| 10.3.1 Exporting the layout                             | 82                                            |
| 10.3.2 Exporting a layout atlas                         | 82                                            |
|                                                         |                                               |
| 式、フィルタ適用および値の算出                                         | 85                                            |
| 式を構文解析する....................................            | 86                                            |
|                                                         | 6.3.3       一部の地物への反復処理         ペクターレイヤーを修正する |

| 11.2   | 式を評価する.................................... | 87  |
|--------|--------------------------------------------|-----|
|        | 11.2.1 基本的な式                               | 87  |
|        | 11.2.2 地物に関わる式                             | 87  |
|        | 11.2.3 式を使ってレイヤをフィルタする                     | 89  |
| 11.3   | 式エラーを扱う                                    | 89  |
| 第 12 章 | 設定の読み込みと保存                                 | 91  |
| 第 13 章 | ユーザーとのコミュニケーション                            | 95  |
| 13.1   | Showing messages. The QgsMessageBar class  | 95  |
| 13.2   | プロセスを表示する                                  | 97  |
| 13.3   | ログを作成する                                    | 99  |
|        | 13.3.1 QgsMessageLog                       | 99  |
|        | 13.3.2 The python built in logging module  | 100 |
| 第 14 章 | 認証インフラストラクチャ                               | 103 |
| 14.1   | 前書き                                        | 104 |
| 14.2   | 用語集                                        | 104 |
| 14.3   | エントリポイント QgsAuthManager                    | 105 |
|        | 14.3.1 マネージャを初期化し、マスターパスワードを設定する           | 105 |
|        | 14.3.2 認証データベースに新しい認証構成項目を設定する             | 105 |
|        | 14.3.3 Remove an entry from autholb        | 107 |
|        | 14.3.4 QgsAuthManager に authcfg 展開を残す      | 107 |
| 14.4   | 認証インフラストラクチャを使用するようにプラグインを適応させる            | 108 |
| 14.5   | 認証の GUI                                    | 109 |
|        | 14.5.1 資格情報を選択するための GUI                    | 109 |
|        | 14.5.2 認証エディタの GUI                         | 110 |
|        | 14.5.3 認証局エディタの GUI                        | 110 |
| 第 15 章 | タスク - バックグラウンドで重い仕事をする                     | 113 |
| 15.1   | はじめに                                       | 113 |
| 15.2   | 例                                          | 114 |
|        | 15.2.1 QgsTask を拡張する                       | 114 |
|        | 15.2.2 関数からのタスク                            | 117 |
|        | 15.2.3 プロセッシングアルゴリズムからのタスク                 | 119 |
| 第 16 章 | Python プラグインを開発する                          | 121 |
| 16.1   | Python プラグインを構成する                          | 121 |
|        | 16.1.1 プラグインを書く                            | 122 |
|        | 16.1.2 プラグインの内容                            | 123 |
|        | 16.1.3 Documentation                       | 129 |
|        | 16.1.4 Translation                         | 129 |
|        | 16.1.5 Tips and Tricks                     | 132 |
| 16.2   | 短いコード                                      | 132 |
|        |                                            |     |

|                | 16.2.2 How to toggle Layers                                                                                                    | 3  |
|----------------|----------------------------------------------------------------------------------------------------|----|
|                | 16.2.3 How to access attribute table of selected features                                                                                              | 3  |
|                | 16.2.4 Interface for plugin in the options dialog                                                                                                    | 4  |
| 16.3           | Using Plugin Layers                                                                                                    | 5  |
|                | 16.3.1 Subclassing QgsPluginLayer                                                                                                    | 5  |
| 16.4           | プラグインを書いてデバッグするための IDE 設定                                                                                                    | 7  |
|                | 16.4.1 Useful plugins for writing Python plugins                                                                                                    | 7  |
|                | 16.4.2 A note on configuring your IDE on Linux and Windows                                                                                             | 8  |
|                | 16.4.3 Debugging using Pyscripter IDE (Windows)                                                                                                    | 8  |
|                | 16.4.4 Debugging using Eclipse and PyDev                                                                                                    | 9  |
|                | 16.4.5 Debugging with PyCharm on Ubuntu with a compiled QGIS                                                                                           | .3 |
|                | 16.4.6 PDB を利用してデバッグする                                                                                                    | .5 |
| 16.5           | Releasing your plugin                                                                                                    | .5 |
|                | 16.5.1 Metadata and names                                                                                                    | 6  |
|                | 16.5.2 Code and help                                                                                                    | .6 |
|                | 16.5.3 Official Python plugin repository                                                                                                    | .7 |
|                |                                                                                                    |    |
| 第 17 章         | プロセッシングプラグインを書く 14                                                                                                    | 9  |
| 17.1           | イチから作る                                                                                                    | 9  |
| 17.2           | プラグインをアップデートする15                                                                                                    | 0  |
| 筆 18 音         | ネットワーク分析ライブラリ 15                                                                                                    | 3  |
| 18.1           | - 船信報 15                                                                                                    | 3  |
| 18.2           | ガラフを構築する 15                                                                                                    | 4  |
| 18.3           | グラフ分析                                                                                                    | 6  |
| 10.5           | 1831       島短経路を見つける       15                                                                                                    | 9  |
|                | 18.3.2 利用可能領域                                                                                                    | 1  |
|                |                                                                                                    | •  |
| 第 19 章         | QGIS Server and Python 16                                                                                                    | 3  |
| 19.1           | はじめに                                                                                                    | 3  |
| 19.2           | Server API basics                                                                                                    | 4  |
| 19.3           | Standalone or embedding                                                                                                    | 4  |
| 19.4           | Server plugins                                                                                                    | 5  |
|                | 19.4.1 Server filter plugins                                                                                                    | 5  |
|                | 19.4.2 Custom services                                                                                                    | 5  |
|                | 19.4.3 Custom APIs                                                                                                    | 6  |
| 笠 20 夽         |                                                                                                    | 0  |
| 为 20 早<br>20 1 | $\frac{1}{2} - \frac{1}{2} - \frac{1}{2} - \frac{1}{2} $                                                                                               | 9  |
| 20.1           | ユーリーインターフェース                                                                                                    | 9  |
| 20.2           | $\mathbb{R} \times \mathbb{A} \mathbb{C} $                                                                                                    | 9  |
| 20.3           | $\sqrt{-1}$                                                                                                    | 0  |
| 20.4           | $\gamma = 2^{-1} \cdots \cdots \cdots \cdots \cdots \cdots \cdots \cdots \cdots \cdots \cdots \cdots \cdots \cdots \cdots \cdots \cdots \cdots \cdots$ | 0  |
| 20.5           | TYZハス                                                                                                    | 1  |
| 20.0           | $\nu_1 v_7 = \dots \dots \dots \dots \dots \dots \dots \dots \dots \dots \dots \dots \dots \dots \dots \dots \dots \dots $                             | 1  |
| 20.7           | Table of contents                                                                                                    | 3  |

| 20.8  | Advanced TOC |
|-------|--------------|
| 20.9  | プロセシングアルゴリズム |
| 20.10 | 装飾類          |
| 20.11 | Composer     |
| 20.12 | 出典           |

## 第1章

## はじめに

この文書は、チュートリアルとリファレンスガイドの両方を意図して書かれています。可能な事例をすべて網 羅しているわけではありませんが、主要な機能を概観するには役に立つはずです。

- Python コンソールでのスクリプティング
- Python プラグイン
- Running Python code when QGIS starts
  - startup.py **ファイル**
  - The PYQGIS\_STARTUP environment variable
- Python アプリケーション
  - スタンドアロンスクリプトで PyQGIS を使用する
  - カスタムアプリケーションで PyQGIS を使用する
  - カスタムアプリケーションを実行する
- Technical notes on PyQt and SIP

Python のサポートは QGIS 0.9 で初めて導入されました。デスクトップ版 QGIS で Python を利用するのには いくつかの方法があります (この後のセクションで説明します)。

- QGIS に付属する Pyton コンソールでのコマンドの実行
- ・ プラグインの作成と利用
- QGIS 起動時の Python コードの自動実行
- プロセシングアルゴリズムの作成
- QGIS の「式」で使用する関数の作成
- QGIS API を利用するカスタムアプリケーションの作成

QGIS サーバでも Python プラグインを含む Python バインディングが提供されています (参照 *QGIS Server and Python*) そして Python バインディングを使うことによって Python アプリケーションに QGS サーバを埋め込むこともできます。

QGIS ライブラリのクラスのドキュメントである complete QGIS API リファレンスがあります。 Python 用の QGIS API (pyqgis) は C++ API とほぼ同じです.

頻出タスクの実行方法を学習するには、 プラグインのリポジトリ から既存のプラグインをダウンロードして、 そのコードを研究するのがよい方法です。

### 1.1 Python コンソールでのスクリプティング

QGIS はスクリプティングのための Python console を内蔵しています。プラグイン *Python* コンソール メ ニューから開くことができます。

```
Python Console

Python Console

Python Console

Use iface to access QGIS API interface or Type help(iface) for more info

>>> layer = qgis.utils.iface.activeLayer()

>>> layer.id()

'inputnew_6740bb2e_0441_4af5_8dcf_305c5c4d8ca7'

>>> layer.featureCount()
7 18
8
```

図 1.1 QGIS Python コンソール

上のスクリーンショットは、レイヤリストで現在選択されているレイヤを取得し、その ID を表示し、オプ ションでベクタレイヤの場合は地物数を表示する方法を示しています。QGIS 環境とのやりとりのために、 QgisInterface のインスタンスである iface 変数があります。このインタフェースにより、地図 キャン バス、メニュー、ツールバー、および QGIS アプリケーションのその他の部分へのアクセスが可能になります。

For user convenience, the following statements are executed when the console is started (in the future it will be possible to set further initial commands)

```
from qgis.core import *
import qgis.utils
```

For those which use the console often, it may be useful to set a shortcut for triggering the console (within *Settings Keyboard shortcuts...*)

### **1.2 Python** プラグイン

QGIS の機能はプラグインを使って拡張することができます。プラグインは Python で書くことができます。 C++ プラグインに比較しての主要な利点は配布の単純さ(プラットフォームごとにコンパイルする必要があり ません)と開発の容易さです。

様々な機能をカバーする多くのプラグインが Python サポートが導入されてから書かれました。プラグインの インストーラは Python プラグインの取得、アップグレード、削除を簡単に行えます。プラグインとプラグイ ン開発の詳細については、 Python プラグイン ページを参照してください。

Python でプラグインを作るのはとても簡単です。詳細は Python プラグインを開発するを見てください。

注釈: Python プラグインは QGIS サーバーでも使うことができます。より詳しくは *QGIS Server and Python* をご覧ください。

### 1.3 Running Python code when QGIS starts

QGIS を起動するたびに Python コードを実行するには、2 つの異なる方法があります。

- 1. Creating a startup.py script
- 2. Setting the PYQGIS\_STARTUP environment variable to an existing Python file

#### **1.3.1 startup.py** ファイル

Every time QGIS starts, the user's Python home directory

- Linux: .local/share/QGIS/QGIS3
- Windows: AppData\Roaming\QGIS\QGIS3
- macOS: Library/Application Support/QGIS/QGIS3

is searched for a file named startup.py. If that file exists, it is executed by the embedded Python interpreter.

注釈: デフォルトパスはオペレーティングシステムによって異なります。ご自身の環境に合ったパスを見つ けるには、Python コンソールを開いて QStandardPaths.standardLocations (QStandardPaths. AppDataLocation)を実行し、デフォルトディレクトリのリストを見てください。

#### 1.3.2 The PYQGIS\_STARTUP environment variable

You can run Python code just before QGIS initialization completes by setting the PYQGIS\_STARTUP environment variable to the path of an existing Python file.

This code will run before QGIS initialization is complete. This method is very useful for cleaning sys.path, which may have undesireable paths, or for isolating/loading the initial environment without requiring a virtual environment, e.g. homebrew or MacPorts installs on Mac.

### 1.4 Python アプリケーション

It is often handy to create scripts for automating processes. With PyQGIS, this is perfectly possible --- import the qgis.core module, initialize it and you are ready for the processing.

Or you may want to create an interactive application that uses GIS functionality --- perform measurements, export a map as PDF, ... The qgis.gui module provides various GUI components, most notably the map canvas widget that can be incorporated into the application with support for zooming, panning and/or any further custom map tools.

PyQGIS custom applications or standalone scripts must be configured to locate the QGIS resources, such as projection information and providers for reading vector and raster layers. QGIS Resources are initialized by adding a few lines to the beginning of your application or script. The code to initialize QGIS for custom applications and standalone scripts is similar. Examples of each are provided below.

注釈: Do *not* use qgis.py as a name for your script. Python will not be able to import the bindings as the script's name will shadow them.

### 1.4.1 スタンドアロンスクリプトで PyQGIS を使用する

To start a standalone script, initialize the QGIS resources at the beginning of the script:

```
from qgis.core import *
1
2
   # Supply path to qgis install location
3
   QgsApplication.setPrefixPath("/path/to/qgis/installation", True)
4
5
   # Create a reference to the QgsApplication. Setting the
6
   # second argument to False disables the GUI.
7
   qgs = QgsApplication([], False)
8
9
   # Load providers
10
   qqs.initQqis()
11
12
   # Write your code here to load some layers, use processing
13
```

(次のページに続く)

(前のページからの続き)

```
14 # algorithms, etc.
15
16 # Finally, exitQgis() is called to remove the
17 # provider and layer registries from memory
18 qgs.exitQgis()
```

First we import the qgis.core module and configure the prefix path. The prefix path is the location where QGIS is installed on your system. It is configured in the script by calling the setPrefixPath method. The second argument of setPrefixPath is set to True, specifying that default paths are to be used.

The QGIS install path varies by platform; the easiest way to find it for your system is to use the *Python*  $\exists \mathcal{V} = \mathcal{V} = \mathcal{$ 

After the prefix path is configured, we save a reference to QgsApplication in the variable qgs. The second argument is set to False, specifying that we do not plan to use the GUI since we are writing a standalone script. With QgsApplication configured, we load the QGIS data providers and layer registry by calling the qgs. initQgis() method. With QGIS initialized, we are ready to write the rest of the script. Finally, we wrap up by calling qgs.exitQgis() to remove the data providers and layer registry from memory.

### 1.4.2 カスタムアプリケーションで PyQGIS を使用する

The only difference between スタンドアロンスクリプトで *PyQGIS* を使用する and a custom PyQGIS application is the second argument when instantiating the QgsApplication. Pass True instead of False to indicate that we plan to use a GUI.

```
from qgis.core import *
1
2
   # Supply the path to the ggis install location
3
   QgsApplication.setPrefixPath("/path/to/qgis/installation", True)
4
5
   # Create a reference to the QgsApplication.
6
   # Setting the second argument to True enables the GUI. We need
   # this since this is a custom application.
8
9
   qgs = QgsApplication([], True)
10
11
   # load providers
12
   qgs.initQgis()
13
14
   # Write your code here to load some layers, use processing
15
   # algorithms, etc.
16
17
   # Finally, exitQgis() is called to remove the
18
   # provider and layer registries from memory
19
   qgs.exitQgis()
20
```

Now you can work with the QGIS API - load layers and do some processing or fire up a GUI with a map canvas.

The possibilities are endless :-)

### 1.4.3 カスタムアプリケーションを実行する

You need to tell your system where to search for QGIS libraries and appropriate Python modules if they are not in a well-known location - otherwise Python will complain:

```
>>> import qgis.core
ImportError: No module named qgis.core
```

This can be fixed by setting the PYTHONPATH environment variable. In the following commands, <qgispath> should be replaced with your actual QGIS installation path:

- on Linux: export PYTHONPATH=/<qgispath>/share/qgis/python
- on Windows: set PYTHONPATH=c:\<qgispath>\python
- on macOS: export PYTHONPATH=/<qgispath>/Contents/Resources/python

Now, the path to the PyQGIS modules is known, but they depend on the qgis\_core and qgis\_gui libraries (the Python modules serve only as wrappers). The path to these libraries may be unknown to the operating system, and then you will get an import error again (the message might vary depending on the system):

```
>>> import qgis.core
ImportError: libqgis_core.so.3.2.0: cannot open shared object file:
    No such file or directory
```

Fix this by adding the directories where the QGIS libraries reside to the search path of the dynamic linker:

- on Linux: export LD\_LIBRARY\_PATH=/<qgispath>/lib
- on Windows: set PATH=C:\<qgispath>\bin;C:\<qgispath>\apps\<qgisrelease>\
   bin;%PATH% where <qgisrelease> should be replaced with the type of release you are targeting (eg, qgis-ltr, qgis, qgis-dev)

これらのコマンドはブートストラップスクリプトに入れておくことができます。PyQGIS を使ったカスタムア プリケーションを配布するには、これらの二つの方法が可能でしょう:

- require the user to install QGIS prior to installing your application. The application installer should look for default locations of QGIS libraries and allow the user to set the path if not found. This approach has the advantage of being simpler, however it requires the user to do more steps.
- アプリケーションと一緒に QGIS のパッケージを配布する方法です。アプリケーションのリリースには いろいろやることがあるし、パッケージも大きくなりますが、ユーザーが追加ソフトウェアをダウン ロードしてインストールするという負荷を避けられるでしょう。

The two deployment models can be mixed. You can provide a standalone applications on Windows and macOS, but for Linux leave the installation of GIS up to the user and his package manager.

## 1.5 Technical notes on PyQt and SIP

We've decided for Python as it's one of the most favoured languages for scripting. PyQGIS bindings in QGIS 3 depend on SIP and PyQt5. The reason for using SIP instead of the more widely used SWIG is that the QGIS code depends on Qt libraries. Python bindings for Qt (PyQt) are done using SIP and this allows seamless integration of PyQGIS with PyQt.

The code snippets on this page need the following imports if you're outside the pyqgis console:

```
1 from qgis.core import (
2 QgsProject,
3 QgsPathResolver
4 )
5
6 from qgis.gui import (
7 QgsLayerTreeMapCanvasBridge,
8 )
```

## 第2章

## プロジェクトをロードする

時々プラグインから、または(しばしば)スタンドアローンの QGIS Python アプリケーションを開発する時 に既存のプロジェクトをロードする必要があります(参照: *Python* アプリケーション)。

プロジェクトを現在の QGIS アプリケーションにロードするには、 QgsProject クラスのインスタンスを作 成する必要があります。これはシングルトンクラスなので、それを行うには instance () メソッドを使わな ければなりません。 read () メソッドを呼び出して、読み込むプロジェクトのパスを渡すことができます。

```
# If you are not inside a QGIS console you first need to import
1
2 # qgis and PyQt classes you will use in this script as shown below:
  from qgis.core import QgsProject
3
4 # Get the project instance
  project = QgsProject.instance()
5
  # Print the current project file name (might be empty in case no projects have_
6
   →been loaded)
   # print(project.fileName())
7
8
  # Load another project
9
  import os
10
n print(os.getcwd())
12 project.read('testdata/01_project.qgs')
  print(project.fileName())
13
```

```
testdata/01_project.qqs
```

. . .

プロジェクトに変更(たとえばレイヤーの追加や削除)を加え、その変更を保存する必要がある場合は、プロジェクトインスタンスのwrite()メソッドを呼び出します。write()メソッドにパスを指定すれば、プロジェクトを新しい場所に保存することもできます。

```
# Save the project to the same
project.write()
# ... or to a new file
project.write('testdata/my_new_qgis_project.qgs')
```

read() と write()の両方の関数は操作が成功したかどうかをチェックするために使用できるブール値を 返します。 注釈: QGIS スタンドアロンアプリケーションを作成している場合は、ロードされたプロジェクトをキャンバ スと同期させるために、 QgsLayerTreeMapCanvasBridge を以下の例のようにインスタンス化する必要 があります:

```
bridge = QgsLayerTreeMapCanvasBridge( \
                QgsProject.instance().layerTreeRoot(), canvas)
# Now you can safely load your project and see it in the canvas
project.read('testdata/my_new_qgis_project.qgs')
```

• • •

### 2.1 Resolving bad paths

It can happen that layers loaded in the project are moved to another location. When the project is loaded again all the layer paths are broken.

The QgsPathResolver class with the setPathPreprocessor() allows setting a custom path preprocessor function, which allows for manipulation of paths and data sources prior to resolving them to file references or layer sources.

The processor function must accept a single string argument (representing the original file path or data source) and return a processed version of this path.

The path pre-processor function is called **before** any bad layer handler.

Some use cases:

1. replace an outdated path:

QgsPathResolver.setPathPreprocessor(my\_processor)

2. replace a database host address with a new one:

```
def my_processor(path):
    return path.replace('host=10.1.1.115', 'host=10.1.1.116')
QgsPathResolver.setPathPreprocessor(my_processor)
```

#### 3. replace stored database credentials with new ones:

```
1 def my_processor(path):
2 path= path.replace("user='gis_team'", "user='team_awesome'")
```

(次のページに続く)

(前のページからの続き)

```
path = path.replace("password='cats'", "password='g7as!m*'")
4
        \ensuremath{\textbf{return}} path
   QgsPathResolver.setPathPreprocessor(my_processor)
6
```

3

5

第3章

# レイヤーをロードする

The code snippets on this page need the following imports:

```
import os # This is is needed in the pyqgis console also
from qgis.core import (
        QgsVectorLayer
)
```

・ベクターレイヤー
・ラスターレイヤー
・ QgsProject instance

データのレイヤーを開きましょう。QGIS はベクターおよびラスターレイヤーを認識できます。加えてカスタ ムレイヤータイプを利用することもできますが、それについてここでは述べません.

### **3.1** ベクターレイヤー

To create and add a vector layer instance to the project, specify the layer's data source identifier, name for the layer and provider's name:

```
# get the path to the shapefile e.g. /home/project/data/ports.shp
1
   path_to_airports_layer = "testdata/airports.shp"
2
3
   # The format is:
4
   # vlayer = QgsVectorLayer(data_source, layer_name, provider_name)
5
6
   vlayer = QgsVectorLayer(path_to_airports_layer, "Airports layer", "ogr")
7
8
   if not vlayer.isValid():
       print("Layer failed to load!")
9
   else:
10
       QgsProject.instance().addMapLayer(vlayer)
11
```

データソース識別子は文字列でそれぞれのデータプロバイダーを表します。レイヤー名はレイヤーリストウィ ジェットの中で使われます。レイヤーが正常にロードされたかどうかをチェックすることは重要です。正しく ロードされていない場合は不正なレイヤーインスタンスが返ります。

geopackage ベクターレイヤなら次のようになります。

```
# get the path to a geopackage e.g. /usr/share/qgis/resources/data/world_map.gpkg
1
  path_to_gpkg = os.path.join(QgsApplication.pkgDataPath(), "resources", "data",
2

→ "world_map.gpkg")

   # append the layername part
3
  gpkg_countries_layer = path_to_gpkg + "|layername=countries"
4
   # e.g. gpkg_places_layer = "/usr/share/ggis/resources/data/world_map.
5
   →gpkg|layername=countries"
  vlayer = QgsVectorLayer(gpkg_countries_layer, "Countries layer", "ogr")
6
  if not vlayer.isValid():
7
       print("Layer failed to load!")
8
  else:
9
       QgsProject.instance().addMapLayer(vlayer)
10
```

The quickest way to open and display a vector layer in QGIS is the addVectorLayer() method of the QgisInterface:

```
vlayer = iface.addVectorLayer(path_to_airports_layer, "Airports layer", "ogr")
if not vlayer:
    print("Layer failed to load!")
```

This creates a new layer and adds it to the current QGIS project (making it appear in the layer list) in one step. The function returns the layer instance or None if the layer couldn't be loaded.

以下のリストはベクターデータプロバイダーを使って様々なデータソースにアクセスする方法が記述されてい ます.

- OGR library (Shapefile and many other file formats) --- data source is the path to the file:
  - for Shapefile:

- for dxf (note the internal options in data source uri):

```
uri = "testdata/sample.dxf|layername=entities|geometrytype=Polygon"
vlayer = QgsVectorLayer(uri, "layer_name_you_like", "ogr")
QgsProject.instance().addMapLayer(vlayer)
```

PostGIS database - data source is a string with all information needed to create a connection to PostgreSQL database.

QgsDataSourceUri class can generate this string for you. Note that QGIS has to be compiled with Postgres support, otherwise this provider isn't available:

注釈: uri.uri(False) に渡される False 引数は、認証構成パラメーターの拡張を防ぎます。もし 何も認証構成を使用していなければ、この引数は何の違いもありません。

• CSV or other delimited text files --- to open a file with a semicolon as a delimiter, with field "x" for X coordinate and field "y" for Y coordinate you would use something like this:

注釈: プロバイダーの文字列は URL として構造化されているので、パスには file:// という接頭辞 を付ける必要があります。また、 x や y フィールドの代わりに WKT (well-known text)形式のジオメ トリを使用でき、座標参照系を指定できます。例えば:

GPX ファイル---「GPX」データプロバイダーは、GPX ファイルからトラック、ルートやウェイポイントを読み込みます。ファイルを開くには、タイプ(トラック/ルート/ウェイポイント)を URL の一部として指定する必要があります:

```
uri = "testdata/layers.gpx?type=track"
vlayer = QgsVectorLayer(uri, "layer name you like", "gpx")
QgsProject.instance().addMapLayer(vlayer)
```

• SpatiaLite database --- Similarly to PostGIS databases, QgsDataSourceUri can be used for generation of data source identifier:

```
1 uri = QgsDataSourceUri()
2 uri.setDatabase('/home/martin/test-2.3.sqlite')
3 schema = ''
4 table = 'Towns'
5 geom_column = 'Geometry'
```

(次のページに続く)

(前のページからの続き)

```
6 uri.setDataSource(schema, table, geom_column)
7
8 display_name = 'Towns'
9 vlayer = QgsVectorLayer(uri.uri(), display_name, 'spatialite')
10 QgsProject.instance().addMapLayer(vlayer)
```

• MySQL の WKB ベースジオメトリ、OGR 経由 --- データソースはテーブルへの接続文字列です。

• WFS connection: the connection is defined with a URI and using the WFS provider:

URI は標準の urllib ライブラリを使用して作成できます。

```
import urllib
1
2
   params = {
3
       'service': 'WFS',
4
       'version': '1.1.0',
       'request': 'GetFeature',
6
       'typename': 'geosolutions:regioni',
       'srsname': "EPSG:4326"
9
   }
   uri2 = 'https://demo.geo-solutions.it/geoserver/ows?' + urllib.parse.
10
   →unquote(urllib.parse.urlencode(params))
```

注釈: You can change the data source of an existing layer by calling setDataSource() on a QgsVectorLayer instance, as in the following example:

### 3.2 ラスターレイヤー

For accessing raster files, GDAL library is used. It supports a wide range of file formats. In case you have troubles with opening some files, check whether your GDAL has support for the particular format (not all formats are available by default). To load a raster from a file, specify its filename and display name:

```
# get the path to a tif file e.g. /home/project/data/srtm.tif
path_to_tif = "qgis-projects/python_cookbook/data/srtm.tif"
rlayer = QgsRasterLayer(path_to_tif, "SRTM layer name")
if not rlayer.isValid():
    print("Layer failed to load!")
```

To load a raster from a geopackage:

```
# get the path to a geopackage e.g. /home/project/data/data.gpkg
path_to_gpkg = os.path.join(os.getcwd(), "testdata", "sublayers.gpkg")
# gpkg_raster_layer = "GPKG:/home/project/data/data.gpkg:srtm"
gpkg_raster_layer = "GPKG:" + path_to_gpkg + ":srtm"
rlayer = QgsRasterLayer(gpkg_raster_layer, "layer name you like", "gdal")
if not rlayer.isValid():
    print("Layer failed to load!")
```

Similarly to vector layers, raster layers can be loaded using the addRasterLayer function of the QgisInterface object:

iface.addRasterLayer(path\_to\_tif, "layer name you like")

This creates a new layer and adds it to the current project (making it appear in the layer list) in one step.

To load a PostGIS raster:

PostGIS rasters, similar to PostGIS vectors, can be added to a project using a URI string. It is efficient to create a dictionary of strings for the database connection parameters. The dictionary is then loaded into an empty URI, before adding the raster. Note that None should be used when it is desired to leave the parameter blank:

```
uri_config = {#
1
   # a dictionary of database parameters
2
   'dbname':'gis_db', # The PostgreSQL database to connect to.
3
   'host':'localhost',  # The host IP address or localhost.
4
   'port':'5432',
                           # The port to connect on.
5
   'sslmode': 'disable', # The SSL/TLS mode. Options: allow, disable, prefer,
6
   →require, verify-ca, verify-full
   # user and password are not needed if stored in the authcfg or service
7
   'user':None,
                          # The PostgreSQL user name, also accepts the new WFS_
   →provider naming.
   'password':None,
                          # The PostgreSQL password for the user.
9
   'service':None,
                           # The PostgreSQL service to be used for connection to the
10
   \rightarrow database.
```

(次のページに続く)

```
(前のページからの続き)
   'authcfg':'QconfigId', # The QGIS athentication database ID holding connection
11
   →details.
   # table and raster column details
12
   'schema':'public', # The database schema that the table is located in.
13
   'table':'my_rasters', # The database table to be loaded.
14
   'column':'rast',
                           # raster column in PostGIS table
15
   'mode':'2',
                            # GDAL 'mode' parameter, 2 union raster tiles, 1 separate.
16
   →tiles (may require user input)
   'sql':None,
                           # An SQL WHERE clause.
17
   'key':None,
                            # A key column from the table.
18
   'srid':None,
                           # A string designating the SRID of the coordinate.
19
   ⇔reference system.
   'estimatedmetadata': 'False', # A boolean value telling if the metadata is_
20
   \rightarrowestimated.
   'type':None,
                           # A WKT string designating the WKB Type.
21
   'selectatid':None,
22
                           # Set to True to disable selection by feature ID.
                            # other PostgreSQL connection options not in this list.
   'options':None,
23
   'connect_timeout':None,
24
   'hostaddr':None,
25
   'driver':None,
26
   'tty':None,
27
   'requiressl':None,
28
   'krbsrvname':None,
29
   'gsslib':None,
30
31
   }
   # configure the URI string with the dictionary
32
   uri = QgsDataSourceUri()
33
   for param in uri_config:
34
       if (uri_config[param] != None):
35
           uri.setParam(param, uri_config[param]) # add parameters to the URI
36
37
   # the raster can now be loaded into the project using the URI string and GDAL data.
38
   ⇔provider
   rlayer = iface.addRasterLayer('PG: ' + uri.uri(False), "raster layer name", "gdal")
39
```

#### ラスターレイヤーも WCS サービスから作成できます。

Here is a description of the parameters that the WCS URI can contain:

WCS URI is composed of **key=value** pairs separated by &. It is the same format like query string in URL, encoded the same way. QgsDataSourceUri should be used to construct the URI to ensure that special characters are encoded properly.

• **url** (required) : WCS Server URL. Do not use VERSION in URL, because each version of WCS is using different parameter name for **GetCapabilities** version, see param version.

- identifier (required) : Coverage name
- time (optional) : time position or time period (beginPosition/endPosition[/timeResolution])
- **format** (optional) : Supported format name. Default is the first supported format with tif in name or the first supported format.
- **crs** (optional) : CRS in form AUTHORITY:ID, e.g. EPSG:4326. Default is EPSG:4326 if supported or the first supported CRS.
- username (optional) : Username for basic authentication.
- password (optional) : Password for basic authentication.
- **IgnoreGetMapUrl** (optional, hack) : If specified (set to 1), ignore GetCoverage URL advertised by Get-Capabilities. May be necessary if a server is not configured properly.
- **InvertAxisOrientation** (optional, hack) : If specified (set to 1), switch axis in GetCoverage request. May be necessary for geographic CRS if a server is using wrong axis order.
- **IgnoreAxisOrientation** (optional, hack) : If specified (set to 1), do not invert axis orientation according to WCS standard for geographic CRS.
- cache (optional) : cache load control, as described in QNetworkRequest::CacheLoadControl, but request is resend as PreferCache if failed with AlwaysCache. Allowed values: AlwaysCache, PreferCache, Prefer-Network, AlwaysNetwork. Default is AlwaysCache.

別の方法としては、WMS サーバーからラスターレイヤーを読み込むことができます。しかし現在では、 API から GetCapabilities レスポンスにアクセスすることはできません---どのレイヤが必要か知っている必要があ ります。

### 3.3 QgsProject instance

If you would like to use the opened layers for rendering, do not forget to add them to the QgsProject instance. The QgsProject instance takes ownership of layers and they can be later accessed from any part of the application by their unique ID. When the layer is removed from the project, it gets deleted, too. Layers can be removed by the user in the QGIS interface, or via Python using the removeMapLayer() method.

Adding a layer to the current project is done using the addMapLayer() method:

QgsProject.instance().addMapLayer(rlayer)

To add a layer at an absolute position:

```
# first add the layer without showing it
QgsProject.instance().addMapLayer(rlayer, False)
# obtain the layer tree of the top-level group in the project
layerTree = iface.layerTreeCanvasBridge().rootGroup()
# the position is a number starting from 0, with -1 an alias for the end
layerTree.insertChildNode(-1, QgsLayerTreeLayer(rlayer))
```

If you want to delete the layer use the removeMapLayer() method:

```
# QgsProject.instance().removeMapLayer(layer_id)
QgsProject.instance().removeMapLayer(rlayer.id())
```

In the above code, the layer id is passed (you can get it calling the id() method of the layer), but you can also pass the layer object itself.

For a list of loaded layers and layer ids, use the mapLayers () method:

```
QgsProject.instance().mapLayers()
```

The code snippets on this page need the following imports if you're outside the pyqgis console:

```
from qgis.core import (
     QgsProject,
     QgsVectorLayer,
)
```

## 第4章

# Accessing the Table Of Contents (TOC)

- The QgsProject class
- QgsLayerTreeGroup class

You can use different classes to access all the loaded layers in the TOC and use them to retrieve information:

- QgsProject
- QgsLayerTreeGroup

### 4.1 The QgsProject class

You can use QgsProject to retrieve information about the TOC and all the layers loaded.

You have to create an instance of QgsProject and use its methods to get the loaded layers.

The main method is mapLayers (). It will return a dictionary of the loaded layers:

```
layers = QgsProject.instance().mapLayers()
print(layers)
```

The dictionary keys are the unique layer ids while the values are the related objects.

It is now straightforward to obtain any other information about the layers:

```
# list of layer names using list comprehension
1 # list of layer name() for layer in QgsProject.instance().mapLayers().values()]
3 # dictionary with key = layer name and value = layer object
4 layers_list = {}
5 for l in QgsProject.instance().mapLayers().values():
```

layers\_list[l.name()] = l

(前のページからの続き)

```
6
7
```

print(layers\_list)

{'countries': <QgsMapLayer: 'countries' (ogr)>}

You can also query the TOC using the name of the layer:

country\_layer = QgsProject.instance().mapLayersByName("countries")[0]

注釈: A list with all the matching layers is returned, so we index with [0] to get the first layer with this name.

### 4.2 QgsLayerTreeGroup class

The layer tree is a classical tree structure built of nodes. There are currently two types of nodes: group nodes (QgsLayerTreeGroup) and layer nodes (QgsLayerTreeLayer).

注釈: for more information you can read these blog posts of Martin Dobias: Part 1 Part 2 Part 3

The project layer tree can be accessed easily with the method layerTreeRoot () of the QgsProject class:

root = QgsProject.instance().layerTreeRoot()

root is a group node and has *children*:

root.children()

A list of direct children is returned. Sub group children should be accessed from their own direct parent.

We can retrieve one of the children:

```
child0 = root.children()[0]
print(child0)
```

<qgis.\_core.QgsLayerTreeLayer object at 0x7f1e1ea54168>

Layers can also be retrieved using their (unique) id:

```
ids = root.findLayerIds()
# access the first layer of the ids list
root.findLayer(ids[0])
```

And groups can also be searched using their names:

root.findGroup('Group Name')

QgsLayerTreeGroup has many other useful methods that can be used to obtain more information about the TOC:

```
# list of all the checked layers in the TOC
checked_layers = root.checkedLayers()
print(checked_layers)
```

[<QgsMapLayer: 'countries' (ogr)>]

Now let 's add some layers to the project 's layer tree. There are two ways of doing that:

1. Explicit addition using the addLayer() or insertLayer() functions:

```
1 # create a temporary layer
2 layer1 = QgsVectorLayer("path_to_layer", "Layer 1", "memory")
3 # add the layer to the legend, last position
4 root.addLayer(layer1)
5 # add the layer at given position
6 root.insertLayer(5, layer1)
```

2. **Implicit addition**: since the project's layer tree is connected to the layer registry it is enough to add a layer to the map layer registry:

QgsProject.instance().addMapLayer(layer1)

You can switch between QgsVectorLayer and QgsLayerTreeLayer easily:

```
node_layer = root.findLayer(country_layer.id())
print("Layer node:", node_layer)
print("Map layer:", node_layer.layer())
```

Layer node: <qgis.\_core.QgsLayerTreeLayer object at 0x7fecceb46ca8>
Map layer: <QgsMapLayer: 'countries' (ogr)>

Groups can be added with the addGroup() method. In the example below, the former will add a group to the end of the TOC while for the latter you can add another group within an existing one:

```
node_group1 = root.addGroup('Simple Group')
# add a sub-group to Simple Group
node_subgroup1 = node_group1.addGroup("I'm a sub group")
```

To moving nodes and groups there are many useful methods.

Moving an existing node is done in three steps:

- 1. cloning the existing node
- 2. moving the cloned node to the desired position

#### 3. deleting the original node

```
1 # clone the group
2 cloned_group1 = node_group1.clone()
3 # move the node (along with sub-groups and layers) to the top
4 root.insertChildNode(0, cloned_group1)
5 # remove the original node
6 root.removeChildNode(node_group1)
```

It is a little bit more *complicated* to move a layer around in the legend:

```
# get a QgsVectorLayer
1
   vl = QgsProject.instance().mapLayersByName("countries")[0]
2
   # create a QgsLayerTreeLayer object from vl by its id
3
   myvl = root.findLayer(vl.id())
4
   # clone the myvl QgsLayerTreeLayer object
5
   myvlclone = myvl.clone()
6
   # get the parent. If None (layer is not in group) returns ''
7
  parent = myvl.parent()
8
   # move the cloned layer to the top (0)
9
  parent.insertChildNode(0, myvlclone)
10
  # remove the original myvl
11
  root.removeChildNode(myvl)
12
```

#### or moving it to an existing group:

```
# get a QgsVectorLayer
1
   vl = QgsProject.instance().mapLayersByName("countries")[0]
2
   # create a QgsLayerTreeLayer object from vl by its id
3
  myvl = root.findLayer(vl.id())
4
   # clone the myvl QqsLayerTreeLayer object
5
   myvlclone = myvl.clone()
6
   # create a new group
   group1 = root.addGroup("Group1")
8
   # get the parent. If None (layer is not in group) returns ''
9
  parent = myvl.parent()
10
   # move the cloned layer to the top (0)
11
   group1.insertChildNode(0, myvlclone)
12
  # remove the QgsLayerTreeLayer from its parent
13
  parent.removeChildNode(myvl)
14
```

Some other methods that can be used to modify the groups and layers:

```
node_group1 = root.findGroup("Group1")
# change the name of the group
node_group1.setName("Group X")
node_layer2 = root.findLayer(country_layer.id())
# change the name of the layer
node_layer2.setName("Layer X")
# change the visibility of a layer
node_group1.setItemVisibilityChecked(True)
node_layer2.setItemVisibilityChecked(False)
```

(次のページに続く)

(前のページからの続き)

```
10 # expand/collapse the group view
```

- node\_group1.setExpanded(**True**)
- node\_group1.setExpanded(False)

The code snippets on this page need the following imports if you're outside the pyqgis console:

| 1  | from qgis.core import (                  |
|----|------------------------------------------|
| 2  | QgsRasterLayer,                          |
| 3  | QgsProject,                              |
| 4  | QgsPointXY,                              |
| 5  | QgsRaster,                               |
| 6  | QgsRasterShader,                         |
| 7  | QgsColorRampShader,                      |
| 8  | QgsSingleBandPseudoColorRenderer,        |
| 9  | QgsSingleBandColorDataRenderer,          |
| 10 | QgsSingleBandGrayRenderer,               |
| 11 | )                                        |
| 12 |                                          |
| 13 | <pre>from qgis.PyQt.QtGui import (</pre> |
| 14 | QColor,                                  |
| 15 | )                                        |
|    |                                          |

## 第5章

## ラスターレイヤーを使う

### 5.1 レイヤーについて

A raster layer consists of one or more raster bands --- referred to as single band and multi band rasters. One band represents a matrix of values. A color image (e.g. aerial photo) is a raster consisting of red, blue and green bands. Single band rasters typically represent either continuous variables (e.g. elevation) or discrete variables (e.g. land use). In some cases, a raster layer comes with a palette and the raster values refer to the colors stored in the palette.

The following code assumes rlayer is a QgsRasterLayer object.

```
rlayer = QgsProject.instance().mapLayersByName('srtm')[0]
# get the resolution of the raster in layer unit
print(rlayer.width(), rlayer.height())
```

919 619

```
# get the extent of the layer as QgsRectangle
print(rlayer.extent())
```

# get the extent of the layer as Strings
print(rlayer.extent().toString())

20.0685680819999988,-34.2700107699999990 : 20.8394528430000001,-33.7507750070000014

# get the total band count of the raster
print(rlayer.bandCount())

1

```
# get all the available metadata as a QgsLayerMetadata object
print(rlayer.metadata())
```

<qgis.\_core.QgsLayerMetadata object at 0x13711d558>

### 5.2 レンダラー

When a raster layer is loaded, it gets a default renderer based on its type. It can be altered either in the layer properties or programmatically.

To query the current renderer:

print(rlayer.renderer())

```
<qgis._core.QgsSingleBandGrayRenderer object at 0x7f471c1da8a0>
```

print(rlayer.renderer().type())

singlebandgray

To set a renderer, use the setRenderer method of QgsRasterLayer. There are a number of renderer classes (derived from QgsRasterRenderer):

- QgsMultiBandColorRenderer
- QgsPalettedRasterRenderer
- QgsSingleBandColorDataRenderer
- QgsSingleBandGrayRenderer
- QgsSingleBandPseudoColorRenderer

Single band raster layers can be drawn either in gray colors (low values = black, high values = white) or with a pseudocolor algorithm that assigns colors to the values. Single band rasters with a palette can also be drawn using the palette. Multiband layers are typically drawn by mapping the bands to RGB colors. Another possibility is to use just one band for drawing.
## 5.2.1 シングルバンドラスター

Let's say we want a render single band raster layer with colors ranging from green to yellow (corresponding to pixel values from 0 to 255). In the first stage we will prepare a QgsRasterShader object and configure its shader function:

```
1 fcn = QgsColorRampShader()
2 fcn.setColorRampType(QgsColorRampShader.Interpolated)
3 lst = [ QgsColorRampShader.ColorRampItem(0, QColor(0,255,0)),
4 QgsColorRampShader.ColorRampItem(255, QColor(255,255,0)) ]
5 fcn.setColorRampItemList(lst)
6 shader = QgsRasterShader()
```

shader.setRasterShaderFunction(fcn)

The shader maps the colors as specified by its color map. The color map is provided as a list of pixel values with associated colors. There are three modes of interpolation:

- linear (Interpolated): the color is linearly interpolated from the color map entries above and below the pixel value
- discrete (Discrete): the color is taken from the closest color map entry with equal or higher value
- exact (Exact): the color is not interpolated, only pixels with values equal to color map entries will be drawn

In the second step we will associate this shader with the raster layer:

```
renderer = QgsSingleBandPseudoColorRenderer(rlayer.dataProvider(), 1, shader)
rlayer.setRenderer(renderer)
```

The number 1 in the code above is the band number (raster bands are indexed from one).

Finally we have to use the triggerRepaint method to see the results:

```
rlayer.triggerRepaint()
```

## 5.2.2 マルチバンドラスター

By default, QGIS maps the first three bands to red, green and blue to create a color image (this is the MultiBandColor drawing style. In some cases you might want to override these setting. The following code interchanges red band (1) and green band (2):

```
rlayer_multi = QgsProject.instance().mapLayersByName('multiband')[0]
rlayer_multi.renderer().setGreenBand(1)
rlayer_multi.renderer().setRedBand(2)
```

In case only one band is necessary for visualization of the raster, single band drawing can be chosen, either gray levels or pseudocolor.

We have to use triggerRepaint to update the map and see the result:

```
rlayer_multi.triggerRepaint()
```

## 5.3 値の検索

Raster values can be queried using the sample method of the QgsRasterDataProvider class. You have to specify a QgsPointXY and the band number of the raster layer you want to query. The method returns a tuple with the value and True or False depending on the results:

```
val, res = rlayer.dataProvider().sample(QgsPointXY(20.50, -34), 1)
```

Another method to query raster values is using the identify method that returns a QgsRasterIdentifyResult object.

{1: 323.0}

In this case, the results method returns a dictionary, with band indices as keys, and band values as values. For instance, something like {1: 323.0}

The code snippets on this page need the following imports if you're outside the pyqgis console:

```
from qgis.core import (
1
     QgsApplication,
2
     QgsDataSourceUri,
3
     QgsCategorizedSymbolRenderer,
4
     QgsClassificationRange,
5
     QgsPointXY,
6
     QgsProject,
7
     QgsExpression,
8
     QgsField,
9
     QgsFields,
10
     QqsFeature,
11
     QgsFeatureRequest,
12
     QgsFeatureRenderer,
13
     QgsGeometry,
14
     QgsGraduatedSymbolRenderer,
15
     QgsMarkerSymbol,
16
     QgsMessageLog,
17
     QgsRectangle,
18
     QgsRendererCategory,
19
20
     QgsRendererRange,
```

```
QgsSymbol,
21
     QgsVectorDataProvider,
22
     QgsVectorLayer,
23
     QgsVectorFileWriter,
24
     QgsWkbTypes,
25
     QgsSpatialIndex,
26
27
   )
28
   from qgis.core.additions.edit import edit
29
30
   from qgis.PyQt.QtGui import (
31
       QColor,
32
33
   )
```

# 第6章

# ベクターレイヤーを使う

- 属性に関する情報を取得する
- ベクターレイヤーの反復処理
- 地物の選択
  - 属性にアクセスする
  - 選択された地物への反復処理
  - 一部の地物への反復処理
- ベクターレイヤーを修正する
  - 地物の追加
  - 地物の削除
  - 地物の修正
  - ベクターレイヤーを編集バッファで修正する
  - フィールドを追加または削除する
- 空間索引を使う
- ベクターレイヤを作る
  - From an instance of QgsVectorFileWriter
  - Directly from features
  - QgsVectorLayer クラスのインスタンスから作成する
- ベクタレイヤの表現(シンボロジ)
  - 単一シンボルレンダラー
  - 分類シンボルレンダラー

– 段階シンボルレンダラー
 – シンボルの操作

 \* シンボルレイヤーの操作
 \* カスタムシンボルレイヤータイプの作成
 – カスタムレンダラーの作成

 ・より詳しいトピック

このセクションではベクターレイヤーに対して行える様々な操作について紹介していきます.

Most work here is based on the methods of the QgsVectorLayer class.

## 6.1 属性に関する情報を取得する

You can retrieve information about the fields associated with a vector layer by calling fields() on a QgsVectorLayer object:

```
vlayer = QgsVectorLayer("testdata/airports.shp", "airports", "ogr")
for field in vlayer.fields():
    print(field.name(), field.typeName())
```

1

```
ID Integer64
fk_region Integer64
```

ELEV Real

- 4 NAME String
- USE String

The displayField() and mapTipTemplate() methods of the QgsVectorLayer class provide information on the field and template used in the maptips tab.

When you load a vector layer, a field is always chosen by QGIS as the Display Name, while the HTML Map Tip is empty by default. With these methods you can easily get both:

```
vlayer = QgsVectorLayer("testdata/airports.shp", "airports", "ogr")
print(vlayer.displayField())
```

NAME

注釈: If you change the Display Name from a field to an expression, you have to use displayExpression() instead of displayField().

## 6.2 ベクターレイヤーの反復処理

Iterating over the features in a vector layer is one of the most common tasks. Below is an example of the simple basic code to perform this task and showing some information about each feature. The layer variable is assumed to have a QgsVectorLayer object.

```
# "layer" is a QqsVectorLayer instance
   layer = iface.activeLayer()
2
   features = layer.getFeatures()
3
4
   for feature in features:
5
        # retrieve every feature with its geometry and attributes
6
        print("Feature ID: ", feature.id())
7
        # fetch geometry
8
        # show some information about the feature geometry
0
        geom = feature.geometry()
10
11
        geomSingleType = QgsWkbTypes.isSingleType(geom.wkbType())
        if geom.type() == QgsWkbTypes.PointGeometry:
12
            # the geometry type can be of single or multi type
13
            if geomSingleType:
14
                x = geom.asPoint()
15
                print("Point: ", x)
16
            else:
17
                x = geom.asMultiPoint()
18
                print("MultiPoint: ", x)
19
        elif geom.type() == QgsWkbTypes.LineGeometry:
20
            if geomSingleType:
21
22
                x = geom.asPolyline()
                print("Line: ", x, "length: ", geom.length())
23
            else:
24
                x = geom.asMultiPolyline()
25
                print("MultiLine: ", x, "length: ", geom.length())
26
        elif geom.type() == QgsWkbTypes.PolygonGeometry:
27
            if geomSingleType:
28
                x = geom.asPolygon()
29
                print("Polygon: ", x, "Area: ", geom.area())
30
            else:
31
                x = geom.asMultiPolygon()
32
                print("MultiPolygon: ", x, "Area: ", geom.area())
33
        else:
34
            print ("Unknown or invalid geometry")
35
        # fetch attributes
36
        attrs = feature.attributes()
37
        # attrs is a list. It contains all the attribute values of this feature
38
        print(attrs)
39
        # for this test only print the first feature
40
       break
41
```

```
Feature ID: 1
Point: <QgsPointXY: POINT(7 45)>
[1, 'First feature']
```

## 6.3 地物の選択

In QGIS desktop, features can be selected in different ways: the user can click on a feature, draw a rectangle on the map canvas or use an expression filter. Selected features are normally highlighted in a different color (default is yellow) to draw user's attention on the selection.

Sometimes it can be useful to programmatically select features or to change the default color.

To select all the features, the selectAll() method can be used:

```
# Get the active layer (must be a vector layer)
layer = iface.activeLayer()
layer.selectAll()
```

To select using an expression, use the selectByExpression() method:

```
# Assumes that the active layer is points.shp file from the QGIS test suite
# (Class (string) and Heading (number) are attributes in points.shp)
layer = iface.activeLayer()
layer.selectByExpression('"Class"=\'B52\' and "Heading" > 10 and "Heading" <70', _____
$\overline$QgsVectorLayer.SetSelection)</pre>
```

To change the selection color you can use setSelectionColor() method of QgsMapCanvas as shown in the following example:

```
iface.mapCanvas().setSelectionColor( QColor("red") )
```

To add features to the selected features list for a given layer, you can call select () passing to it the list of features IDs:

```
selected_fid = []

for feature in layer.getFeatures():
    selected_fid.append(feature.id())
    break

    # Add these features to the selected list
    layer.select(selected_fid)
```

To clear the selection:

layer.removeSelection()

## **6.3.1** 属性にアクセスする

Attributes can be referred to by their name:

```
print(feature['name'])
```

First feature

Alternatively, attributes can be referred to by index. This is a bit faster than using the name. For example, to get the second attribute:

print(feature[1])

First feature

### 6.3.2 選択された地物への反復処理

If you only need selected features, you can use the selectedFeatures () method from the vector layer:

```
selection = layer.selectedFeatures()
for feature in selection:
    # do whatever you need with the feature
    pass
```

### 6.3.3 一部の地物への反復処理

If you want to iterate over a given subset of features in a layer, such as those within a given area, you have to add a QgsFeatureRequest object to the getFeatures () call. Here's an example:

```
areaOfInterest = QgsRectangle(450290,400520, 450750,400780)
request = QgsFeatureRequest().setFilterRect(areaOfInterest)
for feature in layer.getFeatures(request):
    # do whatever you need with the feature
    pass
```

For the sake of speed, the intersection is often done only using feature 's bounding box. There is however a flag ExactIntersect that makes sure that only intersecting features will be returned:

With setLimit() you can limit the number of requested features. Here's an example:

1 2

3

5

6

```
request = QgsFeatureRequest()
request.setLimit(2)
for feature in layer.getFeatures(request):
    print(feature)
```

<qgis.\_core.QgsFeature object at 0x7f9b78590948>

If you need an attribute-based filter instead (or in addition) of a spatial one like shown in the examples above, you can build a <code>QgsExpression</code> object and pass it to the <code>QgsFeatureRequest</code> constructor. Here's an example:

```
# The expression will filter the features where the field "location_name"
# contains the word "Lake" (case insensitive)
exp = QgsExpression('location_name ILIKE \'%Lake%\'')
request = QgsFeatureRequest(exp)
```

See 式、フィルタ適用および値の算出 for the details about the syntax supported by QgsExpression.

要求は、地物ごとに取得したデータを定義するために使用できるので、反復子はすべての地物を返しますが、 それぞれの地物については部分的データを返します。

```
# Only return selected fields to increase the "speed" of the request
1
   request.setSubsetOfAttributes([0,2])
2
3
   # More user friendly version
4
   request.setSubsetOfAttributes(['name','id'],layer.fields())
5
6
   # Don't return geometry objects to increase the "speed" of the request
7
   request.setFlags(QgsFeatureRequest.NoGeometry)
8
9
   # Fetch only the feature with id 45
10
  request.setFilterFid(45)
11
12
13
  # The options may be chained
  request.setFilterRect(areaOfInterest).setFlags(QgsFeatureRequest.NoGeometry).
14
   →setFilterFid(45).setSubsetOfAttributes([0,2])
```

## 6.4 ベクターレイヤーを修正する

大部分のベクターデータプロバイダーは、レイヤーの編集をサポートしています。プロバイダーによっては、 可能な編集操作の一部だけしかサポートしていないこともあります。どんな機能をサポートしているかを知る には、 capabilities() 関数を使ってください。

```
caps = layer.dataProvider().capabilities()
# Check if a particular capability is supported:
if caps & QgsVectorDataProvider.DeleteFeatures:
    print('The layer supports DeleteFeatures')
```

The layer supports DeleteFeatures

可能な性能をすべて知るには、 API Documentation of QgsVectorDataProvider を参照してくだ さい。

capabilitiesString()を使うと、下記の例に見るように、レイヤーの性能の説明文をコンマで区切られ たリストの形で表示することができます。

```
caps_string = layer.dataProvider().capabilitiesString()
  # Print:
2
  # 'Add Features, Delete Features, Change Attribute Values, Add Attributes,
  # Delete Attributes, Rename Attributes, Fast Access to Features at ID,
4
  # Presimplify Geometries, Presimplify Geometries with Validity Check,
5
  # Transactions, Curved Geometries'
```

ベクターレイヤーを編集する以下の方法はいずれも、変更が直接、レイヤーの裏にあるデータストア(ファイ ルやデータベースなど)にコミットされます。一時的な変更をしたいだけの場合にどうすればよいかの説明 は、次のセクション ベクターレイヤーを編集バッファで修正する でしているので、以下を飛ばしてそちらに 進んでください。

注釈: QGIS の内部(コンソールまたはプラグインのいずれか)で作業している場合、ジオメトリ、スタイル、 属性に加えられた変更を確認するために、以下のように地図キャンバスの強制的な再描画が必要になることも あります。

```
# If caching is enabled, a simple canvas refresh might not be sufficient
1
  # to trigger a redraw and you must clear the cached image for the layer
2
  if iface.mapCanvas().isCachingEnabled():
      layer.triggerRepaint()
4
  else:
5
      iface.mapCanvas().refresh()
6
```

#### 6.4.1 地物の追加

1

Create some QgsFeature instances and pass a list of them to provider's addFeatures () method. It will return two values: result (true/false) and list of added features (their ID is set by the data store).

To set up the attributes of the feature, you can either initialize the feature passing a QqsFields object (you can obtain that from the fields () method of the vector layer) or call initAttributes () passing the number of fields you want to be added.

```
if caps & QgsVectorDataProvider.AddFeatures:
      feat = QgsFeature(layer.fields())
2
      feat.setAttributes([0, 'hello'])
3
      # Or set a single attribute by key or by index:
4
      feat.setAttribute('name', 'hello')
```

```
6 feat.setAttribute(0, 'hello')
7 feat.setGeometry(QgsGeometry.fromPointXY(QgsPointXY(123, 456)))
8 (res, outFeats) = layer.dataProvider().addFeatures([feat])
```

#### 6.4.2 地物の削除

To delete some features, just provide a list of their feature IDs.

```
if caps & QgsVectorDataProvider.DeleteFeatures:
    res = layer.dataProvider().deleteFeatures([5, 10])
```

#### **6.4.3** 地物の修正

It is possible to either change feature's geometry or to change some attributes. The following example first changes values of attributes with index 0 and 1, then it changes the feature's geometry.

```
fid = 100
               # ID of the feature we will modify
1
2
  if caps & QgsVectorDataProvider.ChangeAttributeValues:
3
       attrs = { 0 : "hello", 1 : 123 }
4
       layer.dataProvider().changeAttributeValues({ fid : attrs })
5
6
  if caps & QgsVectorDataProvider.ChangeGeometries:
7
       geom = QgsGeometry.fromPointXY(QgsPointXY(111,222))
8
       layer.dataProvider().changeGeometryValues({ fid : geom })
```

#### ちなみに: Favor QgsVectorLayerEditUtils class for geometry-only edits

If you only need to change geometries, you might consider using the QgsVectorLayerEditUtils which provides some useful methods to edit geometries (translate, insert or move vertex, etc.).

### 6.4.4 ベクターレイヤーを編集バッファで修正する

When editing vectors within QGIS application, you have to first start editing mode for a particular layer, then do some modifications and finally commit (or rollback) the changes. All the changes you make are not written until you commit them --- they stay in layer's in-memory editing buffer. It is possible to use this functionality also programmatically --- it is just another method for vector layer editing that complements the direct usage of data providers. Use this option when providing some GUI tools for vector layer editing, since this will allow user to decide whether to commit/rollback and allows the usage of undo/redo. When changes are committed, all changes from the editing buffer are saved to data provider.

メソッドはすでに見たプロバイダーにおけるものとよく似ていますが、プロバイダーではなく QgsVectorLayer オブジェクトで呼び出されます。

これらのメソッドが機能するためには、そのレイヤーは編集モードでなければいけません。編集モードを開始 するには、startEditing()メソッドを使用します。編集を終了するには、commitChanges()メソッ ドか、もしくはrollBack()メソッドを使用します。前者はすべての変更をデータソースにコミットしま す。一方後者は変更をすべて破棄し、データソースには一切、手をつけません。

あるレイヤーが編集モードかどうかを知るには、isEditable()メソッドを使用してください。

では、これら編集メソッドの使用方法を示す実例をいくつか見てもらいます。

```
from qgis.PyQt.QtCore import QVariant
1
2
   feat1 = feat2 = QgsFeature(layer.fields())
3
   fid = 99
4
   feat1.setId(fid)
   # add two features (QgsFeature instances)
7
   layer.addFeatures([feat1, feat2])
8
   # delete a feature with specified ID
9
   layer.deleteFeature(fid)
10
11
   # set new geometry (QgsGeometry instance) for a feature
12
   geometry = QgsGeometry.fromWkt("POINT(7 45)")
13
   layer.changeGeometry(fid, geometry)
14
   # update an attribute with given field index (int) to a given value
15
   fieldIndex =1
16
   value ='My new name'
17
18
   layer.changeAttributeValue(fid, fieldIndex, value)
19
   # add new field
20
  layer.addAttribute(QgsField("mytext", QVariant.String))
21
  # remove a field
22
   layer.deleteAttribute(fieldIndex)
23
```

取り消し / やり直しを適切に機能させるためには、上記のメソッド呼び出しを undo コマンドでラップしなけ ればなりません。取り消し / やり直し機能が不要で、変更を即座に保存したい場合は、 データプロバイダを 使って編集 したほうが手軽でしょう。

取り消し機能を使用するには次のように行います。

```
layer.beginEditCommand("Feature triangulation")
1
2
   # ... call layer's editing methods ...
3
  if problem_occurred:
5
6
    layer.destroyEditCommand()
    # ... tell the user that there was a problem
7
     # and return
8
0
  # ... more editing ...
10
```

layer.endEditCommand()

11

12

beginEditCommand() メソッドは内部的に「アクティブな」コマンドを生成し、ベクターレイヤーでその 後に起こる変化を記録し続けます。 endEditCommand() メソッドの呼び出しによって、コマンドはアン ドゥスタックにプッシュされ、ユーザーが GUI から取り消し / やり直しをすることができるようになります。 変更の最中に何か不具合が生じたときは、 destroyEditCommand() メソッドによってコマンドは削除さ れ、コマンドがアクティブな間に行われたすべての変更はロールバックされます。

次の例に示すように、よりセマンティックなコードブロックにコミットとロールバックをラップする with edit (layer) 文も使用できます。

```
with edit(layer):
    feat = next(layer.getFeatures())
    feat[0] = 5
    layer.updateFeature(feat)
```

これは最後に commitChanges() メソッドを自動的に呼び出します。もし何らかの例外が発生したときは、 rollBack() メソッドを呼び出してすべての変更をロールバックします。 commitChanges() メソッドの 実行の最中に問題に遭遇したとき(メソッドが False を返したとき)は、QgsEditError 例外を送出します。

#### 6.4.5 フィールドを追加または削除する

フィールド(属性)を追加するには、フィールドの定義を配列で指定する必要があります。フィールドを削除 するにはフィールドのインデックスを配列で渡すだけです。

```
ifrom qgis.PyQt.QtCore import QVariant
if caps & QgsVectorDataProvider.AddAttributes:
    res = layer.dataProvider().addAttributes(
        [QgsField("mytext", QVariant.String),
        QgsField("myint", QVariant.Int)])
if caps & QgsVectorDataProvider.DeleteAttributes:
    res = layer.dataProvider().deleteAttributes([0])
```

```
# Alternate methods for removing fields
1
   # first create temporary fields to be removed (f1-3)
2
  layer.dataProvider().addAttributes([QgsField("f1",QVariant.Int),QgsField("f2",
3
   →QVariant.Int),QgsField("f3",QVariant.Int)])
   layer.updateFields()
4
   count=layer.fields().count() # count of layer fields
5
  ind_list=list((count-3, count-2)) # create list
6
7
  # remove a single field with an index
8
  layer.dataProvider().deleteAttributes([count-1])
9
10
```

11

# remove multiple fields with a list of indices
layer.dataProvider().deleteAttributes(ind\_list)

データプロバイダーのフィールドを追加または削除した後、レイヤーのフィールドは、変更が自動的に反映されていないため、更新する必要があります。

layer.updateFields()

#### ちなみに: with に基づくコマンドを使って変更を直接保存する

Using with edit(layer): the changes will be committed automatically calling commitChanges() at the end. If any exception occurs, it will rollBack() all the changes. See ベクターレイヤーを編集バッファで 修正する.

### **6.5** 空間索引を使う

空間索引は、頻繁にベクターレイヤーに問い合わせをする必要がある場合、コードのパフォーマンスを劇的に 改善します。例えば、補間アルゴリズムを書いていて、補間値の計算に使用するために与えられた位置に対し て最も近い 10 点をポイントレイヤーから求める必要がある、と想像してください。空間索引が無いと、QGIS がこれらの 10 点を求める方法は、すべての点から指定の場所への距離を計算してそれらの距離を比較するこ としかありません。これは、いくつかの場所について繰り返す必要がある場合は特に、非常に時間のかかる処 理となります。もし空間索引がレイヤーに作成されていれば、処理はもっと効率的になります。

空間索引の無いレイヤーは、電話番号が順番に並んでいない、もしくは索引の無い電話帳と思ってください。 所定の人の電話番号を見つける唯一の方法は、巻頭からその番号を見つけるまで読むだけです。

空間索引は、QGIS ベクターレイヤーに対してデフォルトでは作成されていませんが、簡単に作成できます。 しなければいけないことはこうです:

• create spatial index using the QgsSpatialIndex() class:

index = QgsSpatialIndex()

• add features to index --- index takes QgsFeature object and adds it to the internal data structure. You can create the object manually or use one from a previous call to the provider's getFeatures() method.

index.addFeature(feat)

• 代わりに、一括読み込みを使用してレイヤーのすべての地物を一度に読み込むことができます

index = QgsSpatialIndex(layer.getFeatures())

空間索引に何かしらの値が入れられると検索ができるようになります

```
# returns array of feature IDs of five nearest features
nearest = index.nearestNeighbor(QgsPointXY(25.4, 12.7), 5)
# returns array of IDs of features which intersect the rectangle
intersect = index.intersects(QgsRectangle(22.5, 15.3, 23.1, 17.2))
```

## 6.6 ベクターレイヤを作る

ベクターレイヤデータセットを作るには幾つかの方法があります。

- QgsVectorFileWriter クラス:ベクターファイルをディスクに書きこむための便利なクラスです。
   静的メソッド writeAsVectorFormat()を呼び出してすべてのベクターレイヤを保存するか、もしくはクラスインスタンスを作ってから addFeature()メソッドを呼び出すか、いずれかの方法を使うことができます。このクラスは GeoPackage、Shapefile、GeoJSON、KML その他のすべての OGR がサポートするベクターフォーマットをサポートしています。
- QgsVectorLayer クラス:データソースの指定されたパス (url)を解釈してデータに接続し、アク セスしたデータプロバイダをインスタンス化します。メモリ上の一時的なレイヤ (memory)を作った り、OGR データセット (ogr) やデータベース (postgres, spatialite, mysql, mssql) やその他 (wfs, gpx, delimitedtext...) に接続するために使うことができます。

#### 6.6.1 From an instance of QgsVectorFileWriter

```
# SaveVectorOptions contains many settings for the writer process
1
   save_options = QgsVectorFileWriter.SaveVectorOptions()
2
   transform_context = QgsProject.instance().transformContext()
3
   # Write to a GeoPackage (default)
   error = QgsVectorFileWriter.writeAsVectorFormatV2(layer,
                                                       "testdata/my_new_file.gpkg",
6
                                                       transform_context,
7
                                                       save_options)
8
   if error[0] == QgsVectorFileWriter.NoError:
9
      print("success!")
10
  else:
11
   print (error)
12
```

```
# Write to an ESRI Shapefile format dataset using UTF-8 text encoding
1
   save_options = QgsVectorFileWriter.SaveVectorOptions()
2
   save_options.driverName = "ESRI Shapefile"
3
   save_options.fileEncoding = "UTF-8"
4
   transform_context = QqsProject.instance().transformContext()
5
   error = QgsVectorFileWriter.writeAsVectorFormatV2(layer,
6
                                                       "testdata/my_new_shapefile",
                                                       transform_context,
8
                                                       save_options)
9
  if error[0] == QgsVectorFileWriter.NoError:
10
```

```
n print("success again!")
```

12 else: 13 print(error)

```
# Write to an ESRI GDB file
1
   save_options = QgsVectorFileWriter.SaveVectorOptions()
2
   save_options.driverName = "FileGDB"
3
   # if no geometry
4
   save_options.overrideGeometryType = QgsWkbTypes.Unknown
5
   save_options.actionOnExistingFile = QgsVectorFileWriter.CreateOrOverwriteLayer
6
   save_options.layerName = 'my_new_layer_name'
7
   transform_context = QgsProject.instance().transformContext()
   gdb_path = "testdata/my_example.gdb"
9
   error = QgsVectorFileWriter.writeAsVectorFormatV2(layer,
10
                                                      gdb_path,
11
12
                                                      transform_context,
                                                      save_options)
13
   if error[0] == QgsVectorFileWriter.NoError:
14
     print("success!")
15
   else:
16
     print (error)
17
```

You can also convert fields to make them compatible with different formats by using the FieldValueConverter. For example, to convert array variable types (e.g. in Postgres) to a text type, you can do the following:

```
LIST_FIELD_NAME = 'xxxx'
1
   class ESRIValueConverter(QqsVectorFileWriter.FieldValueConverter):
3
4
     def __init__(self, layer, list_field):
5
       QgsVectorFileWriter.FieldValueConverter.__init__(self)
6
       self.layer = layer
7
       self.list_field_idx = self.layer.fields().indexFromName(list_field)
8
     def convert(self, fieldIdxInLayer, value):
10
       if fieldIdxInLayer == self.list_field_idx:
11
         return QgsListFieldFormatter().representValue(layer=vlayer,
12
                                                           fieldIndex=self.list_field_idx,
13
                                                           config={},
14
                                                           cache=None,
15
                                                           value=value)
16
       else:
17
         return value
18
19
     def fieldDefinition(self, field):
20
       idx = self.layer.fields().indexFromName(field.name())
21
       if idx == self.list_field_idx:
22
          return QgsField(LIST_FIELD_NAME, QVariant.String)
23
       else:
24
```

29

```
return self.layer.fields()[idx]
converter = ESRIValueConverter(vlayer, LIST_FIELD_NAME)
opts = QgsVectorFileWriter.SaveVectorOptions()
opts.fieldValueConverter = converter
```

A destination CRS may also be specified --- if a valid instance of QgsCoordinateReferenceSystem is passed as the fourth parameter, the layer is transformed to that CRS.

For valid driver names please call the supportedFiltersAndFormats method or consult the supported formats by OGR --- you should pass the value in the "Code" column as the driver name.

Optionally you can set whether to export only selected features, pass further driver-specific options for creation or tell the writer not to create attributes... There are a number of other (optional) parameters; see the QgsVectorFileWriter documentation for details.

### 6.6.2 Directly from features

```
from qgis.PyQt.QtCore import QVariant
1
2
   # define fields for feature attributes. A QqsFields object is needed
3
   fields = QqsFields()
   fields.append(QgsField("first", QVariant.Int))
5
   fields.append(QgsField("second", QVariant.String))
6
   """ create an instance of vector file writer, which will create the vector file.
8
   Arguments:
   1. path to new file (will fail if exists already)
10
   2. field map
11
   3. geometry type - from WKBTYPE enum
12
   4. layer's spatial reference (instance of
13
      QqsCoordinateReferenceSystem)
14
   5. coordinate transform context
15
   6. save options (driver name for the output file, encoding etc.)
16
   .....
17
18
   crs = QgsProject.instance().crs()
19
   transform_context = QgsProject.instance().transformContext()
20
   save_options = QgsVectorFileWriter.SaveVectorOptions()
21
   save_options.driverName = "ESRI Shapefile"
22
   save_options.fileEncoding = "UTF-8"
23
24
   writer = QgsVectorFileWriter.create(
25
     "testdata/my_new_shapefile.shp",
26
     fields,
27
28
     QgsWkbTypes.Point,
     crs,
29
     transform_context,
30
     save_options
31
```

(次のページに続く)

(前のページからの続き)

```
32
33
   if writer.hasError() != QgsVectorFileWriter.NoError:
34
       print("Error when creating shapefile: ", writer.errorMessage())
35
36
   # add a feature
37
   fet = QgsFeature()
38
39
   fet.setGeometry(QgsGeometry.fromPointXY(QgsPointXY(10,10)))
40
   fet.setAttributes([1, "text"])
41
   writer.addFeature(fet)
42
43
   # delete the writer to flush features to disk
44
   del writer
45
```

)

#### 6.6.3 QgsVectorLayer クラスのインスタンスから作成する

QgsVectorLayer クラスによってサポートされているすべてのデータプロバイダのうちから、ここではメ モリレイヤに焦点をあてましょう。メモリプロバイダは主にプラグインやサードパーティ製アプリの開発者に 使われることを意図しています。ディスクにデータを格納することをしないため、開発者はなんらかの一時的 なレイヤのための手っ取り早いバックエンドとしてこれを使うことができます。

このプロバイダは属性フィールドの型として string、int、double をサポートします。

メ モ リ プ ロ バ イ ダ は 空 間 イ ン デ ッ ク ス も サ ポ ー ト し て い ま す 。こ れ は プ ロ バ イ ダ の createSpatialIndex() 関数を呼び出すことによって有効になります。空間インデックスが作成され ると、複数の地物にわたって行う処理を、より小さな領域内でより速く行うことができます。これはあらため て地物すべてを走査する必要がなく、指定された領域内のみを走査すればよいからです。

メモリプロバイダは QgsVectorLayer コンストラクタにプロバイダ文字列として "memory"を渡すと作 ることができます。

コンストラクタはレイヤのジオメトリタイプを定義する URI も必要とします。これは "Point"、 "LineString"、 "Polygon"、 "MultiPoint"、 "MultiLineString"、 "MultiPolygon"、 ``"None"``のうちのひとつです。

URI ではメモリプロバイダの座標参照系、属性フィールド、URI 内でのメモリプロバイダのインデックスも指 定できます。構文は、

crs=definition 座標参照系を指定します。ここでの定義は QgsCoordinateReferenceSystem. createFromString で有効な形式のいずれかを使用します。

index=yes プロバイダーが空間インデックスを使うように指定します。

field=name:type(length,precision) レイヤーの属性を指定します。属性は名前を持ち、オプションとして型 (integer, double, string)、長さ、および精度を持ちます。フィールドの定義は複数あってかまいません。

次のサンプルは全てのこれらのオプションを含んだ URL です:

"Point?crs=epsg:4326&field=id:integer&field=name:string(20)&index=yes"

次のサンプルコードはメモリプロバイダーを作成してデータ投入をしている様子です:

```
1
   from qgis.PyQt.QtCore import QVariant
2
   # create layer
3
   vl = QgsVectorLayer("Point", "temporary_points", "memory")
4
   pr = vl.dataProvider()
5
6
   # add fields
7
   pr.addAttributes([QgsField("name", QVariant.String),
8
                        QgsField("age", QVariant.Int),
9
                        QgsField("size", QVariant.Double)])
10
   vl.updateFields() # tell the vector layer to fetch changes from the provider
11
12
   # add a feature
13
  fet = QgsFeature()
14
   fet.setGeometry(QgsGeometry.fromPointXY(QgsPointXY(10,10)))
15
   fet.setAttributes(["Johny", 2, 0.3])
16
   pr.addFeatures([fet])
17
18
   # update layer's extent when new features have been added
19
   # because change of extent in provider is not propagated to the layer
20
   vl.updateExtents()
21
```

#### 最後にやったことを全て確認していきましょう:

```
# show some stats
1
2
  print("fields:", len(pr.fields()))
  print("features:", pr.featureCount())
3
  e = vl.extent()
4
  print("extent:", e.xMinimum(), e.yMinimum(), e.yMaximum())
5
6
  # iterate over features
7
  features = vl.getFeatures()
8
  for fet in features:
9
      print("F:", fet.id(), fet.attributes(), fet.geometry().asPoint())
10
```

fields: 3
features: 1
extent: 10.0 10.0 10.0 10.0
F: 1 ['Johny', 2, 0.3] <QgsPointXY: POINT(10 10)>

## 6.7 ベクタレイヤの表現 (シンボロジ)

ベクタレイヤがレンダリングされるとき、データの表現はレイヤに関連付けられた レンダラー と シンボル に よって決定されます。シンボルは地物の視覚的表現を処理するクラスで、レンダラはそれぞれの地物でどのシ ンボルが使われるかを決定します。

The renderer for a given layer can be obtained as shown below:

```
renderer = layer.renderer()
```

#### この参照を利用して、少しだけ探索してみましょう:

```
print("Type:", renderer.type())
```

Type: singleSymbol

There are several known renderer types available in the QGIS core library:

| タイプ        | クラス                | 詳細                              |
|------------|--------------------|---------------------------------|
| singleSym- | QgsSingleSymbolRen | d単τ∈シンボル。全ての地物を同じシンボルでレンダリングします |
| bol        |                    |                                 |
| catego-    | QgsCategorizedSymb | ○分類されたシンボル。カテゴリごとに違うシンボルを使って地物  |
| rizedSym-  |                    | をレンダリングします                      |
| bol        |                    |                                 |
| graduat-   | QgsGraduatedSymbol | R段階に分けられたシンボル。それぞれの範囲の値によって違うシ  |
| edSymbol   |                    | ンボルを使って地物をレンダリングします             |

There might be also some custom renderer types, so never make an assumption there are just these types. You can query the application's <code>QgsRendererRegistry</code> to find out currently available renderers:

print(QgsApplication.rendererRegistry().renderersList())

#### レンダラーの中身をテキストフォームにダンプできます --- デバッグ時に役に立つでしょう:

renderer.dump()

SINGLE: MARKER SYMBOL (1 layers) color 190,207,80,255

## 6.7.1 単一シンボルレンダラー

You can get the symbol used for rendering by calling symbol() method and change it with setSymbol() method (note for C++ devs: the renderer takes ownership of the symbol.)

You can change the symbol used by a particular vector layer by calling setSymbol() passing an instance of the appropriate symbol instance. Symbols for *point*, *line* and *polygon* layers can be created by calling the createSimple() function of the corresponding classes QgsMarkerSymbol, QgsLineSymbol and QgsFillSymbol.

The dictionary passed to createSimple() sets the style properties of the symbol.

For example you can replace the symbol used by a particular **point** layer by calling setSymbol() passing an instance of a QgsMarkerSymbol, as in the following code example:

```
symbol = QgsMarkerSymbol.createSimple({'name': 'square', 'color': 'red'})
layer.renderer().setSymbol(symbol)
# show the change
layer.triggerRepaint()
```

name は、マーカーの形状を示しており、以下のいずれかとすることができます。

- circle
- square
- cross
- rectangle
- diamond
- pentagon
- triangle
- equilateral\_triangle
- star
- regular\_star
- arrow
- filled\_arrowhead
- X

To get the full list of properties for the first symbol layer of a symbol instance you can follow the example code:

print(layer.renderer().symbol().symbolLayers()[0].properties())

#### いくつかのプロパティを変更したい場合に便利です:

```
# You can alter a single property...
1
  layer.renderer().symbol().symbolLayer(0).setSize(3)
2
   # ... but not all properties are accessible from methods,
3
   # you can also replace the symbol completely:
4
  props = layer.renderer().symbol().symbolLayer(0).properties()
5
   props['color'] = 'yellow'
6
  props['name'] = 'square'
7
  layer.renderer().setSymbol(QgsMarkerSymbol.createSimple(props))
8
   # show the changes
  layer.triggerRepaint()
10
```

#### 6.7.2 分類シンボルレンダラー

When using a categorized renderer, you can query and set the attribute that is used for classification: use the classAttribute() and setClassAttribute() methods.

#### カテゴリの配列を取得するには

```
categorized_renderer = QgsCategorizedSymbolRenderer()
# Add a few categories
cat1 = QgsRendererCategory('1', QgsMarkerSymbol(), 'category 1')
cat2 = QgsRendererCategory('2', QgsMarkerSymbol(), 'category 2')
categorized_renderer.addCategory(cat1)
categorized_renderer.addCategory(cat2)
for cat in categorized_renderer.categories():
    print("{}: {} :: {}".format(cat.value(), cat.label(), cat.symbol()))
```

1: category 1 :: <qgis.\_core.QgsMarkerSymbol object at 0x7f378ffcd9d8>
2: category 2 :: <qqis.\_core.QgsMarkerSymbol object at 0x7f378ffcd9d8>

Where value() is the value used for discrimination between categories, label() is a text used for category description and symbol() method returns the assigned symbol.

The renderer usually stores also original symbol and color ramp which were used for the classification: sourceColorRamp() and sourceSymbol() methods.

## 6.7.3 段階シンボルレンダラー

このレンダラーは先ほど扱ったカテゴリ分けシンボルのレンダラーととても似ていますが、クラスごとの一つの属性値の代わりに領域の値として動作し、そのため数字の属性のみ使うことができます。

レンダラーで使われている領域の多くの情報を見つけるには

```
graduated_renderer = QgsGraduatedSymbolRenderer()
   # Add a few categories
2
   graduated_renderer.addClassRange(QgsRendererRange(QgsClassificationRange('class 0-
   →100', 0, 100), QgsMarkerSymbol()))
   graduated_renderer.addClassRange(QgsRendererRange(QgsClassificationRange('class...
4
   →101-200', 101, 200), QgsMarkerSymbol()))
5
   for ran in graduated_renderer.ranges():
6
       print("{} - {}: {} {}".format(
7
          ran.lowerValue(),
8
           ran.upperValue(),
9
          ran.label(),
10
           ran.symbol()
11
         ))
12
```

0.0 - 100.0: class 0-100 <qgis.\_core.QgsMarkerSymbol object at 0x7f8bad281b88> 101.0 - 200.0: class 101-200 <qgis.\_core.QgsMarkerSymbol object at 0x7f8bad281b88>

you can again use the classAttribute (to find the classification attribute name), sourceSymbol and sourceColorRamp methods. Additionally there is the mode method which determines how the ranges were created: using equal intervals, quantiles or some other method.

もし連続値シンボルレンダラーを作ろうとしているのであれば次のスニペットの例で書かれているようにしま す(これはシンプルな二つのクラスを作成するものを取り上げています):

```
from qgis.PyQt import QtGui
1
2
   myVectorLayer = QgsVectorLayer("testdata/airports.shp", "airports", "ogr")
3
  myTargetField = 'ELEV'
4
   myRangeList = []
   myOpacity = 1
6
   # Make our first symbol and range...
7
  myMin = 0.0
8
   myMax = 50.0
9
  myLabel = 'Group 1'
10
  myColour = QtGui.QColor('#ffee00')
11
   mySymbol1 = QgsSymbol.defaultSymbol(myVectorLayer.geometryType())
12
   mySymbol1.setColor(myColour)
13
  mySymbol1.setOpacity(myOpacity)
14
   myRange1 = QgsRendererRange(myMin, myMax, mySymbol1, myLabel)
15
  myRangeList.append(myRange1)
16
  #now make another symbol and range...
17
  myMin = 50.1
18
  myMax = 100
19
```

```
(前のページからの続き)
```

```
myLabel = 'Group 2'
20
   myColour = QtGui.QColor('#00eeff')
21
   mySymbol2 = QgsSymbol.defaultSymbol(
22
        myVectorLayer.geometryType())
23
   mySymbol2.setColor(myColour)
24
   mySymbol2.setOpacity(myOpacity)
25
   myRange2 = QgsRendererRange(myMin, myMax, mySymbol2, myLabel)
26
   myRangeList.append(myRange2)
27
   myRenderer = QgsGraduatedSymbolRenderer('', myRangeList)
28
   myClassificationMethod = QgsApplication.classificationMethodRegistry().method(
29
   \leftrightarrow "EqualInterval")
   myRenderer.setClassificationMethod(myClassificationMethod)
30
   myRenderer.setClassAttribute(myTargetField)
31
32
  myVectorLayer.setRenderer(myRenderer)
33
```

## **6.7.4** シンボルの操作

For representation of symbols, there is QgsSymbol base class with three derived classes:

- QgsMarkerSymbol --- for point features
- QgsLineSymbol --- for line features
- QgsFillSymbol --- for polygon features

Every symbol consists of one or more symbol layers (classes derived from QgsSymbolLayer). The symbol layers do the actual rendering, the symbol class itself serves only as a container for the symbol layers.

Having an instance of a symbol (e.g. from a renderer), it is possible to explore it: the type method says whether it is a marker, line or fill symbol. There is a dump method which returns a brief description of the symbol. To get a list of symbol layers:

```
marker_symbol = QgsMarkerSymbol()
for i in range(marker_symbol.symbolLayerCount()):
    lyr = marker_symbol.symbolLayer(i)
    print("{}: {}".format(i, lyr.layerType()))
```

```
0: SimpleMarker
```

To find out symbol's color use color method and setColor to change its color. With marker symbols additionally you can query for the symbol size and rotation with the size and angle methods. For line symbols the width method returns the line width.

サイズと幅は標準でミリメートルが使われ、角度は度が使われます。

#### シンボルレイヤーの操作

As said before, symbol layers (subclasses of QgsSymbolLayer) determine the appearance of the features. There are several basic symbol layer classes for general use. It is possible to implement new symbol layer types and thus arbitrarily customize how features will be rendered. The layerType() method uniquely identifies the symbol layer class --- the basic and default ones are SimpleMarker, SimpleLine and SimpleFill symbol layers types.

You can get a complete list of the types of symbol layers you can create for a given symbol layer class with the following code:

```
from qgis.core import QgsSymbolLayerRegistry
myRegistry = QgsApplication.symbolLayerRegistry()
myMetadata = myRegistry.symbolLayerMetadata("SimpleFill")
for item in myRegistry.symbolLayersForType(QgsSymbol.Marker):
    print(item)
```

```
1 EllipseMarker
```

- 2 FilledMarker
- 3 FontMarker
- 4 GeometryGenerator
- 5 RasterMarker
- 6 SimpleMarker
- 7 SvgMarker
- 8 VectorField

The QgsSymbolLayerRegistry class manages a database of all available symbol layer types.

To access symbol layer data, use its properties () method that returns a key-value dictionary of properties which determine the appearance. Each symbol layer type has a specific set of properties that it uses. Additionally, there are the generic methods color, size, angle and width, with their setter counterparts. Of course size and angle are available only for marker symbol layers and width for line symbol layers.

#### カスタムシンボルレイヤータイプの作成

データをどうレンダリングするかをカスタマイズしたいと考えているとします。思うままに地物を描画する独 自のシンボルレイヤークラスを作成できます。次の例は指定した半径で赤い円を描画するマーカーを示してい ます:

```
from qgis.core import QgsMarkerSymbolLayer
1
   from qgis.PyQt.QtGui import QColor
2
3
   class FooSymbolLayer(QgsMarkerSymbolLayer):
4
5
     def __init__(self, radius=4.0):
6
         QgsMarkerSymbolLayer.___init___(self)
7
         self.radius = radius
8
9
         self.color = QColor(255, 0, 0)
10
```

```
(前のページからの続き)
```

```
def layerType(self):
  return "FooMarker"
def properties(self):
   return { "radius" : str(self.radius) }
def startRender(self, context):
 pass
def stopRender(self, context):
   pass
def renderPoint(self, point, context):
    # Rendering depends on whether the symbol is selected (QGIS >= 1.5)
   color = context.selectionColor() if context.selected() else self.color
   p = context.renderContext().painter()
   p.setPen(color)
   p.drawEllipse(point, self.radius, self.radius)
def clone(self):
   return FooSymbolLayer(self.radius)
```

The layerType method determines the name of the symbol layer; it has to be unique among all symbol layers. The properties method is used for persistence of attributes. The clone method must return a copy of the symbol layer with all attributes being exactly the same. Finally there are rendering methods: startRender is called before rendering the first feature, stopRender when the rendering is done, and renderPoint is called to do the rendering. The coordinates of the point(s) are already transformed to the output coordinates.

For polylines and polygons the only difference would be in the rendering method: you would use renderPolyline which receives a list of lines, while renderPolygon receives a list of points on the outer ring as the first parameter and a list of inner rings (or None) as a second parameter.

普通はユーザーに外観をカスタマイズさせるためにシンボルレイヤータイプの属性を設定する GUI を追加す ると使いやすくなります:上記の例であればユーザーは円の半径を設定できます。次のコードはそのような ウィジェットの実装となります:

```
from qgis.gui import QgsSymbolLayerWidget
1
2
   class FooSymbolLayerWidget(QgsSymbolLayerWidget):
3
       def __init__(self, parent=None):
4
            QgsSymbolLayerWidget.___init___(self, parent)
5
6
            self.layer = None
7
            # setup a simple UI
9
10
            self.label = QLabel("Radius:")
           self.spinRadius = QDoubleSpinBox()
11
            self.hbox = QHBoxLayout()
12
            self.hbox.addWidget(self.label)
13
            self.hbox.addWidget(self.spinRadius)
14
```

(次のページに続く)

11

12 13

14

15 16

17 18

19

20

21 22

23

24

25 26

27

28 29

30

31

```
self.setLayout(self.hbox)
15
            self.connect(self.spinRadius, SIGNAL("valueChanged(double)"), \
16
                self.radiusChanged)
17
18
       def setSymbolLayer(self, layer):
19
            if layer.layerType() != "FooMarker":
20
                return
21
            self.layer = layer
22
            self.spinRadius.setValue(layer.radius)
23
24
       def symbolLayer(self):
25
            return self.layer
26
27
       def radiusChanged(self, value):
28
            self.layer.radius = value
29
30
            self.emit(SIGNAL("changed()"))
```

This widget can be embedded into the symbol properties dialog. When the symbol layer type is selected in symbol properties dialog, it creates an instance of the symbol layer and an instance of the symbol layer widget. Then it calls the setSymbolLayer method to assign the symbol layer to the widget. In that method the widget should update the UI to reflect the attributes of the symbol layer. The symbolLayer method is used to retrieve the symbol layer again by the properties dialog to use it for the symbol.

On every change of attributes, the widget should emit the changed () signal to let the properties dialog update the symbol preview.

私達は最後につなげるところだけまだ扱っていません: QGIS にこれらの新しいクラスを知らせる方法です。 これはレジストリにシンボルレイヤーを追加すれば完了です。レジストリに追加しなくてもシンボルレイヤー を使うことはできますが、いくつかの機能が動かないでしょう: 例えばカスタムシンボルレイヤーを使ってプ ロジェクトファイルを読み込んだり、GUI でレイヤーの属性を編集できないなど。

シンボルレイヤーのメタデータを作る必要があるでしょう

```
from qgis.core import QgsSymbol, QgsSymbolLayerAbstractMetadata,
1
    →QgsSymbolLayerRegistry
2
   class FooSymbolLayerMetadata(QgsSymbolLayerAbstractMetadata):
3
4
     def __init__(self):
5
       super().___init___("FooMarker", "My new Foo marker", QgsSymbol.Marker)
6
7
     def createSymbolLayer(self, props):
8
       radius = float(props["radius"]) if "radius" in props else 4.0
9
       return FooSymbolLayer(radius)
10
11
  QgsApplication.symbolLayerRegistry().addSymbolLayerType(FooSymbolLayerMetadata())
12
```

You should pass layer type (the same as returned by the layer) and symbol type (marker/line/fill) to the constructor of the parent class. The createSymbolLayer() method takes care of creating an instance of symbol layer with attributes specified in the *props* dictionary. And there is the createSymbolLayerWidget() method

which returns the settings widget for this symbol layer type.

最後にこのシンボルレイヤーをレジストリに追加します --- これで完了です。

### 6.7.5 カスタムレンダラーの作成

もし地物をレンダリングするためのシンボルをどう選択するかをカスタマイズしたいのであれば、新しいレン ダラーの実装を作ると便利かもしれません。いくつかのユースケースとしてこんなことをしたいのかもしれま せん:フィールドの組み合わせからシンボルを決定する、現在の縮尺に合わせてシンボルのサイズを変更する などなど。

次のコードは二つのマーカーシンボルを作成して全ての地物からランダムに一つ選ぶ簡単なカスタムレンダ ラーです

```
import random
   from qgis.core import QgsWkbTypes, QgsSymbol, QgsFeatureRenderer
2
3
4
   class RandomRenderer (QgsFeatureRenderer) :
5
     def __init__(self, syms=None):
6
        super().__init__("RandomRenderer")
        self.syms = syms if syms else [
8
         QgsSymbol.defaultSymbol(QgsWkbTypes.geometryType(QgsWkbTypes.Point)),
9
         QgsSymbol.defaultSymbol(QgsWkbTypes.geometryType(QgsWkbTypes.Point))
10
        1
11
12
     def symbolForFeature(self, feature, context):
13
        return random.choice(self.syms)
14
15
     def startRender(self, context, fields):
16
        super().startRender(context, fields)
17
        for s in self.syms:
18
         s.startRender(context, fields)
19
20
     def stopRender(self, context):
21
        super().stopRender(context)
22
        for s in self.syms:
23
          s.stopRender(context)
24
25
     def usedAttributes(self, context):
26
        return []
27
28
     def clone(self):
29
        return RandomRenderer(self.syms)
30
```

The constructor of the parent QgsFeatureRenderer class needs a renderer name (which has to be unique among renderers). The symbolForFeature method is the one that decides what symbol will be used for a particular feature. startRender and stopRender take care of initialization/finalization of symbol rendering. The usedAttributes method can return a list of field names that the renderer expects to be present. Finally, the clone method should return a copy of the renderer.

Like with symbol layers, it is possible to attach a GUI for configuration of the renderer. It has to be derived from QgsRendererWidget. The following sample code creates a button that allows the user to set the first symbol

```
from qgis.gui import QgsRendererWidget, QgsColorButton
1
2
3
   class RandomRendererWidget(QgsRendererWidget):
4
     def __init__(self, layer, style, renderer):
5
       super().__init__(layer, style)
6
       if renderer is None or renderer.type() != "RandomRenderer":
         self.r = RandomRenderer()
8
       else:
         self.r = renderer
10
       # setup UI
11
12
       self.btn1 = QgsColorButton()
       self.btn1.setColor(self.r.syms[0].color())
13
       self.vbox = QVBoxLayout()
14
       self.vbox.addWidget(self.btn1)
15
       self.setLayout(self.vbox)
16
       self.btn1.colorChanged.connect(self.setColor1)
17
18
     def setColor1(self):
19
       color = self.btn1.color()
20
       if not color.isValid(): return
21
       self.r.syms[0].setColor(color)
22
23
     def renderer(self):
24
       return self.r
25
```

The constructor receives instances of the active layer (QgsVectorLayer), the global style (QgsStyle) and the current renderer. If there is no renderer or the renderer has different type, it will be replaced with our new renderer, otherwise we will use the current renderer (which has already the type we need). The widget contents should be updated to show current state of the renderer. When the renderer dialog is accepted, the widget's renderer method is called to get the current renderer ---- it will be assigned to the layer.

最後のちょっとした作業はレンダラーのメタデータとレジストリへの登録です。これらをしないとレンダラー のレイヤーの読み込みは動かず、ユーザーはレンダラーのリストから選択できないでしょう。では、私達の RandomRenderer の例を終わらせましょう

```
from qgis.core import (
1
     QgsRendererAbstractMetadata,
2
     QgsRendererRegistry,
3
     QgsApplication
4
   )
5
   class RandomRendererMetadata (QgsRendererAbstractMetadata):
7
8
9
     def __init__(self):
       super().__init__("RandomRenderer", "Random renderer")
10
11
     def createRenderer(self, element):
12
```

```
return RandomRenderer()
def createRendererWidget(self, layer, style, renderer):
    return RandomRendererWidget(layer, style, renderer)
```

QgsApplication.rendererRegistry().addRenderer(RandomRendererMetadata())

Similarly as with symbol layers, abstract metadata constructor awaits renderer name, name visible for users and optionally name of renderer's icon. The createRenderer method passes a QDomElement instance that can be used to restore the renderer's state from the DOM tree. The createRendererWidget method creates the configuration widget. It does not have to be present or can return None if the renderer does not come with GUI.

To associate an icon with the renderer you can assign it in the QgsRendererAbstractMetadata constructor as a third (optional) argument --- the base class constructor in the RandomRendererMetadata \_\_\_\_\_() function becomes

```
QgsRendererAbstractMetadata.__init__(self,
    "RandomRenderer",
    "Random renderer",
    QIcon(QPixmap("RandomRendererIcon.png", "png")))
```

The icon can also be associated at any later time using the setlcon method of the metadata class. The icon can be loaded from a file (as shown above) or can be loaded from a Qt resource (PyQt5 includes .qrc compiler for Python).

## 6.8 より詳しいトピック

#### TODO:

13 14

15

16 17

18

- シンボルの作成や修正
- working with style (QgsStyle)
- working with color ramps (QgsColorRamp)
- シンボルレイヤーとレンダラーのレジストリを調べる方法

The code snippets on this page need the following imports if you're outside the pyqgis console:

```
1 from qgis.core import (
2 QgsGeometry,
3 QgsPoint,
4 QgsPointXY,
5 QgsWkbTypes,
6 QgsProject,
7 QgsFeatureRequest,
8 QgsVectorLayer,
9 QgsDistanceArea,
```

## PyQGIS 3.10 developer cookbook

QgsUnitTypes,

10 11

)

(前のページからの続き)

# 第7章

# ジオメトリの操作

- ジオメトリの構成
- ジオメトリにアクセス
- ジオメトリの述語と操作

Points, linestrings and polygons that represent a spatial feature are commonly referred to as geometries. In QGIS they are represented with the QgsGeometry class.

時には1つのジオメトリは実際に単純な(シングルパート)ジオメトリの集合です。このような幾何学的形状 は、マルチパートジオメトリと呼ばれています。単純ジオメトリが1種類だけ含まれている場合は、マルチポ イント、マルチラインまたはマルチポリゴンと呼んでいます。例えば、複数の島からなる国は、マルチポリゴ ンとして表現できます。

ジオメトリの座標値はどの座標参照系 (CRS) も利用できます。レイヤーから地物を持ってきたときに、ジオ メトリの座標値はレイヤーの CRS のものを持つでしょう。

Description and specifications of all possible geometries construction and relationships are available in the OGC Simple Feature Access Standards for advanced details.

## 7.1 ジオメトリの構成

PyQGIS provides several options for creating a geometry:

座標から

```
1 gPnt = QgsGeometry.fromPointXY(QgsPointXY(1,1))
2 print(gPnt)
3 gLine = QgsGeometry.fromPolyline([QgsPoint(1, 1), QgsPoint(2, 2)])
4 print(gLine)
5 gPolygon = QgsGeometry.fromPolygonXY([[QgsPointXY(1, 1),
6 QgsPointXY(2, 2), QgsPointXY(2, 1)]])
7 print(gPolygon)
```

Coordinates are given using QgsPoint class or QgsPointXY class. The difference between these classes is that QgsPoint supports M and Z dimensions.

A Polyline (Linestring) is represented by a list of points.

A Polygon is represented by a list of linear rings (i.e. closed linestrings). The first ring is the outer ring (boundary), optional subsequent rings are holes in the polygon. Note that unlike some programs, QGIS will close the ring for you so there is no need to duplicate the first point as the last.

マルチパートジオメトリはさらに上のレベルです: マルチポイントはポイントのリストで、マルチライ ンストリングはラインストリングのリストで、マルチポリゴンはポリゴンのリストです。

well-known テキスト(WKT)から

```
geom = QgsGeometry.fromWkt("POINT(3 4)")
print(geom)
```

• Well-Known バイナリ (WKB) から

```
1 g = QgsGeometry()
2 wkb = bytes.fromhex("0101000000000000000045400000000001440")
3 g.fromWkb(wkb)
4 
5 # print WKT representation of the geometry
6 print(g.asWkt())
```

## 7.2 ジオメトリにアクセス

First, you should find out the geometry type. The wkbType() method is the one to use. It returns a value from the QgsWkbTypes.Type enumeration.

```
if gPnt.wkbType() == QgsWkbTypes.Point:
    print(gPnt.wkbType())
    # output: 1 for Point
    if gLine.wkbType() == QgsWkbTypes.LineString:
    print(gLine.wkbType())
    # output: 2 for LineString
    if gPolygon.wkbType() == QgsWkbTypes.Polygon:
    print(gPolygon.wkbType())
    # output: 3 for Polygon
```

As an alternative, one can use the type() method which returns a value from the QgsWkbTypes. GeometryType enumeration.

You can use the displayString() function to get a human readable geometry type.

```
print(QgsWkbTypes.displayString(gPnt.wkbType()))
# output: 'Point'
print(QgsWkbTypes.displayString(gLine.wkbType()))
```

```
(次のページに続く)
```

```
4 # output: 'LineString'
5 print(QgsWkbTypes.displayString(gPolygon.wkbType()))
6 # output: 'Polygon'
```

Point LineString Polygon

There is also a helper function isMultipart () to find out whether a geometry is multipart or not.

To extract information from a geometry there are accessor functions for every vector type. Here's an example on how to use these accessors:

注釈: The tuples (x,y) are not real tuples, they are QgsPoint objects, the values are accessible with x() and y() methods.

For multipart geometries there are similar accessor functions: asMultiPoint(), asMultiPolyline() and asMultiPolygon().

## 7.3 ジオメトリの述語と操作

QGIS uses GEOS library for advanced geometry operations such as geometry predicates (contains(), intersects(), ...) and set operations (combine(), difference(), ...). It can also compute geometric properties of geometries, such as area (in the case of polygons) or lengths (for polygons and lines).

Let's see an example that combines iterating over the features in a given layer and performing some geometric computations based on their geometries. The below code will compute and print the area and perimeter of each country in the countries layer within our tutorial QGIS project.

The following code assumes layer is a QgsVectorLayer object that has Polygon feature type.

```
# let's access the 'countries' layer
layer = QgsProject.instance().mapLayersByName('countries')[0]

# let's filter for countries that begin with Z, then get their features
guery = '"name" LIKE \'Zu%\''
features = layer.getFeatures(QgsFeatureRequest().setFilterExpression(query))
```

7

(前のページからの続き)

```
# now loop through the features, perform geometry computation and print the results
for f in features:
    geom = f.geometry()
    name = f.attribute('NAME')
    print(name)
    print('Area: ', geom.area())
    print('Perimeter: ', geom.length())
```

```
Zubin Potok
1
   Area: 0.040717371293465573
2
   Perimeter: 0.9406133328077781
3
   Zulia
4
   Area: 3.708060762610232
5
  Perimeter: 17.172123598311487
6
   Zuid-Holland
7
   Area: 0.4204687950359031
8
  Perimeter: 4.098878517120812
9
   7.11α
10
  Area: 0.027573510374275363
11
  Perimeter: 0.7756605461489624
12
```

Now you have calculated and printed the areas and perimeters of the geometries. You may however quickly notice that the values are strange. That is because areas and perimeters don't take CRS into account when computed using the area() and length() methods from the QgsGeometry class. For a more powerful area and distance calculation, the QgsDistanceArea class can be used, which can perform ellipsoid based calculations:

The following code assumes layer is a QgsVectorLayer object that has Polygon feature type.

```
d = QgsDistanceArea()
1
   d.setEllipsoid('WGS84')
2
3
   layer = QgsProject.instance().mapLayersByName('countries')[0]
4
5
   # let's filter for countries that begin with Z, then get their features
6
   query = '"name" LIKE \'Zu%\''
7
   features = layer.getFeatures(QgsFeatureRequest().setFilterExpression(query))
8
9
   for f in features:
10
     geom = f.geometry()
11
     name = f.attribute('NAME')
12
13
     print (name)
     print("Perimeter (m):", d.measurePerimeter(geom))
14
     print("Area (m2):", d.measureArea(geom))
15
16
     # let's calculate and print the area again, but this time in square kilometers
17
     print("Area (km2):", d.convertAreaMeasurement(d.measureArea(geom), QgsUnitTypes.
18
    →AreaSquareKilometers))
```
```
Zubin Potok
1
   Perimeter (m): 87581.40256396442
2
   Area (m2): 369302069.18814206
3
  Area (km2): 369.30206918814207
4
   Zulia
5
   Perimeter (m): 1891227.0945423362
6
  Area (m2): 44973645460.19726
7
   Area (km2): 44973.64546019726
8
   Zuid-Holland
9
  Perimeter (m): 331941.8000214341
10
  Area (m2): 3217213408.4100943
11
   Area (km2): 3217.213408410094
12
  Zua
13
  Perimeter (m): 67440.22483063207
14
  Area (m2): 232457391.52097562
15
  Area (km2): 232.45739152097562
16
```

Alternatively, you may want to know the distance and bearing between two points.

```
d = QgsDistanceArea()
1
   d.setEllipsoid('WGS84')
2
3
   # Let's create two points.
4
   # Santa claus is a workaholic and needs a summer break,
5
   # lets see how far is Tenerife from his home
6
   santa = QgsPointXY(25.847899, 66.543456)
7
  tenerife = QgsPointXY(-16.5735, 28.0443)
8
  print("Distance in meters: ", d.measureLine(santa, tenerife))
10
```

QGIS に含まれているアルゴリズムの多くの例を見つけて、これらのメソッドをベクターデータを分析し変換 するために使用できます。ここにそれらのコードのいくつかへのリンクを記載します。

- Distance and area using the QgsDistanceArea class: Distance matrix algorithm
- · Lines to polygons algorithm

The code snippets on this page need the following imports if you're outside the pyqgis console:

```
from qgis.core import (
    QgsCoordinateReferenceSystem,
    QgsCoordinateTransform,
    QgsProject,
    QgsPointXY,
    )
```

# 第8章

# 投影法サポート

### 8.1 空間参照系

Coordinate reference systems (CRS) are encapsulated by the QgsCoordinateReferenceSystem class. Instances of this class can be created in several different ways:

• CRS を ID によって指定する

```
# EPSG 4326 is allocated for WGS84
crs = QgsCoordinateReferenceSystem("EPSG:4326")
assert crs.isValid()
```

QGIS supports different CRS identifiers with the following formats:

- EPSG:<code>--- ID assigned by the EPSG organization handled with createFromOgcWms()
- POSTGIS:<srid>--- ID used in PostGIS databases handled with createFromSrid()
- INTERNAL:<srsid> --- ID used in the internal QGIS database handled with createFromSrsId()
- PROJ: <proj> handled with createFromProj()
- WKT: <wkt> handled with createFromWkt()

If no prefix is specified, WKT definition is assumed.

CRS を well-known テキスト(WKT)で指定する

• create an invalid CRS and then use one of the create\* functions to initialize it. In the following example we use a Proj string to initialize the projection.

```
crs = QgsCoordinateReferenceSystem()
crs.createFromProj("+proj=longlat +ellps=WGS84 +datum=WGS84 +no_defs")
assert crs.isValid()
```

It's wise to check whether creation (i.e. lookup in the database) of the CRS has been successful: isValid() must return True.

Note that for initialization of spatial reference systems QGIS needs to look up appropriate values in its internal database srs.db. Thus in case you create an independent application you need to set paths correctly with QgsApplication.setPrefixPath(), otherwise it will fail to find the database. If you are running the commands from the QGIS Python console or developing a plugin you do not care: everything is already set up for you.

Accessing spatial reference system information:

```
crs = QgsCoordinateReferenceSystem("EPSG:4326")
1
2
   print("QGIS CRS ID:", crs.srsid())
3
   print("PostGIS SRID:", crs.postgisSrid())
4
  print("Description:", crs.description())
5
  print("Projection Acronym:", crs.projectionAcronym())
6
   print("Ellipsoid Acronym:", crs.ellipsoidAcronym())
7
  print("Proj String:", crs.toProj())
8
   # check whether it's geographic or projected coordinate system
9
   print("Is geographic:", crs.isGeographic())
10
   # check type of map units in this CRS (values defined in QGis::units enum)
11
  print("Map units:", crs.mapUnits())
12
```

Output:

```
1 QGIS CRS ID: 3452
2 PostGIS SRID: 4326
3 Description: WGS 84
4 Projection Acronym: longlat
5 Ellipsoid Acronym: WGS84
6 Proj String: +proj=longlat +datum=WGS84 +no_defs
7 Is geographic: True
8 Map units: 6
```

### 8.2 CRS Transformation

You can do transformation between different spatial reference systems by using the QgsCoordinateTransform class. The easiest way to use it is to create a source and destination CRS and construct a QgsCoordinateTransform instance with them and the current project. Then just repeatedly call transform() function to do the transformation. By default it does forward transformation, but it is capable to do also inverse transformation.

```
crsSrc = QgsCoordinateReferenceSystem("EPSG:4326")  # WGS 84
1
   crsDest = QgsCoordinateReferenceSystem("EPSG:32633") # WGS 84 / UTM zone 33N
2
   transformContext = QgsProject.instance().transformContext()
3
   xform = QgsCoordinateTransform(crsSrc, crsDest, transformContext)
4
5
   # forward transformation: src -> dest
6
  pt1 = xform.transform(QqsPointXY(18,5))
7
   print("Transformed point:", pt1)
8
9
   # inverse transformation: dest -> src
10
   pt2 = xform.transform(pt1, QgsCoordinateTransform.ReverseTransform)
11
  print("Transformed back:", pt2)
12
```

Output:

```
Transformed point: <QgsPointXY: POINT(832713.79873844375833869 553423.

→98688333143945783)>
Transformed back: <QgsPointXY: POINT(18 5)>
```

The code snippets on this page need the following imports if you're outside the pyqgis console:

```
from qgis.PyQt.QtGui import (
1
        QColor,
2
   )
3
4
   from qgis.PyQt.QtCore import Qt, QRectF
5
6
   from qgis.core import (
7
        QgsVectorLayer,
8
9
        QgsPoint,
        QgsPointXY,
10
        QqsProject,
11
12
        QgsGeometry,
        QgsMapRendererJob,
13
14
   )
15
   from qgis.gui import (
16
        QgsMapCanvas,
17
        QgsVertexMarker,
18
        QgsMapCanvasItem,
19
        QgsRubberBand,
20
   )
21
```

# 第9章

# マップキャンバスを使う

- 地図キャンバスを埋め込む
- ラバーバンドと頂点マーカー
- 地図キャンバスで地図ツールを使用する
- カスタム地図ツールを書く
- カスタム地図キャンバスアイテムを書く

The Map canvas widget is probably the most important widget within QGIS because it shows the map composed from overlaid map layers and allows interaction with the map and layers. The canvas always shows a part of the map defined by the current canvas extent. The interaction is done through the use of **map tools**: there are tools for panning, zooming, identifying layers, measuring, vector editing and others. Similar to other graphics programs, there is always one tool active and the user can switch between the available tools.

マップキャンバスは、 qgis.gui モジュール内の QgsMapCanvas クラスで実装されています。実装は Qt Graphics View フレームワークに基づいています。このフレームワークは一般的に、カスタムグラフィックス アイテムが配置され、ユーザがそれらを操作することができるサーフェスとビューを提供します。 ここでは、 グラフィックスシーン、ビュー、アイテムの概念を理解できるほど Qt に精通していることを前提とします。 そうでない場合は フレームワークの概要 をお読みください。

Whenever the map has been panned, zoomed in/out (or some other action that triggers a refresh), the map is rendered again within the current extent. The layers are rendered to an image (using the QgsMapRendererJob class) and that image is displayed on the canvas. The QgsMapCanvas class also controls refreshing of the rendered map. Besides this item which acts as a background, there may be more **map canvas items**.

Typical map canvas items are rubber bands (used for measuring, vector editing etc.) or vertex markers. The canvas items are usually used to give visual feedback for map tools, for example, when creating a new polygon, the map tool creates a rubber band canvas item that shows the current shape of the polygon. All map canvas items are subclasses of QgsMapCanvasItem which adds some more functionality to the basic QGraphicsItem objects.

要約すると、地図キャンバスアーキテクチャは3つのコンセプトからなります:

- map canvas --- 地図の可視化
- map canvas items --- additional items that can be displayed on the map canvas
- map tools --- for interaction with the map canvas

# 9.1 地図キャンバスを埋め込む

Map canvas is a widget like any other Qt widget, so using it is as simple as creating and showing it.

canvas = QgsMapCanvas()
canvas.show()

This produces a standalone window with map canvas. It can be also embedded into an existing widget or window. When using .ui files and Qt Designer, place a QWidget on the form and promote it to a new class: set QgsMapCanvas as class name and set qgis.gui as header file. The pyuic5 utility will take care of it. This is a very convenient way of embedding the canvas. The other possibility is to manually write the code to construct map canvas and other widgets (as children of a main window or dialog) and create a layout.

デフォルトでは、地図キャンバスの背景色は黒でありアンチエイリアスは使用されません。背景を白に設定し、投影をなめらかにするためのアンチエイリアスを有効にするには

```
canvas.setCanvasColor(Qt.white)
canvas.enableAntiAliasing(True)
```

(In case you are wondering, Qt comes from PyQt.QtCore module and Qt.white is one of the predefined QColor instances.)

それでは、地図レイヤを追加していきましょう。まずレイヤを開いて、現在のプロジェクトに追加します。次 に、キャンバスの範囲を設定し、キャンバスのレイヤのリストを設定します。

```
vlayer = QgsVectorLayer('testdata/airports.shp', "Airports layer", "ogr")
1
   if not vlayer.isValid():
2
       print("Layer failed to load!")
3
4
   # add layer to the registry
5
   QgsProject.instance().addMapLayer(vlayer)
6
7
   # set extent to the extent of our layer
8
   canvas.setExtent(vlayer.extent())
9
10
   # set the map canvas layer set
11
   canvas.setLayers([vlayer])
12
```

これらのコマンドを実行した後、キャンバスには読み込んだレイヤーが表示されているはずです。

### 9.2 ラバーバンドと頂点マーカー

To show some additional data on top of the map in canvas, use map canvas items. It is possible to create custom canvas item classes (covered below), however there are two useful canvas item classes for convenience: QgsRubberBand for drawing polylines or polygons, and QgsVertexMarker for drawing points. They both work with map coordinates, so the shape is moved/scaled automatically when the canvas is being panned or zoomed.

To show a polyline:

```
r = QgsRubberBand(canvas, False) # False = not a polygon
points = [QgsPoint(-100, 45), QgsPoint(10, 60), QgsPoint(120, 45)]
r.setToGeometry(QgsGeometry.fromPolyline(points), None)
```

#### ポリゴンを表示するには

```
r = QgsRubberBand(canvas, True) # True = a polygon
points = [[QgsPointXY(-100, 35), QgsPointXY(10, 50), QgsPointXY(120, 35)]]
r.setToGeometry(QgsGeometry.fromPolygonXY(points), None)
```

ポリゴンの点が普通のリストではないことに注意してください。実際には、ポリゴンの線状のリングを含有す るリングのリストです:最初のリングは外側の境界であり、さらに(オプションの)リングはポリゴンの穴に 対応します。

ラバーバンドはいくらかカスタマイズできます、すなわち、その色と線幅を変更することがが可能です

```
r.setColor(QColor(0, 0, 255))
r.setWidth(3)
```

The canvas items are bound to the canvas scene. To temporarily hide them (and show them again), use the hide () and show() combo. To completely remove the item, you have to remove it from the scene of the canvas

canvas.scene().removeItem(r)

(C++ ではアイテムを削除することだけ可能ですが、Python では del r は参照を削除するだけでありオブ ジェクトはキャンバスの所有物なのでそのまま残ります)

Rubber band can be also used for drawing points, but the QgsVertexMarker class is better suited for this (QgsRubberBand would only draw a rectangle around the desired point).

You can use the vertex marker like this:

```
m = QgsVertexMarker(canvas)
m.setCenter(QgsPointXY(10,40))
```

This will draw a red cross on position [10,45]. It is possible to customize the icon type, size, color and pen width

```
m.setColor(QColor(0, 255, 0))
m.setIconSize(5)
```

(前のページからの続き)

```
m.setIconType(QgsVertexMarker.ICON_BOX) # or ICON_CROSS, ICON_X
m.setPenWidth(3)
```

For temporary hiding of vertex markers and removing them from canvas, use the same methods as for rubber bands.

### 9.3 地図キャンバスで地図ツールを使用する

以下の例では、地図キャンバスと、地図のパンニングとズームのための基本的な地図ツールを含むウィンドウ を作成します。パンニングは QgsMapToolPan で行い、ズームイン/ズームアウトは QgsMapToolZoom イ ンスタンスのペアで行います。アクションはチェック可能に設定されており、後からツールに割り当てられ、 アクションのチェック済み/チェック解除状態の自動処理を可能にします -- 地図ツールがアクティブになると、 そのアクションは選択されたと印が付き、前の地図ツールのアクションは選択解除されます。地図ツールは setMapTool() メソッドを使って起動します。

```
from qgis.gui import *
1
   from qgis.PyQt.QtWidgets import QAction, QMainWindow
2
   from qgis.PyQt.QtCore import Qt
3
4
   class MyWnd(QMainWindow):
5
       def __init__(self, layer):
6
            QMainWindow.___init___(self)
7
8
            self.canvas = QgsMapCanvas()
9
            self.canvas.setCanvasColor(Qt.white)
10
11
            self.canvas.setExtent(layer.extent())
12
            self.canvas.setLayers([layer])
13
14
            self.setCentralWidget(self.canvas)
15
16
            self.actionZoomIn = QAction("Zoom in", self)
17
            self.actionZoomOut = QAction("Zoom out", self)
18
            self.actionPan = QAction("Pan", self)
19
20
            self.actionZoomIn.setCheckable(True)
21
            self.actionZoomOut.setCheckable(True)
22
            self.actionPan.setCheckable(True)
23
24
            self.actionZoomIn.triggered.connect(self.zoomIn)
25
            self.actionZoomOut.triggered.connect(self.zoomOut)
26
            self.actionPan.triggered.connect(self.pan)
27
28
            self.toolbar = self.addToolBar("Canvas actions")
29
            self.toolbar.addAction(self.actionZoomIn)
30
            self.toolbar.addAction(self.actionZoomOut)
31
            self.toolbar.addAction(self.actionPan)
32
33
```

(前のページからの続き)

```
34
            # create the map tools
            self.toolPan = QgsMapToolPan(self.canvas)
35
            self.toolPan.setAction(self.actionPan)
36
            self.toolZoomIn = QgsMapToolZoom(self.canvas, False) # false = in
37
            self.toolZoomIn.setAction(self.actionZoomIn)
38
            self.toolZoomOut = QgsMapToolZoom(self.canvas, True) # true = out
39
            self.toolZoomOut.setAction(self.actionZoomOut)
40
41
            self.pan()
42
43
       def zoomIn(self):
44
           self.canvas.setMapTool(self.toolZoomIn)
45
46
       def zoomOut(self):
47
            self.canvas.setMapTool(self.toolZoomOut)
48
49
       def pan(self):
50
            self.canvas.setMapTool(self.toolPan)
51
```

You can try the above code in the Python console editor. To invoke the canvas window, add the following lines to instantiate the MyWnd class. They will render the currently selected layer on the newly created canvas

```
w = MyWnd(iface.activeLayer())
w.show()
```

## 9.4 カスタム地図ツールを書く

You can write your custom tools, to implement a custom behavior to actions performed by users on the canvas.

Map tools should inherit from the QgsMapTool, class or any derived class, and selected as active tools in the canvas using the setMapTool() method as we have already seen.

キャンバスをクリックしてドラッグすることで矩形範囲を定義できる地図ツールの例を次に示します。矩形が 定義されると、境界座標がコンソールに表示されます。前述のラバーバンド要素を使用して、選択されている 矩形が定義されていることを示します。

```
class RectangleMapTool(QgsMapToolEmitPoint):
1
     def __init__(self, canvas):
2
       self.canvas = canvas
3
       QgsMapToolEmitPoint.__init__(self, self.canvas)
4
       self.rubberBand = QgsRubberBand(self.canvas, True)
5
       self.rubberBand.setColor(Qt.red)
6
       self.rubberBand.setWidth(1)
7
       self.reset()
8
9
     def reset(self):
10
11
       self.startPoint = self.endPoint = None
       self.isEmittingPoint = False
12
```

13 14

15

16

17

18

19 20

21

22

23

24

25

26

27 28

29

30

31 32

33

34 35

36

37

38 39

40

41

42

43

44

46

47

48

49

50 51 52

53

54

55

56

57 58

59 60

61

62

63

(前のページからの続き)

```
self, rubberBand, reset (True)
def canvasPressEvent(self, e):
  self.startPoint = self.toMapCoordinates(e.pos())
  self.endPoint = self.startPoint
  self.isEmittingPoint = True
  self.showRect(self.startPoint, self.endPoint)
def canvasReleaseEvent(self, e):
  self.isEmittingPoint = False
  r = self.rectangle()
  if r is not None:
    print("Rectangle:", r.xMinimum(),
          r.yMinimum(), r.xMaximum(), r.yMaximum()
         )
def canvasMoveEvent(self, e):
  if not self.isEmittingPoint:
    return
  self.endPoint = self.toMapCoordinates(e.pos())
  self.showRect(self.startPoint, self.endPoint)
def showRect(self, startPoint, endPoint):
  self.rubberBand.reset(QGis.Polygon)
  if startPoint.x() == endPoint.x() or startPoint.y() == endPoint.y():
    return
  point1 = QgsPoint(startPoint.x(), startPoint.y())
  point2 = QgsPoint(startPoint.x(), endPoint.y())
  point3 = QgsPoint(endPoint.x(), endPoint.y())
  point4 = QgsPoint(endPoint.x(), startPoint.y())
  self.rubberBand.addPoint(point1, False)
  self.rubberBand.addPoint(point2, False)
  self.rubberBand.addPoint(point3, False)
  self.rubberBand.addPoint(point4, True)
                                          # true to update canvas
  self.rubberBand.show()
def rectangle(self):
  if self.startPoint is None or self.endPoint is None:
    return None
  elif (self.startPoint.x() == self.endPoint.x() or \
        self.startPoint.y() == self.endPoint.y()):
    return None
    return QgsRectangle(self.startPoint, self.endPoint)
def deactivate(self):
  QgsMapTool.deactivate(self)
  self.deactivated.emit()
```

## 9.5 カスタム地図キャンバスアイテムを書く

Here is an example of a custom canvas item that draws a circle:

```
class CircleCanvasItem(QqsMapCanvasItem):
1
     def __init__(self, canvas):
2
        super().__init__(canvas)
3
        self.center = QgsPoint(0, 0)
4
       self.size = 100
5
6
     def setCenter(self, center):
7
        self.center = center
8
9
     def center(self):
10
        return self.center
11
12
     def setSize(self, size):
13
        self.size = size
14
15
     def size(self):
16
17
        return self.size
18
     def boundingRect(self):
19
        return QRectF(self.center.x() - self.size/2,
20
          self.center.y() - self.size/2,
21
          self.center.x() + self.size/2,
22
          self.center.y() + self.size/2)
23
24
25
     def paint(self, painter, option, widget):
       path = QPainterPath()
26
       path.moveTo(self.center.x(), self.center.y());
27
        path.arcTo(self.boundingRect(), 0.0, 360.0)
28
        painter.fillPath(path, QColor("red"))
29
30
31
   # Using the custom item:
32
   item = CircleCanvasItem(iface.mapCanvas())
33
   item.setCenter(QgsPointXY(200,200))
34
   item.setSize(80)
35
```

The code snippets on this page need the following imports:

```
import os
1
2
   from qgis.core import (
3
        QgsGeometry,
4
        QgsMapSettings,
5
        QgsPrintLayout,
6
        QgsMapSettings,
7
        QgsMapRendererParallelJob,
8
        QgsLayoutItemLabel,
9
        QgsLayoutItemLegend,
10
```

ſ

(前のページからの続き)

| 11 | QgsLayoutItemMap,                         |
|----|-------------------------------------------|
| 12 | QgsLayoutItemPolygon,                     |
| 13 | QgsLayoutItemScaleBar,                    |
| 14 | QgsLayoutExporter,                        |
| 15 | QgsLayoutItem,                            |
| 16 | QgsLayoutPoint,                           |
| 17 | QgsLayoutSize,                            |
| 18 | QgsUnitTypes,                             |
| 19 | QgsProject,                               |
| 20 | QgsFillSymbol,                            |
| 21 | )                                         |
| 22 |                                           |
| 23 | <pre>from qgis.PyQt.QtGui import (</pre>  |
| 24 | QPolygonF,                                |
| 25 | QColor,                                   |
| 26 | )                                         |
| 27 |                                           |
| 28 | <pre>from qgis.PyQt.QtCore import (</pre> |
| 29 | QPointF,                                  |
| 30 | QRectF,                                   |
| 31 | QSize,                                    |
| 32 | )                                         |
|    |                                           |

# 第10章

# 地図のレンダリングと印刷

- 単純なレンダリング
- 異なる CRS を持つレイヤーをレンダリングする
- 印刷レイアウトを使用して出力する
  - Exporting the layout
  - Exporting a layout atlas

入力データを地図として描画せねばならないときには、総じてふたつのアプローチがあります。 *QgsMapRendererJob*を使って手早く済ませるか、もしくは:class: QgsLayout ` クラスで地図を構成し、より精密に調整さ れた出力を作成するかです。

## 10.1 単純なレンダリング

The rendering is done creating a QgsMapSettings object to define the rendering settings, and then constructing a QgsMapRendererJob with those settings. The latter is then used to create the resulting image.

### こちらがサンプルです。

```
image_location = os.path.join(QgsProject.instance().homePath(), "render.png")
1
2
  vlayer = iface.activeLayer()
3
  settings = QgsMapSettings()
4
   settings.setLayers([vlayer])
5
6
   settings.setBackgroundColor(QColor(255, 255, 255))
   settings.setOutputSize(QSize(800, 600))
7
   settings.setExtent(vlayer.extent())
8
0
  render = QgsMapRendererParallelJob(settings)
10
11
  def finished():
12
```

img = render.renderedImage()

render.finished.connect(finished)

img.save(image\_location, "png")

(前のページからの続き)

render.start()

# **10.2** 異なる CRS を持つレイヤーをレンダリングする

# save the image; e.g. img.save("/Users/myuser/render.png","png")

レイヤが複数あり、それぞれの CRS が異なっている場合は、上記の単純な例ではおそらく求める結果は得られません。範囲計算から正しい値を得るためには、明示的に目的の CRS を設定する必要があります。

```
layers = [iface.activeLayer()]
settings.setLayers(layers)
settings.setDestinationCrs(layers[0].crs())
```

## 10.3 印刷レイアウトを使用して出力する

Print layout is a very handy tool if you would like to do a more sophisticated output than the simple rendering shown above. It is possible to create complex map layouts consisting of map views, labels, legend, tables and other elements that are usually present on paper maps. The layouts can be then exported to PDF, raster images or directly printed on a printer.

The layout consists of a bunch of classes. They all belong to the core library. QGIS application has a convenient GUI for placement of the elements, though it is not available in the GUI library. If you are not familiar with Qt Graphics View framework, then you are encouraged to check the documentation now, because the layout is based on it.

The central class of the layout is the QgsLayout class, which is derived from the Qt QGraphicsScene class. Let us create an instance of it:

```
project = QgsProject()
layout = QgsPrintLayout(project)
layout.initializeDefaults()
```

Now we can add various elements (map, label, ...) to the layout. All these objects are represented by classes that inherit from the base <code>QgsLayoutItem</code> class.

Here's a description of some of the main layout items that can be added to a layout.

• map --- このアイテムは地図自体を置くためのライブラリを伝えます。ここでは、地図を作成し、全体の用紙サイズの上に伸ばします

```
map = QgsLayoutItemMap(layout)
layout.addItem(map)
```

• label --- ラベルを表示できます。そのフォント、色、配置及びマージンを変更することが可能です

```
label = QgsLayoutItemLabel(layout)
label.setText("Hello world")
label.adjustSizeToText()
layout.addItem(label)
```

#### • 凡例

```
legend = QgsLayoutItemLegend(layout)
legend.setLinkedMap(map) # map is an instance of QgsLayoutItemMap
layout.addItem(legend)
```

#### ・スケールバー

```
i item = QgsLayoutItemScaleBar(layout)
```

```
2 item.setStyle('Numeric') # optionally modify the style
```

```
3 item.setLinkedMap(map) # map is an instance of QgsLayoutItemMap
```

```
4 item.applyDefaultSize()
```

```
5 layout.addItem(item)
```

- 矢印
- picture
- 基本図形
- ノードに基づく図形

```
polygon = QPolygonF()
1
  polygon.append(QPointF(0.0, 0.0))
2
  polygon.append(QPointF(100.0, 0.0))
3
   polygon.append(QPointF(200.0, 100.0))
4
   polygon.append(QPointF(100.0, 200.0))
5
6
   polygonItem = QgsLayoutItemPolygon(polygon, layout)
   layout.addItem(polygonItem)
8
  props = \{\}
10
   props["color"] = "green"
11
  props["style"] = "solid"
12
  props["style_border"] = "solid"
13
   props["color_border"] = "black"
14
   props["width_border"] = "10.0"
15
  props["joinstyle"] = "miter"
16
17
   symbol = QgsFillSymbol.createSimple(props)
18
  polygonItem.setSymbol(symbol)
19
```

• 表

Once an item is added to the layout, it can be moved and resized:

```
item.attemptMove(QgsLayoutPoint(1.4, 1.8, QgsUnitTypes.LayoutCentimeters))
item.attemptResize(QgsLayoutSize(2.8, 2.2, QgsUnitTypes.LayoutCentimeters))
```

A frame is drawn around each item by default. You can remove it as follows:

```
# for a composer label
label.setFrameEnabled(False)
```

Besides creating the layout items by hand, QGIS has support for layout templates which are essentially compositions with all their items saved to a .qpt file (with XML syntax).

Once the composition is ready (the layout items have been created and added to the composition), we can proceed to produce a raster and/or vector output.

### 10.3.1 Exporting the layout

To export a layout, the QgsLayoutExporter class must be used.

```
base_path = os.path.join(QgsProject.instance().homePath())
pdf_path = os.path.join(base_path, "output.pdf")
exporter = QgsLayoutExporter(layout)
exporter.exportToPdf(pdf_path, QgsLayoutExporter.PdfExportSettings())
```

Use the exportToImage() in case you want to export to an image instead of a PDF file.

### 10.3.2 Exporting a layout atlas

If you want to export all pages from a layout that has the atlas option configured and enabled, you need to use the atlas() method in the exporter (QgsLayoutExporter) with small adjustments. In the following example, the pages are exported to PNG images:

Notice that the outputs will be saved in the base path folder, using the output filename expression configured on atlas.

The code snippets on this page need the following imports if you're outside the pyqgis console:

```
from qgis.core import (
    edit,
    QgsExpression,
```

(次のページに続く)

1

2

3

(前のページからの続き)

| 4 | QgsExpressionContext,   |
|---|-------------------------|
| 5 | QgsFeature,             |
|   | Ome De et une De enveet |

- 6 QgsFeatureRequest,
- 7 QgsField,
- 8 QgsFields,
- 9 QgsVectorLayer,
- 10 QgsPointXY,
- 11 QgsGeometry,
- 12 QgsProject,
- 13 QgsExpressionContextUtils
- 14

)

# 第11章

# 式、フィルタ適用および値の算出

- 式を構文解析する
- 式を評価する
  - 基本的な式
  - 地物に関わる式
  - 式を使ってレイヤをフィルタする
- ・ 式エラーを扱う

QGIS では、SQL 風の式の構文解析について少しサポートしています。サポートされるのは SQL 構文の小さ なサブセットのみです。式は、ブール述語(真または偽を返す)または関数(スカラー値を返す)のどちらかと して評価できます。使用可能な関数の完全なリストについては、ユーザーマニュアル中の vector\_expressions を参照。

3つの基本的な型がサポートされています。

- 数 --- 整数および小数。例. 123, 3.14
- 文字列 --- 一重引用符で囲む必要があります: 'hello world'
- 列参照 --- 評価する際に、参照はフィールドの実際の値で置き換えられます。名前はエスケープされま せん。

次の演算子が利用可能です:

- 算術演算子: +, -, \*, /, ^
- 丸括弧: 演算を優先します: (1 + 1) \* 3
- 単項のプラスとマイナス: -12, +5
- 数学的関数: sqrt, sin, cos, tan, asin, acos, atan
- 変換関数: to\_int、 to\_real、 to\_string、 to\_date

- ジオメトリ関数: \$area, \$length
- ジオメトリ処理関数: \$x、 \$y、 \$geometry、 num\_geometries、 centroid

### 以下の述語がサポートされています:

- 比較: =, !=, >, >=, <, <=
- パターンマッチング: LIKE (% と\_を使用),~(正規表現)
- 論理述語: AND, OR, NOT
- NULL 値チェック: IS NULL, IS NOT NULL

#### 述語の例:

- 1 + 2 = 3
- sin(angle) > 0
- 'Hello' LIKE 'He%'
- (x > 10 AND y > 10) OR z = 0

#### スカラー式の例:

- 2 ^ 10
- sqrt(val)
- \$length + 1

### 11.1 式を構文解析する

与えられた式が正しくパースできるかどうかは、以下の例で示す方法で確認します。

```
1 exp = QgsExpression('1 + 1 = 2')
2 assert(not exp.hasParserError())
3
4 exp = QgsExpression('1 + 1 = ')
5 assert(exp.hasParserError())
6
7 assert(exp.parserErrorString() == '\nsyntax error, unexpected $end')
```

### 11.2 式を評価する

式は、例えば地物をフィルタしたり、新しいフィールド値を計算するなど、異なったコンテクストで使うこと ができます。いずれの場合においても、式は評価されなければなりません。つまり式の値は、単純な算術式か ら集約式まで、指定された計算ステップを実行することによって計算されます。

### 11.2.1 基本的な式

この基本な式は1、つまり true と評価されます。

### 11.2.2 地物に関わる式

地物に関わる式を評価するためには、式が地物のフィールド値にアクセスできるようにするために、 QgsExpressionContext オブジェクトを生成し、評価関数に渡さなければなりません。

以下の例は、"Column" という名前のフィールドを持つ地物を作り、この地物を式のコンテクストに加える方 法を示しています。

```
fields = QgsFields()
1
  field = QgsField('Column')
2
  fields.append(field)
   feature = QgsFeature()
4
  feature.setFields(fields)
  feature.setAttribute(0, 99)
6
7
  exp = QgsExpression('"Column"')
8
  context = QgsExpressionContext()
9
10
   context.setFeature(feature)
   assert(exp.evaluate(context) == 99)
11
```

以下の例は、ベクターレイヤのコンテクストにおいて、新しいフィールド値を計算するためにどのように式を 使うかを示す、より完成された例です。

```
from qgis.PyQt.QtCore import QVariant
1
2
   # create a vector layer
3
   vl = QgsVectorLayer("Point", "Companies", "memory")
4
  pr = vl.dataProvider()
  pr.addAttributes([QgsField("Name", QVariant.String),
6
                     QgsField("Employees", QVariant.Int),
7
                     QgsField("Revenue", QVariant.Double),
8
                     QgsField("Rev. per employee", QVariant.Double),
9
                     QgsField("Sum", QVariant.Double),
10
```

```
QgsField("Fun", QVariant.Double)])
11
   vl.updateFields()
12
13
   # add data to the first three fields
14
15
   my data = [
       {'x': 0, 'y': 0, 'name': 'ABC', 'emp': 10, 'rev': 100.1},
16
        {'x': 1, 'y': 1, 'name': 'DEF', 'emp': 2, 'rev': 50.5},
17
        {'x': 5, 'y': 5, 'name': 'GHI', 'emp': 100, 'rev': 725.9}]
18
19
   for rec in my_data:
20
       f = QgsFeature()
21
       pt = QgsPointXY(rec['x'], rec['y'])
22
       f.setGeometry(QgsGeometry.fromPointXY(pt))
23
       f.setAttributes([rec['name'], rec['emp'], rec['rev']])
24
       pr.addFeature(f)
25
26
   vl.updateExtents()
27
   QgsProject.instance().addMapLayer(vl)
28
29
   # The first expression computes the revenue per employee.
30
   # The second one computes the sum of all revenue values in the layer.
31
   # The final third expression doesn't really make sense but illustrates
32
   # the fact that we can use a wide range of expression functions, such
33
   # as area and buffer in our expressions:
34
   expression1 = QgsExpression('"Revenue"/"Employees"')
35
   expression2 = QgsExpression('sum("Revenue")')
36
   expression3 = QgsExpression('area(buffer($geometry, "Employees"))')
37
38
   # QqsExpressionContextUtils.qlobalProjectLayerScopes() is a convenience
39
   # function that adds the global, project, and layer scopes all at once.
40
   # Alternatively, those scopes can also be added manually. In any case,
41
   # it is important to always go from "most generic" to "most specific"
42
   # scope, i.e. from global to project to layer
43
   context = QgsExpressionContext()
44
   context.appendScopes(QgsExpressionContextUtils.globalProjectLayerScopes(vl))
45
46
   with edit(vl):
47
       for f in vl.getFeatures():
48
            context.setFeature(f)
49
            f['Rev. per employee'] = expression1.evaluate(context)
50
            f['Sum'] = expression2.evaluate(context)
51
            f['Fun'] = expression3.evaluate(context)
52
            vl.updateFeature(f)
53
54
   print( f['Sum'])
55
```

876.5

(前のページからの続き)

### 11.2.3 式を使ってレイヤをフィルタする

次の例はレイヤーをフィルタリングして述語に一致する任意の地物を返します。

```
layer = QgsVectorLayer("Point?field=Test:integer",
1
                                "addfeat", "memory")
2
3
   layer.startEditing()
4
5
   for i in range(10):
6
       feature = QgsFeature()
7
       feature.setAttributes([i])
8
       assert (layer.addFeature(feature))
9
   layer.commitChanges()
10
11
   expression = 'Test >= 3'
12
   request = QqsFeatureRequest().setFilterExpression(expression)
13
14
   matches = 0
15
   for f in layer.getFeatures(request):
16
      matches += 1
17
18
   assert (matches == 7)
19
```

## 11.3 式エラーを扱う

式をパースする過程、もしくは式を評価する過程で、式に関連するエラーが生じる可能性があります。

```
1 exp = QgsExpression("1 + 1 = 2")
2 if exp.hasParserError():
3 raise Exception(exp.parserErrorString())
4
5 value = exp.evaluate()
6 if exp.hasEvalError():
7 raise ValueError(exp.evalErrorString())
```

The code snippets on this page need the following imports if you're outside the pyqgis console:

```
1 from qgis.core import (
2 QgsProject,
3 QgsSettings,
4 QgsVectorLayer
5 )
```

# 第12章

# 設定の読み込みと保存

多くの場合、プラグインでいくつかの変数が保存されて、そのプラグインを次に実行したときにユーザーがそ れらの変数を入力したり選択したりする必要がないようにすると便利です。

これらの変数は保存され、Qt と QGIS API の助けを借りて取得できます。各変数について、変数にアクセス するために使用されるキーを選択する必要があります---ユーザの好みの色のためにキー「favourite\_color」ま たはその他の意味のある文字列を使用できます。キーの名前をつけるときは何らかの構造を持たせることをお 勧めします。

We can differentiate between several types of settings:

• global settings ---- they are bound to the user at a particular machine. QGIS itself stores a lot of global settings, for example, main window size or default snapping tolerance. Settings are handled using the QgsSettings class, through for example the setValue() and value() methods.

Here you can see an example of how these methods are used.

```
def store():
1
     s = QgsSettings()
2
     s.setValue("myplugin/mytext", "hello world")
3
     s.setValue("myplugin/myint", 10)
4
     s.setValue("myplugin/myreal", 3.14)
5
6
   def read():
7
     s = QgsSettings()
8
     mytext = s.value("myplugin/mytext", "default text")
9
     myint = s.value("myplugin/myint", 123)
10
    myreal = s.value("myplugin/myreal", 2.71)
11
    nonexistent = s.value("myplugin/nonexistent", None)
12
     print(mytext)
13
     print (myint)
14
    print(myreal)
15
     print(nonexistent)
16
```

The second parameter of the value () method is optional and specifies the default value that is returned if there is no previous value set for the passed setting name.

For a method to pre-configure the default values of the global settings through the global\_settings.

ini file, see deploying\_organization for further details.

• **project settings** --- vary between different projects and therefore they are connected with a project file. Map canvas background color or destination coordinate reference system (CRS) are examples --- white background and WGS84 might be suitable for one project, while yellow background and UTM projection are better for another one.

An example of usage follows.

```
proj = QgsProject.instance()
1
2
   # store values
3
   proj.writeEntry("myplugin", "mytext", "hello world")
4
   proj.writeEntry("myplugin", "myint", 10)
5
   proj.writeEntry("myplugin", "mydouble", 0.01)
6
   proj.writeEntry("myplugin", "mybool", True)
7
   # read values (returns a tuple with the value, and a status boolean
9
   # which communicates whether the value retrieved could be converted to
10
   # its type, in these cases a string, an integer, a double and a boolean
11
   # respectively)
12
13
   mytext, type_conversion_ok = proj.readEntry("myplugin",
14
                                                  "mytext",
15
                                                  "default text")
16
   myint, type_conversion_ok = proj.readNumEntry("myplugin",
17
                                                    "myint",
18
                                                    123)
19
   mydouble, type_conversion_ok = proj.readDoubleEntry("myplugin",
20
21
                                                           "mydouble",
                                                          123)
22
   mybool, type_conversion_ok = proj.readBoolEntry("myplugin",
23
                                                      "mybool",
24
                                                      123)
25
```

As you can see, the writeEntry() method is used for all data types, but several methods exist for reading the setting value back, and the corresponding one has to be selected for each data type.

• **map layer settings** --- these settings are related to a particular instance of a map layer with a project. They are *not* connected with underlying data source of a layer, so if you create two map layer instances of one shapefile, they will not share the settings. The settings are stored inside the project file, so if the user opens the project again, the layer-related settings will be there again. The value for a given setting is retrieved using the customProperty() method, and can be set using the setCustomProperty() one.

```
vlayer = QgsVectorLayer()
# save a value
vlayer.setCustomProperty("mytext", "hello world")
# 
# read the value again (returning "default text" if not found)
# mytext = vlayer.customProperty("mytext", "default text")
```

The code snippets on this page need the following imports if you're outside the pyqgis console:

```
from qgis.core import (
1
       QgsMessageLog,
2
        QgsGeometry,
3
4
   )
5
   from qgis.gui import (
6
       QgsMessageBar,
7
   )
8
9
   from qgis.PyQt.QtWidgets import (
10
       QSizePolicy,
11
       QPushButton,
12
       QDialog,
13
       QGridLayout,
14
15
        QDialogButtonBox,
   )
16
```

# 第13章

# ユーザーとのコミュニケーション

- Showing messages. The QgsMessageBar class
- プロセスを表示する
- ログを作成する
  - QgsMessageLog
  - The python built in logging module

このセクションでは、ユーザーインターフェイスにおいて一貫性を維持するためにユーザーとのコミュニケー ション時に使うべき方法と要素をいくつか示します。

## 13.1 Showing messages. The QgsMessageBar class

メッセージボックスを使用するのはユーザー体験の見地からは良いアイデアではありません。警告/エラー用 に小さな情報行を表示するには、たいてい QGIS メッセージバーが良い選択肢です。

QGIS インターフェイスオブジェクトへの参照を利用すると、次のようなコードでメッセージバー内にメッ セージを表示できます。

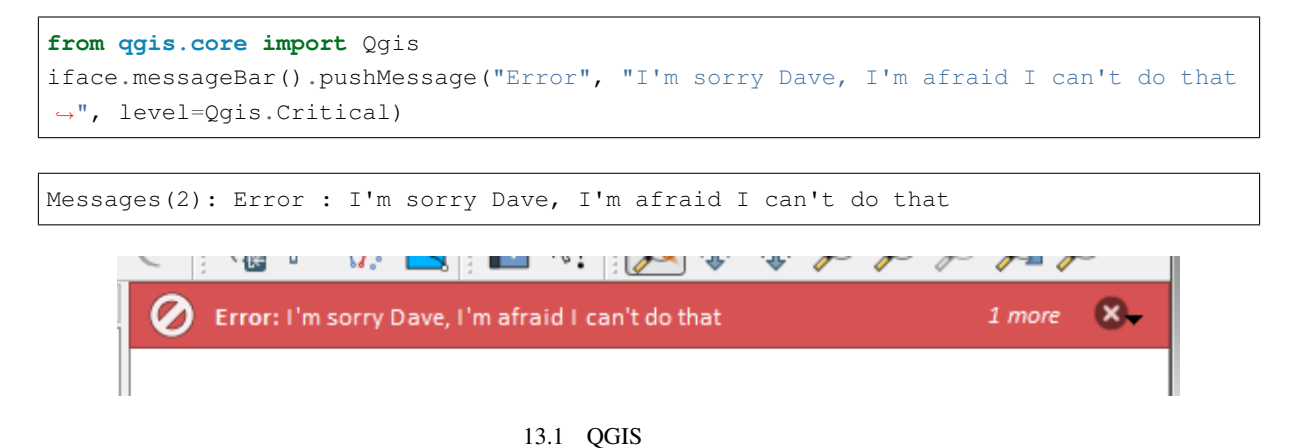

表示期間を設定して時間を限定することができます。

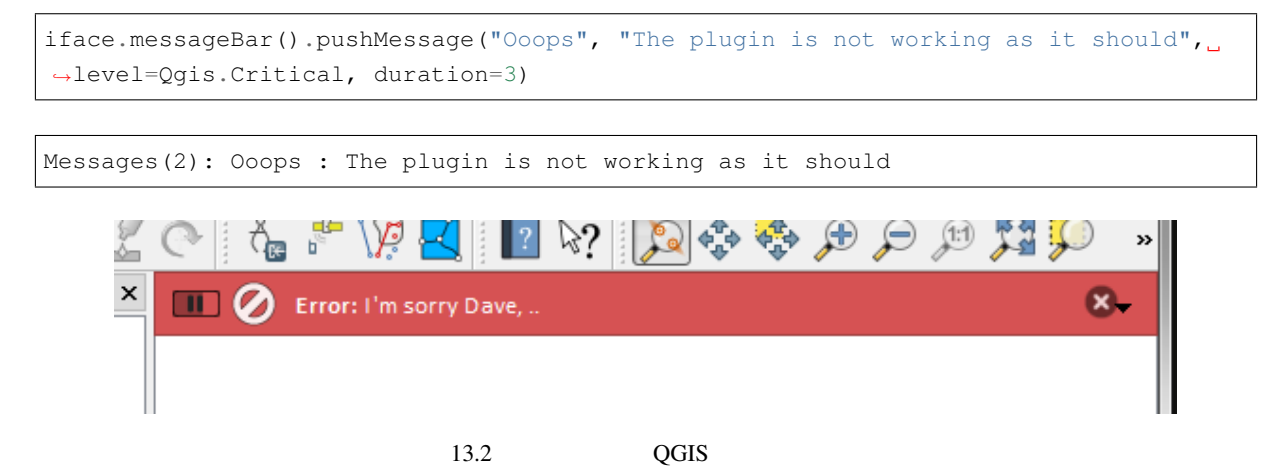

The examples above show an error bar, but the level parameter can be used to creating warning messages or info messages, using the Qgis.MessageLevel enumeration. You can use up to 4 different levels:

- 0. Info
- 1. Warning
- 2. Critical
- 3. Success

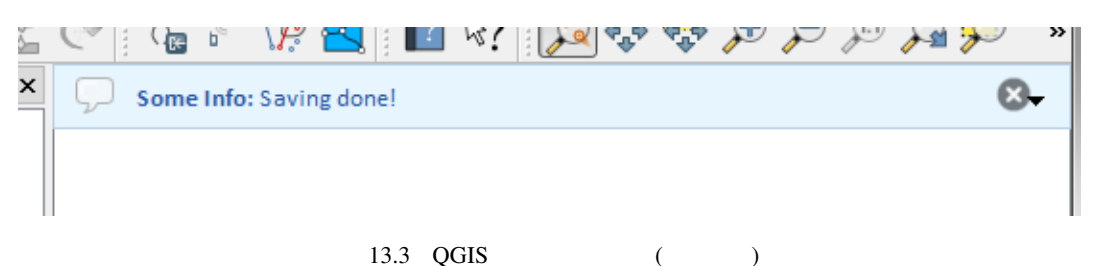

ウィジェットは、例えば詳細情報の表示用ボタンのように、メッセージバーに追加することができます

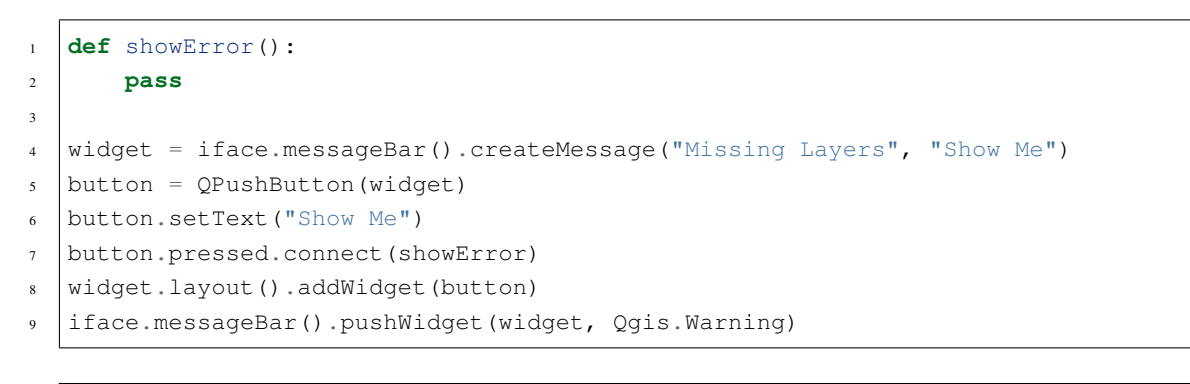

Messages(1): Missing Layers : Show Me

メッセージバーは自分のダイアログの中でも使えるため、メッセージボックスを表示する必要はありませんし、メインの QGIS ウィンドウ内に表示する意味がない時にも使えます。

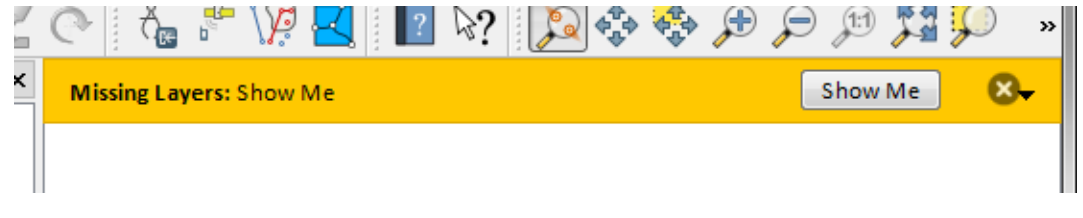

図 13.4 ボタン付きの QGIS メッセージバー

| 1  | <pre>class MyDialog(QDialog):</pre>                                |
|----|--------------------------------------------------------------------|
| 2  | <pre>definit(self):</pre>                                          |
| 3  | <pre>QDialoginit(self)</pre>                                       |
| 4  | <pre>self.bar = QgsMessageBar()</pre>                              |
| 5  | self.bar.setSizePolicy( QSizePolicy.Minimum, QSizePolicy.Fixed )   |
| 6  | <pre>self.setLayout(QGridLayout())</pre>                           |
| 7  | <pre>self.layout().setContentsMargins(0, 0, 0, 0)</pre>            |
| 8  | <pre>self.buttonbox = QDialogButtonBox(QDialogButtonBox.Ok)</pre>  |
| 9  | <pre>self.buttonbox.accepted.connect(self.run)</pre>               |
| 10 | <pre>self.layout().addWidget(self.buttonbox, 0, 0, 2, 1)</pre>     |
| 11 | <pre>self.layout().addWidget(self.bar, 0, 0, 1, 1)</pre>           |
| 12 | <pre>def run(self):</pre>                                          |
| 13 | <pre>self.bar.pushMessage("Hello", "World", level=Qgis.Info)</pre> |
| 14 |                                                                    |
| 15 | myDlg = MyDialog()                                                 |
| 16 | myDlg.show()                                                       |

# 13.2 プロセスを表示する

プログレスバーはご覧のとおりウィジェットを受け入れるので、QGIS メッセージバーに置くこともできます。 コンソール内で試すことができる例はこちらです。

```
import time
1
   from qgis.PyQt.QtWidgets import QProgressBar
2
   from qgis.PyQt.QtCore import *
3
   progressMessageBar = iface.messageBar().createMessage("Doing something boring...")
4
   progress = QProgressBar()
5
  progress.setMaximum(10)
6
   progress.setAlignment(Qt.AlignLeft|Qt.AlignVCenter)
7
   progressMessageBar.layout().addWidget(progress)
8
   iface.messageBar().pushWidget(progressMessageBar, Qgis.Info)
9
10
   for i in range(10):
11
12
       time.sleep(1)
       progress.setValue(i + 1)
13
14
15
   iface.messageBar().clearWidgets()
```

Messages(0): Doing something boring...

Also, you can use the built-in status bar to report progress, as in the next example:

| QGIS3            | ×         |
|------------------|-----------|
| 🔳 🖵 Hello: World | $\otimes$ |
|                  |           |
|                  |           |
|                  |           |
|                  |           |
|                  |           |
|                  |           |
|                  |           |
|                  |           |
|                  |           |

図 13.5 カスタムダイアログ内の QGIS メッセージバー

```
vlayer = iface.activeLayer()
1
2
   count = vlayer.featureCount()
3
   features = vlayer.getFeatures()
4
5
   for i, feature in enumerate(features):
6
       # do something time-consuming here
7
       print('.') # printing should give enough time to present the progress
8
9
       percent = i / float(count) * 100
10
       # iface.mainWindow().statusBar().showMessage("Processed {} %".
11

→ format (int (percent)))

       iface.statusBarIface().showMessage("Processed {} %".format(int(percent)))
12
13
   iface.statusBarIface().clearMessage()
14
```

### 13.3 ログを作成する

There are three different types of logging available in QGIS to log and save all the information about the execution of your code. Each has its specific output location. Please consider to use the correct way of logging for your purpose:

- QgsMessageLog is for messages to communicate issues to the user. The output of the QgsMessageLog is shown in the Log Messages Panel.
- The python built in **logging** module is for debugging on the level of the QGIS Python API (PyQGIS). It is recommended for Python script developers that need to debug their python code, e.g. feature ids or geometries
- QgsLogger is for messages for *QGIS internal* debugging / developers (i.e. you suspect something is triggered by some broken code). Messages are only visible with developer versions of QGIS.

Examples for the different logging types are shown in the following sections below.

警告: Use of the Python print statement is unsafe to do in any code which may be multithreaded and **extremely slows down the algorithm**. This includes **expression functions**, **renderers**, **symbol layers** and **Processing algorithms** (amongst others). In these cases you should always use the python **logging** module or thread safe classes (QgsLogger or QgsMessageLog) instead.

### 13.3.1 QgsMessageLog

```
# You can optionally pass a 'tag' and a 'level' parameters
QgsMessageLog.logMessage("Your plugin code has been executed correctly", 'MyPlugin
→', level=Qgis.Info)
QgsMessageLog.logMessage("Your plugin code might have some problems", level=Qgis.
→Warning)
QgsMessageLog.logMessage("Your plugin code has crashed!", level=Qgis.Critical)
```

MyPlugin(0): Your plugin code has been executed correctly
(1): Your plugin code might have some problems
(2): Your plugin code has crashed!

注釈: You can see the output of the QgsMessageLog in the log\_message\_panel

### 13.3.2 The python built in logging module

import logging

1

```
formatter = '% (asctime)s - % (name)s - % (levelname)s - % (message)s'
2
```

```
logfilename=r'c:\temp\example.log'
3
```

logging.basicConfig(filename=logfilename, level=logging.DEBUG, format=formatter)

```
4
```

logging.info("This logging info text goes into the file")

```
logging.debug("This logging debug text goes into the file as well")
6
```

The basicConfig method configures the basic setup of the logging. In the above code the filename, logging level and the format are defined. The filename refers to where to write the logfile to, the logging level defines what levels to output and the format defines the format in which each message is output.

```
2020-10-08 13:14:42,998 - root - INFO - This logging text goes into the file
2020-10-08 13:14:42,998 - root - DEBUG - This logging debug text goes into the
⇔file as well
```

If you want to erase the log file every time you execute your script you can do something like:

```
if os.path.isfile(logfilename):
    with open(logfilename, 'w') as file:
        pass
```

Further resources on how to use the python logging facility are available at:

- https://docs.python.org/3/library/logging.html
- https://docs.python.org/3/howto/logging.html
- https://docs.python.org/3/howto/logging-cookbook.html

警告: Please note that without logging to a file by setting a filename the logging may be multithreaded which heavily slows down the output.

The code snippets on this page need the following imports if you're outside the pyggis console:

```
from qgis.core import (
1
     QgsApplication,
2
     QgsRasterLayer,
3
     QqsAuthMethodConfig,
4
     QgsDataSourceUri,
5
     QgsPkiBundle,
6
     QgsMessageLog,
7
   )
8
9
   from qgis.gui import (
10
        QgsAuthAuthoritiesEditor,
11
        QgsAuthConfigEditor,
12
```
```
QgsAuthConfigSelect,
13
        QgsAuthSettingsWidget,
14
15
   )
16
   from qgis.PyQt.QtWidgets import (
17
       QWidget,
18
        QTabWidget,
19
20
   )
21
   from qgis.PyQt.QtNetwork import QSslCertificate
22
```

# 第14章

# 認証インフラストラクチャ

#### 前書き

#### • 用語集

- エントリポイント *QgsAuthManager* 
  - マネージャを初期化し、マスターパスワードを設定する
  - 認証データベースに新しい認証構成項目を設定する
    - \* 利用可能な認証方法
    - \* 認証局の導入
    - \* QgsPkiBundle で PKI バンドルを管理する
  - Remove an entry from authdb
  - QgsAuthManager に authcfg 展開を残す
    - \* 他のデータプロバイダーと PKI の例
- 認証インフラストラクチャを使用するようにプラグインを適応させる
- 認証の GUI
  - 資格情報を選択するための GUI
  - 認証エディタの GUI
  - 認証局エディタの GUI

# 14.1 前書き

認証基盤のユーザーリファレンスはユーザーマニュアル中で authentication\_overview 段落を参照して下さい。

#### この章では、開発者の観点から、認証システムを使用するベストプラクティスについて説明します。

The authentication system is widely used in QGIS Desktop by data providers whenever credentials are required to access a particular resource, for example when a layer establishes a connection to a Postgres database.

There are also a few widgets in the QGIS gui library that plugin developers can use to easily integrate the authentication infrastructure into their code:

- QgsAuthConfigEditor
- QgsAuthConfigSelect
- QgsAuthSettingsWidget

A good code reference can be read from the authentication infrastructure tests code.

警告: Due to the security constraints that were taken into account during the authentication infrastructure design, only a selected subset of the internal methods are exposed to Python.

# 14.2 用語集

これはこの章で扱われる最も一般的なオブジェクトのいくつかの定義です。

マスターパスワード アクセスを許可し、QGIS 認証 DB に保存された資格情報を復号化するパスワードです

- 認証データベース A Master Password crypted sqlite db qgis-auth.db where Authentication Configuration are stored. e.g user/password, personal certificates and keys, Certificate Authorities
- 認証 DB 認証データベース
- 認証の設定 認証データの構成は 認証メソッド によって異なります。例えばベーシック認証の場合は、ユー ザー/パスワードの対が格納されます。

Authentication Config 認証設定

認証方法 認証されるためには特別な方法が利用されています。各方法は、認証されるためにそれぞれ独自の プロトコルを利用しています。それぞれの方法は共有ライブラリとして QGIS 認証基盤の初期化中に動 的にロードされるように実装されています。

# 14.3 エントリポイント QgsAuthManager

The QgsAuthManager singleton is the entry point to use the credentials stored in the QGIS encrypted *Authentication DB*, i.e. the qgis-auth.db file under the active user profile folder.

This class takes care of the user interaction: by asking to set a master password or by transparently using it to access encrypted stored information.

#### 14.3.1 マネージャを初期化し、マスターパスワードを設定する

次のコード例は、認証設定へのアクセスを開くために、マスターパスワードを設定する例を示します。コード のコメントは、このコード例を理解するために重要です。

```
authMgr = QgsApplication.authManager()
2
   # check if QgsAuthManager has already been initialized... a side effect
3
   # of the QgsAuthManager.init() is that AuthDbPath is set.
4
   # QgsAuthManager.init() is executed during QGIS application init and hence
5
   # you do not normally need to call it directly.
6
   if authMgr.authenticationDatabasePath():
       # already initilised => we are inside a QGIS app.
8
       if authMgr.masterPasswordIsSet():
9
           msg = 'Authentication master password not recognized'
10
            assert authMgr.masterPasswordSame("your master password"), msg
11
       else:
12
           msg = 'Master password could not be set'
13
            # The verify parameter check if the hash of the password was
14
            # already saved in the authentication db
15
           assert authMgr.setMasterPassword("your master password",
16
                                               verify=True), msg
17
   else:
18
        # outside qgis, e.g. in a testing environment => setup env var before
19
       # db init
20
       os.environ['QGIS_AUTH_DB_DIR_PATH'] = "/path/where/located/qgis-auth.db"
21
       msg = 'Master password could not be set'
22
       assert authMgr.setMasterPassword("your master password", True), msg
23
       authMgr.init("/path/where/located/qgis-auth.db")
24
```

## 14.3.2 認証データベースに新しい認証構成項目を設定する

Any stored credential is a *Authentication Configuration* instance of the QgsAuthMethodConfig class accessed using a unique string like the following one:

authcfg = 'fm1s770'

that string is generated automatically when creating an entry using the QGIS API or GUI, but it might be useful to manually set it to a known value in case the configuration must be shared (with different credentials) between multiple users within an organization.

QgsAuthMethodConfig is the base class for any *Authentication Method*. Any Authentication Method sets a configuration hash map where authentication informations will be stored. Hereafter an useful snippet to store PKI-path credentials for an hypothetic alice user:

```
authMgr = QgsApplication.authManager()
1
   # set alice PKI data
2
   config = QgsAuthMethodConfig()
3
   config.setName("alice")
4
   config.setMethod("PKI-Paths")
5
   config.setUri("https://example.com")
6
   config.setConfig("certpath", "path/to/alice-cert.pem" )
7
   config.setConfig("keypath", "path/to/alice-key.pem" )
8
   # check if method parameters are correctly set
9
   assert config.isValid()
10
11
   # register alice data in authdb returning the ``authcfg`` of the stored
12
   # configuration
13
   authMgr.storeAuthenticationConfig(config)
14
  newAuthCfgId = config.id()
15
   assert newAuthCfgId
16
```

#### 利用可能な認証方法

*Authentication Method* libraries are loaded dynamically during authentication manager init. Available authentication methods are:

- 1. Basic ユーザーとパスワード認証
- 2. Esri-Token ESRI token based authentication
- 3. Identity-Cert アイデンティティ証明書認証
- 4. OAuth2 OAuth2 authentication
- 5. PKI-Paths PKI パス認証
- 6. PKI-PKCS # 12 PKI PKCS # 12 認証

#### 認証局の導入

```
authMgr = QgsApplication.authManager()
1
  # add authorities
2
  cacerts = QSslCertificate.fromPath( "/path/to/ca_chains.pem" )
  assert cacerts is not None
4
5
  # store CA
  authMgr.storeCertAuthorities(cacerts)
6
  # and rebuild CA caches
7
  authMgr.rebuildCaCertsCache()
8
  authMgr.rebuildTrustedCaCertsCache()
```

#### QgsPkiBundle で PKI バンドルを管理する

A convenience class to pack PKI bundles composed on SslCert, SslKey and CA chain is the QgsPkiBundle class. Hereafter a snippet to get password protected:

```
# add alice cert in case of key with pwd
1
  caBundlesList = [] # List of CA bundles
2
  bundle = QgsPkiBundle.fromPemPaths( "/path/to/alice-cert.pem",
3
                                         "/path/to/alice-key_w-pass.pem",
4
                                         "unlock_pwd",
5
                                         caBundlesList )
6
  assert bundle is not None
7
  # You can check bundle validity by calling:
8
  # bundle.isValid()
```

Refer to QgsPkiBundle class documentation to extract cert/key/CAs from the bundle.

#### 14.3.3 Remove an entry from authdb

以下が認証データベースからエントリをその authcfg 識別子を使用して削除するコード例です:

authMgr = QgsApplication.authManager()
authMgr.removeAuthenticationConfig( "authCfg\_Id\_to\_remove" )

#### 14.3.4 QgsAuthManager に authcfg 展開を残す

The best way to use an *Authentication Config* stored in the *Authentication DB* is referring it with the unique identifier authcfg. Expanding, means convert it from an identifier to a complete set of credentials. The best practice to use stored *Authentication Configs*, is to leave it managed automatically by the Authentication manager. The common use of a stored configuration is to connect to an authentication enabled service like a WMS or WFS or to a DB connection.

注釈: Take into account that not all QGIS data providers are integrated with the Authentication infrastructure. Each authentication method, derived from the base class QgsAuthMethod and support a different set of Providers. For example the certIdentity () method supports the following list of providers:

```
authM = QgsApplication.authManager()
print(authM.authMethod("Identity-Cert").supportedDataProviders())
```

Sample output:

```
['ows', 'wfs', 'wcs', 'wms', 'postgres']
```

例えば、 authcfg = 'fm1s770' で識別保存された資格情報を使用して WMS サービスにアクセスするためには、次のコードのように、データ・ソースの URL に authcfg を使用する必要があります。

```
authCfg = 'fmls770'
   quri = QgsDataSourceUri()
2
   quri.setParam("layers", 'usa:states')
3
   quri.setParam("styles", '')
4
   quri.setParam("format", 'image/png')
5
   quri.setParam("crs", 'EPSG:4326')
6
   quri.setParam("dpiMode", '7')
7
   quri.setParam("featureCount", '10')
8
   quri.setParam("authcfg", authCfg)
                                       # <---- here my authCfg url parameter</pre>
9
  guri.setParam("contextualWMSLegend", '0')
10
   quri.setParam("url", 'https://my_auth_enabled_server_ip/wms')
11
  rlayer = QgsRasterLayer(str(quri.encodedUri(), "utf-8"), 'states', 'wms')
12
```

上の場合には、 wms プロバイダーは、単に HTTP 接続を設定する前に、資格を authofg URI パラメーター を拡張するために世話をします。

警告: The developer would have to leave authcfg expansion to the QgsAuthManager, in this way he will be sure that expansion is not done too early.

Usually an URI string, built using the QgsDataSourceURI class, is used to set a data source in the following way:

```
authCfg = 'fmls770'
quri = QgsDataSourceUri("my WMS uri here")
quri.setParam("authcfg", authCfg)
rlayer = QgsRasterLayer( quri.uri(False), 'states', 'wms')
```

#### 注釈: False パラメーターは、URI で authcfg ID の存在の URI 完全な展開を避けるために重要です。

#### 他のデータプロバイダーと PKI の例

Other example can be read directly in the QGIS tests upstream as in test\_authmanager\_pki\_ows or test\_authmanager\_pki\_postgres.

# 14.4 認証インフラストラクチャを使用するようにプラグインを適応させる

Many third party plugins are using httplib2 or other Python networking libraries to manage HTTP connections instead of integrating with QgsNetworkAccessManager and its related Authentication Infrastructure integration.

To facilitate this integration a helper Python function has been created called NetworkAccessManager. Its code can be found here.

このヘルパークラスは、次のコードのように使用できます:

```
1 http = NetworkAccessManager(authid="my_authCfg", exception_class=My_

→FailedRequestError)
2 try:
3 response, content = http.request("my_rest_url")
4 except My_FailedRequestError, e:
5 # Handle exception
6 pass
```

## 14.5 認証の GUI

この段落では、カスタムインターフェイスで認証インフラストラクチャを統合するために役立つ利用可能な GUI が記載されています。

#### 14.5.1 資格情報を選択するための GUI

If it's necessary to select a *Authentication Configuration* from the set stored in the *Authentication DB* it is available in the GUI class QgsAuthConfigSelect.

|        | Authentication                | Configurations |      |        |
|--------|-------------------------------|----------------|------|--------|
| alice  |                               |                |      | Add    |
| Method | PKI PKCS#12 authentication    |                |      |        |
| ld     | 0w4189q                       |                | Edit | Remove |
| Japara | CotOpuerage UDI reported in a | anabilitiaa    |      |        |

#### そして次のコードのように使用できます:

| 1 | <pre># create the instance of the QgsAuthConfigSelect GUI hierarchically linked to</pre> |
|---|------------------------------------------------------------------------------------------|
| 2 | <pre># the widget referred with `parent`</pre>                                           |
| 3 | <pre>parent = QWidget() # Your GUI parent widget</pre>                                   |
| 4 | <pre>gui = QgsAuthConfigSelect( parent, "postgres" )</pre>                               |
| 5 | # add the above created gui in a new tab of the interface where the                      |
| 6 | # GUI has to be integrated                                                               |
| 7 | tabGui = QTabWidget()                                                                    |
| 8 | <pre>tabGui.insertTab( 1, gui, "Configurations" )</pre>                                  |

The above example is taken from the QGIS source code. The second parameter of the GUI constructor refers to data provider type. The parameter is used to restrict the compatible *Authentication Methods* with the specified provider.

## **14.5.2** 認証エディタの GUI

The complete GUI used to manage credentials, authorities and to access to Authentication utilities is managed by the QgsAuthEditorWidgets class.

| Configurations                                                                             | 🕒 🕒 🏂 🕺 🕺 Authentication Editors |                |            |          |                                                          |   |
|--------------------------------------------------------------------------------------------|----------------------------------|----------------|------------|----------|----------------------------------------------------------|---|
| ID       Name A       URI       Type         1       0w4189q       alice       PKI-PKCS#12 | Co                               | Configurations |            |          |                                                          |   |
| 1         0w4189q         alice         PKI-PKCS#12                                        |                                  | ID             | Name 🔺     | URI      | Туре                                                     | æ |
|                                                                                            | 1                                | 0w4189q        | alice      |          | PKI-PKCS#12                                              |   |
|                                                                                            |                                  |                | 1          |          |                                                          | - |
|                                                                                            |                                  |                |            |          |                                                          |   |
|                                                                                            |                                  |                |            |          |                                                          |   |
|                                                                                            |                                  |                |            |          |                                                          |   |
|                                                                                            |                                  |                |            |          |                                                          |   |
|                                                                                            |                                  |                |            |          |                                                          |   |
|                                                                                            |                                  |                |            |          |                                                          |   |
|                                                                                            |                                  |                |            |          |                                                          |   |
|                                                                                            |                                  |                |            |          |                                                          |   |
|                                                                                            |                                  |                |            |          |                                                          |   |
|                                                                                            |                                  |                |            |          |                                                          |   |
|                                                                                            |                                  |                |            |          |                                                          |   |
|                                                                                            |                                  |                |            |          |                                                          |   |
| Management                                                                                 |                                  |                |            |          |                                                          |   |
| Nanagement 🔧 Installed Plugins 🛛 😹 Manage Certificates                                     | IVI                              | anagement      | 🔌 Installe | d Plugin | s 🛛 😹 Manage Certificates 👋 Utilities _                  |   |
| Note: Editing writes directly to suthentication database                                   |                                  | _              | •<br>•     |          | Note: Editing writes directly to suthantication database |   |

そして次のコードのように使用できます:

```
1 # create the instance of the QgsAuthEditorWidgets GUI hierarchically linked to
2 # the widget referred with `parent`
3 parent = QWidget() # Your GUI parent widget
4 gui = QgsAuthConfigSelect( parent )
5 gui.show()
```

An integrated example can be found in the related test.

## 14.5.3 認証局エディタの GUI

A GUI used to manage only authorities is managed by the QgsAuthAuthoritiesEditor class.

```
そして次のコードのように使用できます:
```

```
1 # create the instance of the QgsAuthAuthoritiesEditor GUI hierarchically
2 # linked to the widget referred with `parent`
3 parent = QWidget() # Your GUI parent widget
```

|                                     | Serial #  | Expiry Date              | Trust Policy |
|-------------------------------------|-----------|--------------------------|--------------|
| Authorities in Database             |           |                          |              |
| System Root Authorities             |           |                          |              |
| AAA Certificate Services            | 1         | Sun Dec 31 23:59:59 2028 | Trusted      |
| Actalis Authentication Root CA      | 57:0a:11  | Sun Sep 22 11:22:02 2030 | Trusted      |
| 📖 AddTrust Class 1 CA Root          | 1         | Sat May 30 10:38:31 2020 | Trusted      |
| AddTrust External CA Root           | 1         | Sat May 30 10:48:38 2020 | Trusted      |
| AddTrust Public CA Root             | 1         | Sat May 30 10:41:50 2020 | Trusted      |
| AddTrust Qualified CA Root          | 1         | Sat May 30 10:44:50 2020 | Trusted      |
| Admin-Root-CA                       | 1005814   | Wed Nov 10 07:51:07 2021 | Trusted      |
| AffirmTrust Commercial              | 77:77:06  | Tue Dec 31 14:06:06 2030 | Trusted      |
| AffirmTrust Networking              | 7c:4f:04: | Tue Dec 31 14:08:24 2030 | Trusted      |
| AffirmTrust Premium                 | 6d:8c:14  | Mon Dec 31 14:10:36 2040 | Trusted      |
| AffirmTrust Premium ECC             | 74:97:25  | Mon Dec 31 14:20:24 2040 | Trusted      |
| America Online Root Certification A | 1         | Thu Nov 19 20:43:00 2037 | Trusted      |
| America Online Root Certification A | 1         | Tue Sep 29 14:08:00 2037 | Trusted      |
| ANF Global Root CA                  | 01:3f:2f: | Sun Jun 5 17:45:38 2033  | Trusted      |
| Apple Root CA                       | 2         | Fri Feb 9 21:40:36 2035  | Trusted      |
| Apple Root CA - G2                  | 01:e0:e5  | Sat Apr 30 18:10:09 2039 | Trusted      |
| E Apple Root CA - G3                | 2d:c5:fc: | Sat Apr 30 18:19:06 2039 | Trusted      |
|                                     | 4         | Mon Eab 10 00:18:14 2025 | Tructod      |

```
(前のページからの続き)
```

```
4 gui = QgsAuthAuthoritiesEditor( parent )
```

```
5 gui.show()
```

The code snippets on this page need the following imports if you're outside the pyqgis console:

```
from qgis.core import (
1
     QgsProcessingContext,
2
     QgsTaskManager,
3
     QgsTask,
4
     QgsProcessingAlgRunnerTask,
5
     Qgis,
6
     QgsProcessingFeedback,
7
8
     QgsApplication,
     QgsMessageLog,
9
   )
10
```

# 第15章

# タスク - バックグラウンドで重い仕事を する

# 15.1 はじめに

スレッドを使用したバックグラウンド処理は、重い処理が行われているときに応答性の高いユーザーインター フェイスを維持するための方法です。タスクは QGIS でスレッドを実行するために使用できます。

タスク(QgsTask)はバックグラウンドで実行されるコードのコンテナです。そしてタスクマネージャ (QgsTaskManager)はタスクの実行を制御するために使用されます。 これらのクラスは、シグナリング、 進捗報告、およびバックグラウンドプロセスのステータスへアクセスするためのメカニズムを提供すること によって、QGISのバックグラウンド処理を単純化します。 タスクはサブタスクを使用してグループ化でき ます。

The global task manager (found with QgsApplication.taskManager()) is normally used. This means that your tasks may not be the only tasks that are controlled by the task manager.

QGIS タスクを作成する方法はいくつかあります:

• QgsTask を拡張することで自分のタスクを作成する

```
class SpecialisedTask(QgsTask):
    pass
```

• 関数からタスクを作成

```
def heavyFunction():
1
       # Some CPU intensive processing ...
2
       pass
3
4
   def workdone():
5
       # ... do something useful with the results
6
       pass
8
   task = QgsTask.fromFunction('heavy function', heavyFunction,
9
                         onfinished=workdone)
10
```

プロセッシングアルゴリズムからタスクを作成

警告: Any background task (regardless of how it is created) must NEVER use any QObject that lives on the main thread, such as accessing QgsVectorLayer, QgsProject or perform any GUI based operations like creating new widgets or interacting with existing widgets. Qt widgets must only be accessed or modified from the main thread. Data that is used in a task must be copied before the task is started. Attempting to use them from background threads will result in crashes.

Dependencies between tasks can be described using the addSubTask function of QgsTask. When a dependency is stated, the task manager will automatically determine how these dependencies will be executed. Wherever possible dependencies will be executed in parallel in order to satisfy them as quickly as possible. If a task on which another task depends is canceled, the dependent task will also be canceled. Circular dependencies can make deadlocks possible, so be careful.

If a task depends on a layer being available, this can be stated using the setDependentLayers function of QgsTask. If a layer on which a task depends is not available, the task will be canceled.

Once the task has been created it can be scheduled for running using the addTask function of the task manager. Adding a task to the manager automatically transfers ownership of that task to the manager, and the manager will cleanup and delete tasks after they have executed. The scheduling of the tasks is influenced by the task priority, which is set in addTask.

タスクの状態は QgsTask および QgsTaskManager のシグナルと関数を使って監視できます。

### 15.2 例

#### 15.2.1 QgsTask を拡張する

この例では RandomIntegerSumTask は QgsTask を拡張し、指定された期間中に 0 から 500 の間の 100 個のランダムな整数を生成します。 乱数が 42 の場合、タスクは中止され、例外が発生します。 (サブタスク 付きの) RandomIntegerSumTask のいくつかのインスタンスが生成されてタスクマネージャに追加され、2 種類の依存関係を実証します。

```
import random
```

```
from time import sleep
```

(次のページに続く)

1

```
from qqis.core import (
4
        QgsApplication, QgsTask, QgsMessageLog,
5
6
        )
7
   MESSAGE_CATEGORY = 'RandomIntegerSumTask'
8
0
   class RandomIntegerSumTask(QgsTask):
10
        """This shows how to subclass QgsTask"""
11
12
        def __init__(self, description, duration):
13
            super().__init__(description, QgsTask.CanCancel)
14
            self.duration = duration
15
            self.total = 0
16
            self.iterations = 0
17
18
            self.exception = None
19
        def run(self):
20
            """Here you implement your heavy lifting.
21
            Should periodically test for isCanceled() to gracefully
22
            abort.
23
            This method MUST return True or False.
24
            Raising exceptions will crash QGIS, so we handle them
25
            internally and raise them in self.finished
26
            .....
27
            QgsMessageLog.logMessage('Started task "{}"'.format(
28
29
                                           self.description()),
                                       MESSAGE_CATEGORY, Qgis.Info)
30
            wait_time = self.duration / 100
31
            for i in range(100):
32
                sleep(wait_time)
33
                # use setProgress to report progress
34
                self.setProgress(i)
35
                arandominteger = random.randint(0, 500)
36
                self.total += arandominteger
37
                self.iterations += 1
38
                # check isCanceled() to handle cancellation
39
                if self.isCanceled():
40
                    return False
41
                # simulate exceptions to show how to abort task
42
                if arandominteger == 42:
43
                     # DO NOT raise Exception('bad value!')
44
                     # this would crash QGIS
45
                     self.exception = Exception('bad value!')
46
                    return False
47
            return True
48
49
        def finished(self, result):
50
            .....
51
            This function is automatically called when the task has
52
            completed (successfully or not).
53
```

(次のページに続く)

3

```
(前のページからの続き)
            You implement finished() to do whatever follow-up stuff
54
            should happen after the task is complete.
55
            finished is always called from the main thread, so it's safe
56
            to do GUI operations and raise Python exceptions here.
57
            result is the return value from self.run.
58
            .....
59
            if result:
60
                QgsMessageLog.logMessage(
61
                     'RandomTask "{name}" completed\n' \
62
                     'RandomTotal: {total} (with {iterations} '\
63
                   'iterations)'.format(
64
                       name=self.description(),
65
                       total=self.total,
66
                       iterations=self.iterations),
67
                  MESSAGE_CATEGORY, Qgis.Success)
68
69
            else:
                if self.exception is None:
70
                     QgsMessageLog.logMessage(
71
                         'RandomTask "{name}" not successful but without '\
72
                         'exception (probably the task was manually '\
73
                         'canceled by the user)'.format(
74
                             name=self.description()),
75
                         MESSAGE_CATEGORY, Qgis.Warning)
76
                else:
77
                     QgsMessageLog.logMessage(
78
                         'RandomTask "{name}" Exception: {exception}'.format(
79
                             name=self.description(),
80
                             exception=self.exception),
81
                         MESSAGE_CATEGORY, Qgis.Critical)
82
                     raise self.exception
83
84
        def cancel(self):
85
            QgsMessageLog.logMessage(
86
                'RandomTask "{name}" was canceled'.format(
87
                     name=self.description()),
88
                MESSAGE_CATEGORY, Qgis.Info)
89
            super().cancel()
90
91
92
   longtask = RandomIntegerSumTask('waste cpu long', 20)
93
   shorttask = RandomIntegerSumTask('waste cpu short', 10)
94
   minitask = RandomIntegerSumTask('waste cpu mini', 5)
95
   shortsubtask = RandomIntegerSumTask('waste cpu subtask short', 5)
96
   longsubtask = RandomIntegerSumTask('waste cpu subtask long', 10)
97
   shortestsubtask = RandomIntegerSumTask('waste cpu subtask shortest', 4)
98
99
    # Add a subtask (shortsubtask) to shorttask that must run after
100
    # minitask and longtask has finished
101
   shorttask.addSubTask(shortsubtask, [minitask, longtask])
102
    # Add a subtask (longsubtask) to longtask that must be run
103
    # before the parent task
104
```

```
longtask.addSubTask(longsubtask, [], QgsTask.ParentDependsOnSubTask)
105
   # Add a subtask (shortestsubtask) to longtask
106
   longtask.addSubTask(shortestsubtask)
107
108
   QgsApplication.taskManager().addTask(longtask)
109
   QgsApplication.taskManager().addTask(shorttask)
110
   QgsApplication.taskManager().addTask(minitask)
111
   RandomIntegerSumTask(0): Started task "waste cpu subtask shortest"
 1
   RandomIntegerSumTask(0): Started task "waste cpu short"
```

```
RandomIntegerSumTask(0): Started task "waste cpu mini"
3
```

```
RandomIntegerSumTask(0): Started task "waste cpu subtask long"
4
```

```
RandomIntegerSumTask(3): Task "waste cpu subtask shortest" completed
5
```

```
RandomTotal: 25452 (with 100 iterations)
6
```

```
RandomIntegerSumTask(3): Task "waste cpu mini" completed
  RandomTotal: 23810 (with 100 iterations)
8
```

```
RandomIntegerSumTask(3): Task "waste cpu subtask long" completed
9
```

```
RandomTotal: 26308 (with 100 iterations)
10
```

```
RandomIntegerSumTask(0): Started task "waste cpu long"
11
```

```
RandomIntegerSumTask(3): Task "waste cpu long" completed
12
```

```
RandomTotal: 22534 (with 100 iterations)
13
```

### 15.2.2 関数からのタスク

2

関数からタスクを作成します(この例では doSomething )。 関数の最初のパラメータは関数の QgsTask を持ちます。 重要な(名前付き)パラメータは on\_finished です。これはタスクが完了したときに呼ばれ る関数を指定します。 この例の doSomething 関数は追加の名前付きパラメータ wait\_time を持ってい ます。

```
import random
1
   from time import sleep
2
3
   MESSAGE_CATEGORY = 'TaskFromFunction'
4
5
   def doSomething(task, wait_time):
6
       .....
7
       Raises an exception to abort the task.
8
       Returns a result if success.
9
       The result will be passed, together with the exception (None in
10
       the case of success), to the on_finished method.
11
       If there is an exception, there will be no result.
12
       .....
13
       QgsMessageLog.logMessage('Started task {}'.format(task.description()),
14
                                  MESSAGE_CATEGORY, Qgis.Info)
15
       wait_time = wait_time / 100
16
       total = 0
17
       iterations = 0
18
       for i in range(100):
19
```

```
sleep(wait_time)
20
            # use task.setProgress to report progress
21
            task.setProgress(i)
22
            arandominteger = random.randint(0, 500)
23
            total += arandominteger
24
            iterations += 1
25
            # check task.isCanceled() to handle cancellation
26
            if task.isCanceled():
27
                stopped(task)
28
                return None
29
            # raise an exception to abort the task
30
            if arandominteger == 42:
31
                raise Exception('bad value!')
32
       return {'total': total, 'iterations': iterations,
33
                'task': task.description() }
34
35
   def stopped(task):
36
       QgsMessageLog.logMessage(
37
            'Task "{name}" was canceled'.format(
38
                name=task.description()),
39
            MESSAGE_CATEGORY, Qgis.Info)
40
41
   def completed(exception, result=None):
42
        """This is called when doSomething is finished.
43
       Exception is not None if doSomething raises an exception.
44
       result is the return value of doSomething."""
45
       if exception is None:
46
            if result is None:
47
                QgsMessageLog.logMessage(
48
                     'Completed with no exception and no result '\
49
                     '(probably manually canceled by the user)',
50
                    MESSAGE_CATEGORY, Qgis.Warning)
51
            else:
52
                QgsMessageLog.logMessage(
53
                     'Task {name} completed\n'
54
                     'Total: {total} ( with {iterations} '
55
                     'iterations)'.format(
56
                         name=result['task'],
57
                         total=result['total'],
58
                         iterations=result['iterations']),
59
                    MESSAGE_CATEGORY, Qgis.Info)
60
       else:
61
            QgsMessageLog.logMessage("Exception: {}".format(exception),
62
                                       MESSAGE_CATEGORY, Qgis.Critical)
63
            raise exception
64
65
   # Create a few tasks
66
   task1 = QgsTask.fromFunction('Waste cpu 1', doSomething,
67
                                   on_finished=completed, wait_time=4)
68
   task2 = QgsTask.fromFunction('Waste cpu 2', doSomething,
69
                                  on_finished=completed, wait_time=3)
70
```

```
QgsApplication.taskManager().addTask(task1)
71
   QqsApplication.taskManager().addTask(task2)
72
   RandomIntegerSumTask(0): Started task "waste cpu subtask short"
1
   RandomTaskFromFunction(0): Started task Waste cpu 1
2
   RandomTaskFromFunction(0): Started task Waste cpu 2
   RandomTaskFromFunction(0): Task Waste cpu 2 completed
4
   RandomTotal: 23263 (with 100 iterations)
5
   RandomTaskFromFunction(0): Task Waste cpu 1 completed
6
   RandomTotal: 25044 (with 100 iterations)
```

# **15.2.3** プロセッシングアルゴリズムからのタスク

Create a task that uses the algorithm qgis:randompointsinextent to generate 50000 random points inside a specified extent. The result is added to the project in a safe way.

```
from functools import partial
   from qgis.core import (QgsTaskManager, QgsMessageLog,
2
                            QgsProcessingAlgRunnerTask, QgsApplication,
3
                            QgsProcessingContext, QgsProcessingFeedback,
4
                            QgsProject)
5
6
   MESSAGE_CATEGORY = 'AlgRunnerTask'
7
8
   def task_finished(context, successful, results):
9
10
       if not successful:
            QgsMessageLog.logMessage('Task finished unsucessfully',
11
12
                                      MESSAGE_CATEGORY, Qgis.Warning)
       output_layer = context.getMapLayer(results['OUTPUT'])
13
        # because getMapLayer doesn't transfer ownership, the layer will
14
        # be deleted when context goes out of scope and you'll get a
15
        # crash.
16
        # takeMapLayer transfers ownership so it's then safe to add it
17
        # to the project and give the project ownership.
18
       if output_layer and output_layer.isValid():
19
            QgsProject.instance().addMapLayer(
20
                 context.takeResultLayer(output_layer.id()))
21
22
   alg = QgsApplication.processingRegistry().algorithmById(
23
                                            'qgis:randompointsinextent')
24
   context = QgsProcessingContext()
25
   feedback = QgsProcessingFeedback()
26
   params = {
27
       'EXTENT': '0.0,10.0,40,50 [EPSG:4326]',
28
        'MIN_DISTANCE': 0.0,
29
       'POINTS_NUMBER': 50000,
30
        'TARGET_CRS': 'EPSG:4326',
31
        'OUTPUT': 'memory:My random points'
32
33
```

```
34 task = QgsProcessingAlgRunnerTask(alg, params, context, feedback)
```

```
35 task.executed.connect(partial(task_finished, context))
```

```
36 QgsApplication.taskManager().addTask(task)
```

See also: https://opengis.ch/2018/06/22/threads-in-pyqgis3/.

# 第16章

# Python プラグインを開発する

# 16.1 Python プラグインを構成する

- プラグインを書く
  - プラグインファイル
- プラグインの内容
  - プラグインメタデータ
  - **-** \_\_\_init\_\_\_.py
  - mainPlugin.py
  - Resource ファイル
- Documentation
- Translation
  - Software requirements
  - Files and directory
    - \* .pro file
    - \* .ts file
    - \* .qm file
  - Translate using Makefile
  - Load the plugin
- Tips and Tricks
  - Plugin Reloader

- Accessing Plugins
- Log Messages
- Share your plugin

プラグインを作成するには、以下の手順に従います。

- 1. アイデア:新しい QGIS プラグインで何をしたいか考えます。なぜそれを行うのですか? あなたが解決したいのはどのような問題ですか? その問題に対してすでに他のプラグインはないですか?
- 2. ファイルの作成 : ファイルのうちいくつかは必須です (プラグインファイル を参照してください)。
- 3. コードを書く: それぞれのファイルに適切なコードを書きます。
- 4. テスト: すべてがうまく行くかどうかを プラグインをリロード して確認します。
- 5. 公開:出来上がったプラグインを QGIS リポジトリに公開するか、ご自身のリポジトリを作って個人的 な「GIS ウェポン」の兵器廠にしましょう。

### **16.1.1** プラグインを書く

QGIS に Python プラグインが導入されて以来、数多くのプラグインが登場しました。 QGIS チームは *Official Python plugin repository* を保守しています。それらのソースを使用して、PyQGIS を使ったプログラミングに ついてもっと学んだり、開発努力が重複していないか調べたりできます。

#### プラグインファイル

ここで例として見ていくプラグインのディレクトリ構造はこのようになります。

```
PYTHON_PLUGINS_PATH/
MyPlugin/
___init__.py --> *required*
mainPlugin.py --> *core code*
metadata.txt --> *required*
resources.qrc --> *likely useful*
resources.py --> *compiled version, likely useful*
form.ui --> *likely useful*
form.py --> *compiled version, likely useful*
```

各ファイルの意味は以下の通りです。

- \_\_init\_\_.py = プラグインの起点です。classFactory() メソッドが必須ですが、それ以外にも どんな初期化コードでも含むことができます。
- mainPlugin.py = プラグインの中心として作動するコードです。プラグインの全ての機能に関する 情報と主要コードを含みます。
- resources.qrc = Qt Designer によって作られる.xml ドキュメントです。外観のリソースへの相対 パスを含みます。

- resources.py = 上記の.qrc ファイルを Python へと変換したものです。
- form.ui = Qt Designer によって作られた GUI です。
- form.py = 上記の form.ui を Python に変換したものです。
- metadata.txt = プラグインのウェブサイトとインフラストラクチャで使われる、一般的な情報、 バージョン、名前、その他のメタデータを含みます。

`こちら `\_ に典型的な QGIS Python プラグインの基本的なファイル(スケルトン)を作る方法があります。

`Plugin Builder 3`\_ という名前の、QGIS のプラグインテンプレートを作る QGIS プラグインもあります。3.x 互換のソースを作れますので、こちらが推奨される選択肢となります。

警告: プラグインを Official Python plugin repository にアップロードする予定なら、プラグインの Validation で必要とされる幾つかの付加的なルールに、そのプラグインが従っていることを確認せねばな りません。

#### 16.1.2 プラグインの内容

ここでは、上記のファイル構造中のそれぞれのファイルに何を書けばよいか、その情報と実例を提供します。

#### プラグインメタデータ

最初に、そのプラグインの名前や説明といった基本的な情報を、プラグインマネージャは検索する必要があり ます。metadata.txtファイルがその情報を格納しておく場所になります。

注釈: メタデータのエンコーディングはすべて UTF-8 でなければなりません。

| メタデータ            | 必 | 注                                                                            |
|------------------|---|------------------------------------------------------------------------------|
| 名                | 須 |                                                                              |
| name             | Y | そのプラグインの名前から成る短い文字列                                                          |
| qgisMini-        | Y | ドット記法による最小 QGIS バージョン                                                        |
| mumVer-          |   |                                                                              |
| sion             |   |                                                                              |
| qgisMax-         | N | ドット記法による最大 QGIS バージョン                                                        |
| imumVer-         |   |                                                                              |
| sion             |   |                                                                              |
| description      | Y | プラグインを説明する短いテキスト。HTML は不可                                                    |
| about            | Y | プラグインの詳細を説明するより長いテキスト。HTML は不可                                               |
| version          | Y | バージョンをドット記法で記した短い文字列                                                         |
| author           | Y | 著者の名前                                                                        |
| email            | Y | 著者の E メール。ウェブサイトでログインしたユーザのみに表示されるが、プラグ                                      |
|                  |   | インをインストールした後はプラグインマネジャで見ることができる                                              |
| changelog        | N | 文字列。改行して複数行になってもよい。HTML 不可                                                   |
| experimen-       | N | boolean flag, True or False - True if this version is experimental           |
| tal              |   |                                                                              |
| deprecated       | N | True か False のいずれかの値。単にアップロードしたバージョンに対してではなく、                                |
|                  |   | そのプラグインすべてに適用される                                                             |
| tags             | N | コンマで区切ったリスト。個々のタグの内部ではスペース可                                                  |
| homepage         | N | プラグインのホームページを示す有効な URL                                                       |
| repository       | Y | ソースコードのリポジトリの有効な URL                                                         |
| tracker          | N | チケットとバグ報告のための有効な URL                                                         |
| icon             | N | 画像のファイル名もしくは(プラグインの圧縮パッケージのベースフォルダからの)                                       |
|                  |   | 相対パス。画像はウェブに適したフォーマット(PNG, JPEG)で                                            |
| category         | N | Raster、Vector、Database、Web のうちのいずれか                                          |
| plu-             | N | pip と同様の、インストールされるべきその他のプラグインのカンマ区切りリスト                                      |
| gin_dependencies |   |                                                                              |
| server           | N | boolean flag, True or False, determines if the plugin has a server interface |
| hasProcess-      | N | True か False のいずれかの値。このプラグインがプロセッシングアルゴリズムを提                                 |
| ingProvider      |   | 供するかどうかを特定する。                                                                |

デフォルトでプラグインは プラグイン メニューに置かれます ( プラグインをメニューエントリに追加する方 法は次のセクションで見ます )。他にも ラスター メニューや ベクター メニュー、 データベース メニュー、 *Web* メニューに置くこともできます。

表示するメニューを特定するために、対応する "category" メタデータエントリが存在します。これに従ってプ ラグインは分類することができます。このメタデータエントリは、ユーザへのヒントとして使われ、このプラ グインを使うためにはどのメニューを探せばよいかを伝えます。"category" に使うことのできる値は、Vector、 Raster、Database、Web です。例えば、あなたのプラグインを *Raster* メニューから使えるようにするには、 metadata.txt にそのように追加します。 category=Raster

注釈: *qgisMaximumVersion* が空欄の場合、*Official Python plugin repository* にアップロードする際に、自動的 にメジャーバージョン + .99 に設定されます。

#### metadata.txt のための例です。

```
; the next section is mandatory
[general]
name=HelloWorld
email=me@example.com
author=Just Me
qgisMinimumVersion=3.0
description=This is an example plugin for greeting the world.
   Multiline is allowed:
   lines starting with spaces belong to the same
   field, in this case to the "description" field.
   HTML formatting is not allowed.
about=This paragraph can contain a detailed description
   of the plugin. Multiline is allowed, HTML is not.
version=version 1.2
tracker=http://bugs.itopen.it
repository=http://www.itopen.it/repo
; end of mandatory metadata
; start of optional metadata
category=Raster
changelog=The changelog lists the plugin versions
   and their changes as in the example below:
   1.0 - First stable release
   0.9 - All features implemented
   0.8 - First testing release
; Tags are in comma separated value format, spaces are allowed within the
; tag name.
; Tags should be in English language. Please also check for existing tags and
; synonyms before creating a new one.
tags=wkt, raster, hello world
; these metadata can be empty, they will eventually become mandatory.
homepage=https://www.itopen.it
icon=icon.png
; experimental flag (applies to the single version)
experimental=True
; deprecated flag (applies to the whole plugin and not only to the uploaded_
→version)
```

```
deprecated=False
```

```
; if empty, it will be automatically set to major version + .99
qgisMaximumVersion=3.99
; Since QGIS 3.8, a comma separated list of plugins to be installed
; (or upgraded) can be specified.
; The example below will try to install (or upgrade) "MyOtherPlugin" version 1.12
; and any version of "YetAnotherPlugin"
plugin_dependencies=MyOtherPlugin==1.12,YetAnotherPlugin
```

#### \_\_init\_\_.py

このファイルは Python のインポートシステムで必要とされます。同時に QGIS はこのファイルの classFactory() 関数を必要とします。この関数はプラグインが QGIS に読み込まれる時に呼ばれま す。この関数は QgisInterface ` のインスタンスへの参照を受け取り、 :file:`mainplugin.py ファイルのあなたのプラグインオブジェクトを返さなければなりません (ここでの事例では TestPlugin が それに当たります。以下を見てください)。\_\_\_init\_\_\_.py は次のようにならなければなりません。

```
def classFactory(iface):
    from .mainPlugin import TestPlugin
    return TestPlugin(iface)
```

#### # any other initialisation needed

#### mainPlugin.py

このファイルが魔法の起こる場所です。魔法はこんな風です(例えば mainPlugin.py の場合)。

```
self.action.setStatusTip("This is status tip")
  self.action.triggered.connect(self.run)
  # add toolbar button and menu item
  self.iface.addToolBarIcon(self.action)
  self.iface.addPluginToMenu("&Test plugins", self.action)
  # connect to signal renderComplete which is emitted when canvas
  # rendering is done
  self.iface.mapCanvas().renderComplete.connect(self.renderTest)
def unload(self):
  # remove the plugin menu item and icon
  self.iface.removePluginMenu("&Test plugins", self.action)
  self.iface.removeToolBarIcon(self.action)
  # disconnect form signal of the canvas
  self.iface.mapCanvas().renderComplete.disconnect(self.renderTest)
def run(self):
  # create and show a configuration dialog or something similar
 print("TestPlugin: run called!")
def renderTest(self, painter):
  # use painter for drawing to map canvas
  print("TestPlugin: renderTest called!")
```

メインプラグインソースファイル(例えば mainPlugin.py)に必須のプラグイン関数は以下の3つだけです。

- \_\_\_init\_\_\_ は QGIS interface へのアクセスを与えます。
- initGui() はプラグインが読み込まれた時に呼ばれます。
- unload() はプラグインがアンロードされた時に呼ばれます。

上記の例では、 addPluginToMenu ` が使われています。これは対応するメニューアクションを :menuselection: `プラグイン () メニューに追加します。他のメニューにアクションを追加するには また別のメソッドがあります。以下はそれらのメソッドのリストです。

- addPluginToRasterMenu()
- addPluginToVectorMenu()
- addPluginToDatabaseMenu()
- addPluginToWebMenu()

これらはすべて:meth:`addPluginToMenu`メソッドと同じシンタックスを持ちます。

これらのあらかじめ定義されたメソッドのうちのひとつに、あなたのプラグインメニューを追加することは、 プラグインエントリがどのように組織されているかの一貫性を保つためにも推奨されます。しかし、次の例が 示すように、独自のカスタムメニューグループを直接メニューバーに追加することもできます。

```
def initGui(self):
   self.menu = QMenu(self.iface.mainWindow())
    self.menu.setObjectName("testMenu")
   self.menu.setTitle("MyMenu")
    self.action = QAction(QIcon(":/plugins/testplug/icon.png"),
                          "Test plugin",
                          self.iface.mainWindow())
   self.action.setObjectName("testAction")
    self.action.setWhatsThis("Configuration for test plugin")
   self.action.setStatusTip("This is status tip")
   self.action.triggered.connect(self.run)
    self.menu.addAction(self.action)
   menuBar = self.iface.mainWindow().menuBar()
   menuBar.insertMenu(self.iface.firstRightStandardMenu().menuAction(),
                       self.menu)
def unload(self):
    self.menu.deleteLater()
```

カスタマイズが可能になるように、QAction クラスと QMenu クラスの objectName にあなたのプラグインの固有名を設定するのを忘れないでください。

#### Resource ファイル

initGui() 関数の中に resource ファイル(この例では resources.qrc という名前です)からのアイコン が使われているのも見ることができます。

```
<RCC>
    <qresource prefix="/plugins/testplug" >
        <file>icon.png</file>
        </qresource>
</RCC>
```

他のプラグインや他の QGIS のパーツと衝突しないよう接頭辞を使うのは良いことです。さもないと望んでい ないリソースを読み込んでしまうかもしれません。さてあと必要なのはこのリソースを含む Python ファイル を生成することです。これは pyrcc5 コマンドを使って次のようにして行われます。

pyrcc5 -o resources.py resources.qrc

注釈: In Windows environments, attempting to run the **pyrcc5** from Command Prompt or Powershell will probably result in the error "Windows cannot access the specified device, path, or file [...]". The easiest solution is probably to use the OSGeo4W Shell but if you are comfortable modifying the PATH environment variable or specifiying the path to the executable explicitly you should be able to find it at <Your QGIS Install

Directory>\bin\pyrcc5.exe.

はい、これですべてです。...何も複雑なことはありませんね (^^)

すべてを正しく行っていれば、プラグインマネージャであなたのプラグインを見つけて読み込むことができる はずです。そしてツールバーのアイコンか適切なメニュー項目が選択された時には、コンソールにメッセージ が表示されるはずです。

実際にプラグイン作成の作業を行うときは、別の(作業用の)ディレクトリでプラグインを書いて、UIとリ ソースファイルを生成するのと、プラグインを実際のインストールディレクトリにインストールするのは、 make ファイルを書いてそれにさせるのが賢いやり方でしょう。

#### 16.1.3 Documentation

The documentation for the plugin can be written as HTML help files. The qgis.utils module provides a function, showPluginHelp() which will open the help file browser, in the same way as other QGIS help.

The showPluginHelp() function looks for help files in the same directory as the calling module. It will look for, in turn, index-ll\_cc.html, index-ll.html, index-en\_html, index-en\_us.html and index.html, displaying whichever it finds first. Here ll\_cc is the QGIS locale. This allows multiple translations of the documentation to be included with the plugin.

The showPluginHelp() function can also take parameters packageName, which identifies a specific plugin for which the help will be displayed, filename, which can replace "index" in the names of files being searched, and section, which is the name of an html anchor tag in the document on which the browser will be positioned.

#### 16.1.4 Translation

With a few steps you can set up the environment for the plugin localization so that depending on the locale settings of your computer the plugin will be loaded in different languages.

#### Software requirements

The easiest way to create and manage all the translation files is to install Qt Linguist. In a Debian-based GNU/Linux environment you can install it typing:

sudo apt install qttools5-dev-tools

#### **Files and directory**

When you create the plugin you will find the i18n folder within the main plugin directory.

All the translation files have to be within this directory.

#### .pro file

First you should create a .pro file, that is a *project* file that can be managed by **Qt Linguist**.

In this .pro file you have to specify all the files and forms you want to translate. This file is used to set up the localization files and variables. A possible project file, matching the structure of our *example plugin*:

```
FORMS = ../form.ui
SOURCES = ../your_plugin.py
TRANSLATIONS = your_plugin_it.ts
```

Your plugin might follow a more complex structure, and it might be distributed across several files. If this is the case, keep in mind that pylupdate5, the program we use to read the .pro file and update the translatable string, does not expand wild card characters, so you need to place every file explicitly in the .pro file. Your project file might then look like something like this:

Furthermore, the your\_plugin.py file is the file that *calls* all the menu and sub-menus of your plugin in the QGIS toolbar and you want to translate them all.

Finally with the TRANSLATIONS variable you can specify the translation languages you want.

警告: Be sure to name the ts file like your\_plugin\_ + language + .ts otherwise the language loading will fail! Use the 2 letter shortcut for the language (it for Italian, de for German, etc...)

#### .ts file

Once you have created the .pro you are ready to generate the .ts file(s) for the language(s) of your plugin.

Open a terminal, go to your\_plugin/i18n directory and type:

pylupdate5 your\_plugin.pro

you should see the your\_plugin\_language.ts file(s).

Open the .ts file with Qt Linguist and start to translate.

#### .qm file

When you finish to translate your plugin (if some strings are not completed the source language for those strings will be used) you have to create the .qm file (the compiled .ts file that will be used by QGIS).

Just open a terminal cd in your\_plugin/i18n directory and type:

lrelease your\_plugin.ts

now, in the i18n directory you will see the your\_plugin.qm file(s).

#### **Translate using Makefile**

Alternatively you can use the makefile to extract messages from python code and Qt dialogs, if you created your plugin with Plugin Builder. At the beginning of the Makefile there is a LOCALES variable:

LOCALES = en

Add the abbreviation of the language to this variable, for example for Hungarian language:

LOCALES = en hu

Now you can generate or update the hu.ts file (and the en.ts too) from the sources by:

make transup

After this, you have updated .ts file for all languages set in the LOCALES variable. Use **Qt Linguist** to translate the program messages. Finishing the translation the .qm files can be created by the transcompile:

make transcompile

You have to distribute .ts files with your plugin.

#### Load the plugin

In order to see the translation of your plugin, open QGIS, change the language (*Settings Options General*) and restart QGIS.

You should see your plugin in the correct language.

警告: If you change something in your plugin (new UIs, new menu, etc..) you have to **generate again** the update version of both .ts and .qm file, so run again the command of above.

### 16.1.5 Tips and Tricks

#### **Plugin Reloader**

During development of your plugin you will frequently need to reload it in QGIS for testing. This is very easy using the **Plugin Reloader** plugin. You can find it with the Plugin Manager.

#### **Accessing Plugins**

You can access all the classes of installed plugins from within QGIS using python, which can be handy for debugging purposes.

```
my_plugin = qgis.utils.plugins['My Plugin']
```

#### Log Messages

Plugins have their own tab within the log\_message\_panel.

#### Share your plugin

QGIS is hosting hundreds of plugins in the plugin repository. Consider sharing yours! It will extend the possibilities of QGIS and people will be able to learn from your code. All hosted plugins can be found and installed from within QGIS with the Plugin Manager.

Information and requirements are here: plugins.qgis.org.

# 16.2 短いコード

- How to call a method by a key shortcut
- How to toggle Layers
- How to access attribute table of selected features
- Interface for plugin in the options dialog

This section features code snippets to facilitate plugin development.

#### 16.2.1 How to call a method by a key shortcut

In the plug-in add to the initGui()

To unload() add

self.iface.unregisterMainWindowAction(self.key\_action)

The method that is called when CTRL+I is pressed

```
def key_action_triggered(self):
    QMessageBox.information(self.iface.mainWindow(),"Ok", "You pressed Ctrl+I")
```

#### 16.2.2 How to toggle Layers

There is an API to access layers in the legend. Here is an example that toggles the visibility of the active layer

```
root = QgsProject.instance().layerTreeRoot()
node = root.findLayer(iface.activeLayer().id())
new_state = Qt.Checked if node.isVisible() == Qt.Unchecked else Qt.Unchecked
node.setItemVisibilityChecked(new_state)
```

#### 16.2.3 How to access attribute table of selected features

```
def change_value(value):
       """Change the value in the second column for all selected features.
2
3
       :param value: The new value.
4
       .....
5
       layer = iface.activeLayer()
6
       if layer:
7
           count_selected = layer.selectedFeatureCount()
8
           if count_selected > 0:
9
               layer.startEditing()
10
                id_features = layer.selectedFeatureIds()
11
                for i in id_features:
12
                    layer.changeAttributeValue(i, 1, value) # 1 being the second column
13
                layer.commitChanges()
14
           else:
15
16
                iface.messageBar().pushCritical("Error",
                    "Please select at least one feature from current layer")
17
```

18

19 20

21

22

23

(前のページからの続き)

```
else:
    iface.messageBar().pushCritical("Error", "Please select a layer")
# The method requires one parameter (the new value for the second
# field of the selected feature(s)) and can be called by
change_value(50)
```

#### 16.2.4 Interface for plugin in the options dialog

You can add a custom plugin options tab to *Settings Options*. This is preferable over adding a specific main menu entry for your plugin's options, as it keeps all of the QGIS application settings and plugin settings in a single place which is easy for users to discover and navigate.

The following snippet will just add a new blank tab for the plugin's settings, ready for you to populate with all the options and settings specific to your plugin. You can split the following classes into different files. In this example, we are adding two classes into the main mainPlugin.py file.

```
class MyPluginOptionsFactory(QgsOptionsWidgetFactory):
1
2
       def __init__(self):
3
           super().__init__()
4
       def icon(self):
6
            return QIcon('icons/my_plugin_icon.svg')
7
8
       def createWidget(self, parent):
9
            return ConfigOptionsPage(parent)
10
11
12
   class ConfigOptionsPage(QgsOptionsPageWidget):
13
14
       def __init__(self, parent):
15
            super().__init__(parent)
16
            layout = QHBoxLayout()
17
           layout.setContentsMargins(0, 0, 0, 0)
18
            self.setLayout(layout)
19
```

Finally we are adding the imports and modifying the \_\_init\_\_ function:

```
from qgis.PyQt.QtWidgets import QHBoxLayout
from qgis.gui import QgsOptionsWidgetFactory, QgsOptionsPageWidget
class MyPlugin:
    """QGIS Plugin Implementation."""
def __init__(self, iface):
    """"Constructor.
```

```
:param iface: An interface instance that will be passed to this class
               which provides the hook by which you can manipulate the QGIS
               application at run time.
           :type iface: QgsInterface
           .....
           # Save reference to the OGIS interface
16
           self.iface = iface
17
19
       def initGui(self):
           self.options_factory = MyPluginOptionsFactory()
21
           self.options_factory.setTitle(self.tr('My Plugin'))
22
           iface.registerOptionsWidgetFactory(self.options_factory)
23
24
       def unload(self):
           iface.unregisterOptionsWidgetFactory(self.options_factory)
```

ちなみに: You can apply a similar logic to add the plugin custom option to the layer properties dialog using the classes QgsMapLayerConfigWidgetFactory and QgsMapLayerConfigWidget.

# 16.3 Using Plugin Layers

10

11

12

13

14

15

18

20

25

26

1 2

3

4

6

7 8

9

10

11

12

If your plugin uses its own methods to render a map layer, writing your own layer type based on QgsPluginLayer might be the best way to implement that.

#### 16.3.1 Subclassing QgsPluginLayer

Below is an example of a minimal QgsPluginLayer implementation. It is based on the original code of the Watermark example plugin.

The custom renderer is the part of the implement that defines the actual drawing on the canvas.

```
class WatermarkLayerRenderer(QgsMapLayerRenderer):
    def __init__(self, layerId, rendererContext):
        super().__init__(layerId, rendererContext)
    def render(self):
        image = QImage("/usr/share/icons/hicolor/128x128/apps/qgis.png")
        painter = self.renderContext().painter()
        painter.save()
        painter.drawImage(10, 10, image)
        painter.restore()
        return True
```

```
13
   class WatermarkPluginLayer(QgsPluginLayer):
14
15
        LAYER_TYPE="watermark"
16
17
        def __init__(self):
18
            super().__init__(WatermarkPluginLayer.LAYER_TYPE, "Watermark plugin layer")
19
            self.setValid(True)
20
21
        def createMapRenderer(self, rendererContext):
22
            return WatermarkLayerRenderer(self.id(), rendererContext)
23
24
        def setTransformContext(self, ct):
25
            pass
26
27
        # Methods for reading and writing specific information to the project file can
28
        # also be added:
29
30
        def readXml(self, node, context):
31
            pass
32
33
        def writeXml(self, node, doc, context):
34
            pass
35
```

The plugin layer can be added to the project and to the canvas as any other map layer:

plugin\_layer = WatermarkPluginLayer()
QgsProject.instance().addMapLayer(plugin\_layer)

When loading a project containing such a layer, a factory class is needed:

```
class WatermarkPluginLayerType(QgsPluginLayerType):
1
2
       def __init__(self):
3
           super().___init___(WatermarkPluginLayer.LAYER_TYPE)
5
       def createLayer(self):
6
           return WatermarkPluginLayer()
7
8
       # You can also add GUI code for displaying custom information
9
10
       # in the layer properties
       def showLayerProperties(self, layer):
11
           pass
12
13
14
   # Keep a reference to the instance in Python so it won't
15
   # be garbage collected
16
17
   plt = WatermarkPluginLayerType()
18
   assert QgsApplication.pluginLayerRegistry().addPluginLayerType(plt)
19
```
## 16.4 プラグインを書いてデバッグするための IDE 設定

- Useful plugins for writing Python plugins
- A note on configuring your IDE on Linux and Windows
- Debugging using Pyscripter IDE (Windows)
- Debugging using Eclipse and PyDev
  - インストール
  - Eclipse をセットアップする
  - Configuring the debugger
  - Eclipse に API を理解させる
- Debugging with PyCharm on Ubuntu with a compiled QGIS
- PDB を利用してデバッグする

プログラマには皆それぞれ自分の好みの IDE /テキストエディタがありますが、ここに人気の IDE を設定し、 QGIS の Python プラグインを書いたりデバッグするためのいくつかの推奨事項があります。

## 16.4.1 Useful plugins for writing Python plugins

Some plugins are convenient when writing Python plugins. From Plugins Manage and Install plugins..., install:

- Plugin reloader: This will let you reload a plugin and pull new changes without restarting QGIS.
- *First Aid*: This will add a Python console and local debugger to inspect variables when an exception is raised from a plugin.

警告: Despite our constant efforts, information beyond this line may not be updated for QGIS 3. Refer to https://qgis.org/pyqgis/master for the python API documentation or, give a hand to update the chapters you know about. Thanks.

#### 16.4.2 A note on configuring your IDE on Linux and Windows

**On Linux**, all that usually needs to be done is to add the QGIS library locations to the user's PYTHONPATH environment variable. Under most distributions, this can be done by editing ~/.bashrc or ~/.bash-profile with the following line (tested on OpenSUSE Tumbleweed):

Save the file and implement the environment settings by using the following shell command:

source ~/.bashrc

**On Windows**, you need to make sure that you have the same environment settings and use the same libraries and interpreter as QGIS. The fastest way to do this is to modify the startup batch file of QGIS.

OSGeo4W インストーラを使用した場合は OSGeo4W インストールの bin フォルダの下にこれを見つけるこ とができます。 C:\OSGeo4W\bin\qgis-unstable.bat のようなものを探してください。

## 16.4.3 Debugging using Pyscripter IDE (Windows)

For using Pyscripter IDE, here's what you have to do:

- 1. Make a copy of qgis-unstable.bat and rename it pyscripter.bat.
- 2. Open it in an editor. And remove the last line, the one that starts QGIS.
- 3. Add a line that points to your Pyscripter executable and add the command line argument that sets the version of Python to be used
- 4. さらに、QGIS が使用する Python の DLL を Pyscripter が見つけられるフォルダを指す引数を追加しま す。これは OSGeoW インストールの bin フォルダの下に見つけることができます

```
@echo off
SET OSGE04W_ROOT=C:\OSGeo4W
call "%OSGE04W_ROOT%"\bin\o4w_env.bat
call "%OSGE04W_ROOT%"\bin\gdal16.bat
@echo off
path %PATH%;%GISBASE%\bin
Start C:\pyscripter\pyscripter.exe --python25 --pythondllpath=C:\OSGeo4W\bin
```

5. Now when you double click this batch file it will start Pyscripter, with the correct path.

More popular than Pyscripter, Eclipse is a common choice among developers. In the following section, we will be explaining how to configure it for developing and testing plugins.

#### 16.4.4 Debugging using Eclipse and PyDev

#### インストール

To use Eclipse, make sure you have installed the following

- Eclipse
- Aptana Studio 3 Plugin or PyDev
- QGIS 2.x
- You may also want to install **Remote Debug**, a QGIS plugin. At the moment it's still experimental so enable *Experimental plugins* under *Plugins Manage and Install plugins*... *Options* beforehand.

To prepare your environment for using Eclipse in Windows, you should also create a batch file and use it to start Eclipse:

- Locate the folder where qgis\_core.dll resides in. Normally this is C:\OSGeo4W\apps\qgis\ bin, but if you compiled your own QGIS application this is in your build folder in output/bin/ RelWithDebInfo
- 2. Locate your eclipse.exe executable.
- 3. Create the following script and use this to start eclipse when developing QGIS plugins.

```
call "C:\OSGeo4W\bin\o4w_env.bat"
set PATH=%PATH%;C:\path\to\your\qgis_core.dll\parent\folder
C:\path\to\your\eclipse.exe
```

#### Eclipse をセットアップする

- 1. Eclipse で、新しいプロジェクトを作成します。 一般的なプロジェクト を選択しておいて本当のソース を後でリンクできるので、このプロジェクトをどこに配置するかは実際は問題になりません。
- 2. Right-click your new project and choose New Folder.
- 3. 詳細 をクリックし、 別の場所に リンク (リンクフォルダ)を選択します。すでにデバッグしたいソー スがある場合はこれらを選択してください。そうでない場合は、すでに説明したようにフォルダを作成 してください。

するとビュー プロジェクトエクスプローラ で、ソースツリーがポップアップしますので、コードでの作業を 開始できます。すでに利用可能な構文の強調表示や他のすべての強力な IDE ツールが使用できるようになっ ています。

| Select a wizard Create a new project resource |        |        |        |        |
|-----------------------------------------------|--------|--------|--------|--------|
| Wizards:                                      |        |        |        |        |
| type filter text                              |        |        |        | 4      |
| 📾 PHP Project                                 |        |        |        |        |
| 👼 Rails Project                               |        |        |        |        |
| 👼 Ruby Project                                |        |        |        |        |
| 🗊 Web Project                                 |        |        |        |        |
| 🗢 🗁 General                                   |        |        |        |        |
| 😕 Project                                     |        |        |        |        |
| ▷                                             |        |        |        |        |
| ▷ È CVS                                       |        |        |        |        |
| D 🗁 Java                                      |        |        |        |        |
| P 🔁 PyDev                                     |        |        |        |        |
|                                               |        |        |        |        |
| <ul> <li>Web</li> <li>Other</li> </ul>        |        |        |        |        |
|                                               |        |        |        |        |
|                                               |        |        |        |        |
|                                               |        |        |        |        |
| ?                                             | < Back | Next > | Cancel | Finish |

図 16.1 Eclipse project

#### Configuring the debugger

To get the debugger working:

- 1. Switch to the Debug perspective in Eclipse (Window Open Perspective Other Debug).
- 2. start the PyDev debug server by choosing PyDev Start Debug Server.
- 3. Eclipse は QGIS からデバッグサーバーへの接続を待っています。QGIS がデバッグサーバーに接続す ると、Python スクリプトを制御できます。それはまさに私たちが *Remote Debug* プラグインをインス トールしたものです。だからまだ起動していなければ QGIS を起動し、バグのシンボルをクリックして

ください。

ここでブレークポイントを設定できます。コードがそこに達すると実行は停止し、プラグインの現在の状態を 検査できます。(ブレークポイントは下の画像の緑色の点です。ブレークポイントを設定したい行の左空白で ダブルクリックすることで設定します)。

```
Seet. Ver eleatexagger actorenanges.emic(vac)
  88
  890
          def printProfile(self):
              printer = QPrinter( QPrinter.HighResolution )
  90
٩
  91
              printer.setOutputFormat( QPrinter.PdfFormat )
              printer.setPaperSize( QPrinter.A4 )
  92
              printer.setOrientation( QPrinter.Landscape )
  93
  94
              printPreviewDlg = QPrintPreviewDialog( )
  95
              printPreviewDlg.paintRequested.connect( self.printRequested )
  96
  97
  98
              printPreviewDlg.exec ()
  99
 100
          @pyqtSlot( QPrinter )
          def printRequested( self, printer ):
 1010
              self.webView.print_( printer )
 102
```

図 16.2 ブレークポイント

今利用できる非常に興味深いものはデバッグコンソールです。先に進む前に、現在実行がブレークポイントで 停止していることを確認してください。

- 1. Open the Console view (*Window Show view*). It will show the *Debug Server* console which is not very interesting. But there is a button *Open Console* which lets you change to a more interesting PyDev Debug Console.
- 2. Click the arrow next to the *Open Console* button and choose *PyDev Console*. A window opens up to ask you which console you want to start.
- 3. Choose *PyDev Debug Console*. In case its greyed out and tells you to Start the debugger and select the valid frame, make sure that you've got the remote debugger attached and are currently on a breakpoint.

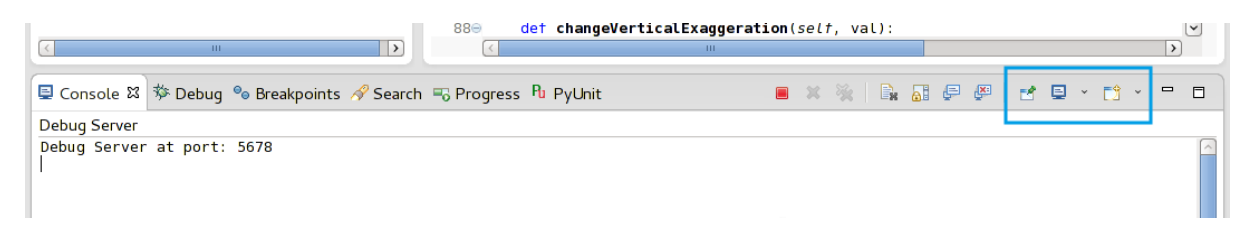

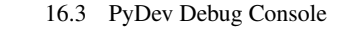

You have now an interactive console which lets you test any commands from within the current context. You can manipulate variables or make API calls or whatever you like.

ちなみに:ちょっと面倒なのですが、コマンドを入力するたびコンソールはデバッグサーバーに戻ります。この動作を停止するには、デバッグサーバーページで *Pin Console* ボタンをクリックしますが、少なくとも現在のデバッグセッションではこの決定は記憶されます。

#### Eclipse に API を理解させる

非常に便利な機能は、Eclipse が実際に QGIS の API についてわかっているようにすることです。これにより、 タイプミスがないかコードを確認できます。これだけでなく、Eclipse でのインポートから API 呼び出しへ自 動入力する支援を可能にします。

これを行うため、Eclipse では QGIS ライブラリファイルを解析し、そこにすべての情報を取得します。しな ければならないことは、どこのライブラリを検索するかを Eclipse に伝えることだけです。

1. ウィンドウ 設定 PyDev インタプリタ Python をクリック。

ウィンドウの上部と下部にいくつかのタブで設定済みの Python インタプリタ(現在 QGIS のための python2.7)が表示されます。私たちにとって興味深いタブは、 ライブラリ および 強制ビルトイン です。

|                           | Python interpreters $\Leftrightarrow \circ \Rightarrow \circ$                              |  |  |
|---------------------------|--------------------------------------------------------------------------------------------|--|--|
| ▷ General                 | Python interpreters (e.g.: python.exe)                                                     |  |  |
| Aptana Studio             | Name Location Ne                                                                           |  |  |
| ▷ C/C++                   | /bin/python2.7 /usr/bin/python2.7                                                          |  |  |
| Help                      | Auto                                                                                       |  |  |
| Install/Update            | Rer                                                                                        |  |  |
| ▶ Java                    |                                                                                            |  |  |
| Library Hover             |                                                                                            |  |  |
| ▼ PyDev                   | Da                                                                                         |  |  |
| Builders                  |                                                                                            |  |  |
| Debug                     | Libraries Forced Builtins Predefined Weight Predefined Predefined Representation Variables |  |  |
| Django Templates Editor   | System PYTHONPATH                                                                          |  |  |
| ▶ Editor                  | ↓ Jusr/lib64/python2.7/lib-tk                                                              |  |  |
| Interactive Console       | √usr/lib64/python2.7/lib-old                                                               |  |  |
| Interpreter - Iron Python | Vew Egg                                                                                    |  |  |
| Interpreter - Jython      | 📓 /usr/lib64/python2.7/site-packages 📃 🗌 🛛 🖳 🖉                                             |  |  |
| Interpreter - Python      | /usr/lib64/python2.7/site-packages/gst-0.10                                                |  |  |
| Logging                   | 📓 /usr/lib64/python2.7/site-packages/gtk-2.0                                               |  |  |
| PyLint                    | /usr/lib/python27/site-packages                                                            |  |  |
| PyUnit                    | Jusr/lib/python2.7/site-packages/setuptools-0.6c11-py2.7.egg-info                          |  |  |
| Scripting PyDev           | 📓 /usr/lib64/python2.7/site-packages/PyQt4                                                 |  |  |
| Task Tags                 | 📓 /home/kk/dev/cpp/qgis/qtcreator-build/output/python                                      |  |  |
| Remote Systems            | 📓 /home/kk/.qgis/python/plugins                                                            |  |  |
| ▶ Run/Debug               |                                                                                            |  |  |
| ▷ Team                    | Restore Defaults AF                                                                        |  |  |
|                           |                                                                                            |  |  |
| ?                         | Cancel OK                                                                                  |  |  |

図 16.4 PyDev Debug Console

- 2. First open the Libraries tab.
- 3. Add a New Folder and choose the python folder of your QGIS installation. If you do not know where this folder is (it's not the plugins folder):
  - 1. Open QGIS
  - 2. Start a python console
  - 3. Enter qgis

- 4. and press Enter. It will show you which QGIS module it uses and its path.
- 5. Strip the trailing /qgis/\_\_init\_\_.pyc from this path and you've got the path you are looking for.
- 4. You should also add your plugins folder here (it is in python/plugins under the user profile folder).
- 5. Next jump to the *Forced Builtins* tab, click on *New...* and enter qgis. This will make Eclipse parse the QGIS API. You probably also want Eclipse to know about the PyQt API. Therefore also add PyQt as forced builtin. That should probably already be present in your libraries tab.
- 6. Click OK and you're done.

注釈: Every time the QGIS API changes (e.g. if you're compiling QGIS master and the SIP file changed), you should go back to this page and simply click *Apply*. This will let Eclipse parse all the libraries again.

#### 16.4.5 Debugging with PyCharm on Ubuntu with a compiled QGIS

PyCharm is an IDE for Python developed by JetBrains. There is a free version called Community Edition and a paid one called Professional. You can download PyCharm on the website: https://www.jetbrains.com/pycharm/ download

We are assuming that you have compiled QGIS on Ubuntu with the given build directory ~/dev/qgis/build/ master. It's not compulsory to have a self compiled QGIS, but only this has been tested. Paths must be adapted.

- 1. In PyCharm, in your *Project Properties*, *Project Interpreter*, we are going to create a Python Virtual environment called QGIS.
- 2. Click the small gear and then Add.
- 3. Select Virtualenv environment.
- 4. Select a generic location for all your Python projects such as ~/dev/qgis/venv because we will use this Python interpreter for all our plugins.
- 5. Choose a Python 3 base interpreter available on your system and check the next two options *Inherit global site-packages* and *Make available to all projects*.
- 1. Click OK, come back on the small gear and click Show all.
- 2. In the new window, select your new interpreter QGIS and click the last icon in the vertical menu *Show paths for the selected interpreter.*
- 3. Finally, add the following absolute path to the list ~/dev/qgis/build/master/output/python.
- 1. Restart PyCharm and you can start using this new Python virtual environment for all your plugins.

PyCharm will be aware of the QGIS API and also of the PyQt API if you use Qt provided by QGIS like from qgis.PyQt.QtCore import QDir. The autocompletion should work and PyCharm can inspect your code.

|                          | Add Pyt                                                                                                    | hon Interpreter                   | 8        |
|--------------------------|----------------------------------------------------------------------------------------------------|-----------------------------------|----------|
| 🗬 Virtualenv Environment | New environme                                                                                                    | ent                               |          |
| Conda Environment        | Location:                                                                                                    | /home/etienne/dev/qgis/venv       |          |
| ኞ System Interpreter     | Base interpret                                                                                                    | er: Python 3.7 /usr/bin/python3.7 | <b>•</b> |
| 🃭 Pipenv Environment     | <ul> <li>Inherit global site-packages</li> <li>Make available to all projects</li> <li>Existing environment</li> </ul> |                                   |          |
|                          | Interpreter:                                                                                                    | <no interpreter=""></no>          | ▼        |
|                          | Make available to all projects                                                                                         |                                   |          |
|                          |                                                                                                    | ок                                | Cancel   |

| Project Interpreters                                                                                                    | ×    |
|----------------------------------------------------------------------------------------------------|------|
| QGIS 3.7 ~/dev/python/venv/bin/python Python 3.7 /usr/bin/python3.7                                                                                                    | +    |
| Interpreter Paths 🛛 😣                                                                                                    |      |
| /usr/lib/python3.7<br>/usr/lib/python3.7/lib-dynload<br>/home/etienne/dev/python/venv/lib/python3.7/site-packages<br>/home/etienne/local/lib/python3.7/site-packages<br>/usr/lib/python3/dist-packages<br>/home/etienne/dev/qgis/build/ltr/output/python (added by user)<br>OK Cancel | T BE |
| OK Cance                                                                                                    | el   |

In the professional version of PyCharm, remote debugging is working well. For the Community edition, remote debugging is not available. You can only have access to a local debugger, meaning that the code must run *inside* PyCharm (as script or unittest), not in QGIS itself. For Python code running *in* QGIS, you might use the *First Aid* plugin mentioned above.

## 16.4.6 PDB を利用してデバッグする

If you do not use an IDE such as Eclipse or PyCharm, you can debug using PDB, following these steps.

1. First add this code in the spot where you would like to debug

```
# Use pdb for debugging
import pdb
# also import pyqtRemoveInputHook
from qgis.PyQt.QtCore import pyqtRemoveInputHook
# These lines allow you to set a breakpoint in the app
pyqtRemoveInputHook()
pdb.set_trace()
```

2. Then run QGIS from the command line.

On Linux do:

\$ ./Qgis

On macOS do:

\$ /Applications/Qgis.app/Contents/MacOS/Qgis

3. And when the application hits your breakpoint you can type in the console!

**TODO:** Add testing information

## 16.5 Releasing your plugin

- Metadata and names
- Code and help
- Official Python plugin repository
  - Permissions
  - Trust management
  - Validation

#### - Plugin structure

プラグインの準備ができ、そのプラグインが誰かのために役立つことあると思ったら、躊躇わずに Official Python plugin repository にアップロードしてください。そのページでは、プラグインのインストーラでうまく 動作するプラグインを準備する方法についてパッケージ化のガイドラインがあります。あるいは、独自のプラ グインのリポジトリを設定したい場合は、プラグインとそのメタデータの一覧を表示する単純な XML ファイ ルを作成してください。

Please take special care to the following suggestions:

### 16.5.1 Metadata and names

- avoid using a name too similar to existing plugins
- if your plugin has a similar functionality to an existing plugin, please explain the differences in the About field, so the user will know which one to use without the need to install and test it
- avoid repeating "plugin" in the name of the plugin itself
- use the description field in metadata for a 1 line description, the About field for more detailed instructions
- コードリポジトリ、バグトラッカー、およびホーム・ページを含めてください。これは非常に協働作業の可能性を向上させますし、利用可能な Web インフラストラクチャの1つ(GitHub、GitLab、Bitbucketなど)で非常に簡単に行うことができます
- タグは注意して選択してください:情報価値のないもの(例:ベクター)を避け、すでに他のユーザー
   によって使用されているもの(プラグインの Web サイトを参照)を選んでください
- add a proper icon, do not leave the default one; see QGIS interface for a suggestion of the style to be used

## 16.5.2 Code and help

- do not include generated file (ui\_\*.py, resources\_rc.py, generated help files...) and useless stuff (e.g. .gitignore) in repository
- add the plugin to the appropriate menu (Vector, Raster, Web, Database)
- 適切な場合(解析を実行するプラグイン)処理フレームワークのサブプラグインとしてプラグインを 追加することを検討してください:これによってユーザーはバッチでそれを実行し、より複雑なワーク フローにそれを統合できるようになり、インターフェイスを設計する負担がなくなります
- 最低限の文書を、そしてテストと理解に役立つ場合はサンプルデータを含めてください。

### 16.5.3 Official Python plugin repository

You can find the official Python plugin repository at https://plugins.qgis.org/.

In order to use the official repository you must obtain an OSGEO ID from the OSGEO web portal.

Once you have uploaded your plugin it will be approved by a staff member and you will be notified.

**TODO:** Insert a link to the governance document

#### Permissions

These rules have been implemented in the official plugin repository:

- every registered user can add a new plugin
- staff users can approve or disapprove all plugin versions
- users which have the special permission *plugins.can\_approve* get the versions they upload automatically approved
- users which have the special permission *plugins.can\_approve* can approve versions uploaded by others as long as they are in the list of the plugin *owners*
- a particular plugin can be deleted and edited only by staff users and plugin owners
- if a user without *plugins.can\_approve* permission uploads a new version, the plugin version is automatically unapproved.

#### **Trust management**

Staff members can grant *trust* to selected plugin creators setting *plugins.can\_approve* permission through the front-end application.

The plugin details view offers direct links to grant trust to the plugin creator or the plugin owners.

#### Validation

Plugin's metadata are automatically imported and validated from the compressed package when the plugin is uploaded.

Here are some validation rules that you should aware of when you want to upload a plugin on the official repository:

- 1. プラグインを含むメインフォルダの名前は、ASCII 文字(A-Z および a-z) 数字、アンダースコア(\_) とマイナス(-)しか含んではならず、また数字で始めることはできません。
- 2. metadata.txt is required
- 3. all required metadata listed in metadata table must be present

4. the version metadata field must be unique

#### **Plugin structure**

Following the validation rules the compressed (.zip) package of your plugin must have a specific structure to validate as a functional plugin. As the plugin will be unzipped inside the users plugins folder it must have it's own directory inside the .zip file to not interfere with other plugins. Mandatory files are: metadata.txt and \_\_init\_\_.py. But it would be nice to have a README and of course an icon to represent the plugin (resources.qrc). Following is an example of how a plugin.zip should look like.

```
plugin.zip
 pluginfolder/
  |-- i18n
    |-- translation_file_de.ts
  |-- img
  | |-- icon.png
    `-- iconsource.svg
  |-- __init__.py
  |-- Makefile
  |-- metadata.txt
  |-- more_code.py
  |-- main_code.py
  |-- README
  |-- resources.qrc
  |-- resources_rc.py
  `-- ui_Qt_user_interface_file.ui
```

Python プログラミング言語を使ってプラグインを作ることができます。 C++ で書かれた従来のプラグインと 比べると、Python 言語の動的な性質のおかげで、より書きやすく、より理解しやすく、そしてより配布しやす くなっています。

Python プラグインは、C++ プラグインとともに、QGIS プラグインマネージャに表示さます。 これらのプラ グインは、 ~/ (UserProfile) / python / plugins と、以下のパスから検索されます。

- UNIX/Mac: (qgis\_prefix)/share/qgis/python/plugins
- Windows: (qgis\_prefix)/python/plugins
- ~ と (UserProfile) の定義は、core\_and\_external\_plugins を参照してください。

注釈: *QGIS\_PLUGINPATH* に既存のディレクトリ・パスを設定することにより、プラグインが検索されるパ スのリストに、既存のパスを加えることができます。

## 第17章

# プロセッシングプラグインを書く

• イチから作る

• プラグインをアップデートする

開発しようとしているプラ グインの種類によっては、プロセッシングアルゴリズム(またはそれらのセット) として機能を追加する方が良い場合もあるでしょう。そうすれば、QGIS内でのより良い統合がなされ(これ は、モデラーやバッチ処理インターフェイスといった、「プロセッシング」のコンポーネントの中で実行でき るためです)、また開発時間の短縮も期待できます(「プロセッシング」が作業の大部分を肩代わりしてくれる からです)。

開発したアルゴリズムを配布するためには、アルゴリズムをプロセッシングツールボックスに追加するための プラグインを新しく作る必要があります。このプラグインにはアルゴリズムプロバイダを含ませるとともに、 プラグインの初期化の際にアルゴリズムがツールボックスに登録されるようにする必要があります。

## 17.1 イチから作る

アルゴリズムプロバイダを含むプラグインをイチから作るには、Plugin Builder を使って以下のステップに従 います。

- 1. Plugin Builder プラグインをインストールする
- Plugin Builder を使用して新しくプラグインを作成します。Plugin Builder が使用するテンプレートを きいてきたら、「プロセッシングプロバイダ」を選択します。
- 生成されたプラグインには、アルゴリズムをひとつ持つプロバイダが含まれています。プロバイダファ イルおよびアルゴリズムファイルには両方ともに十分なコメントがついていて、プロバイダを修正した りさらにアルゴリズムを追加する方法についての情報が含まれています。詳細については、それらを参 照してください。

## 17.2 プラグインをアップデートする

すでに作成済みのプラグインをプロセッシングに追加したい場合は、さらにコードを追加する必要があり ます。

1. metadata.txt ファイルに以下の変数を追加する必要があります。

hasProcessingProvider=yes

2. initGui メソッドによってプラグインのセットアップを担う Python ファイルでは、幾つかのコード を直す必要があります。

```
from qgis.core import QgsApplication
1
   from processing_provider.provider import Provider
2
   class YourPluginName():
4
       def __init__(self):
6
           self.provider = None
7
       def initProcessing(self):
9
           self.provider = Provider()
10
           QgsApplication.processingRegistry().addProvider(self.provider)
11
12
       def initGui(self):
13
           self.initProcessing()
14
15
       def unload(self):
16
           QgsApplication.processingRegistry().removeProvider(self.provider)
17
```

3. processing\_provider フォルダを作ってそこに次の3つのファイルを納めることもできます。

- ・白紙の \_\_init\_\_.py ファイル。このファイルは妥当な Python パッケージを作るために必要です。
- provider.py ファイルはプロセッシングプロバイダを生成しあなたのアルゴリズムを外部から 使えるようにします。

```
from qgis.core import QgsProcessingProvider
2
   from processing_provider.example_processing_algorithm import...
3
   →ExampleProcessingAlgorithm
4
5
   class Provider(QgsProcessingProvider):
6
7
       def loadAlgorithms(self, *args, **kwargs):
8
           self.addAlgorithm(ExampleProcessingAlgorithm())
9
            # add additional algorithms here
10
            # self.addAlgorithm(MyOtherAlgorithm())
11
12
```

```
(前のページからの続き)
```

```
def id(self, *args, **kwargs):
13
            """The ID of your plugin, used for identifying the provider.
14
15
            This string should be a unique, short, character only string,
16
            eg "qgis" or "gdal". This string should not be localised.
17
            ....
18
            return 'yourplugin'
19
20
       def name(self, *args, **kwargs):
21
            """The human friendly name of your plugin in Processing.
22
23
            This string should be as short as possible (e.g. "Lastools", not
24
            "Lastools version 1.0.1 64-bit") and localised.
25
            .....
26
            return self.tr('Your plugin')
27
28
       def icon(self):
29
            """Should return a QIcon which is used for your provider inside
30
            the Processing toolbox.
31
            .....
32
            return QgsProcessingProvider.icon(self)
33
```

- example\_processing\_algorithm.py ファイルはサンプルアルゴリズムを含みます。script template file の内容をコピー&ペーストして、自分の必要に合わせて修正してください。
- ここまできたら QGIS でプラグインをリロードすれば、プロセッシングツールボックスとモデラーの中 にあなたのスクリプトを見つけることができるはずです。

The code snippets on this page need the following imports if you're outside the pyqgis console:

```
from qgis.core import (
    QgsVectorLayer,
    QgsPointXY,
)
```

## 第18章

# ネットワーク分析ライブラリ

#### • 一般情報

- グラフを構築する
- グラフ分析
  - 最短経路を見つける
  - 利用可能領域

The network analysis library can be used to:

- create mathematical graph from geographical data (polyline vector layers)
- implement basic methods from graph theory (currently only Dijkstra's algorithm)

ネットワーク解析ライブラリは RoadGraph コアプラグインから基本機能をエクスポートすることによって作 成されました。今はそのメソッドをプラグインで、または Python のコンソールから直接使用できます。

## 18.1 一般情報

手短に言えば、一般的なユースケースは、次のように記述できます。

- 1. 地理データから地理的なグラフ(たいていはポリラインベクターレイヤー)を作成する
- 2. グラフ分析の実行
- 3. 分析結果の利用(例えば、これらの可視化)

## 18.2 グラフを構築する

最初にする必要がある事は---入力データを準備することです、つまりベクターレイヤーをグラフに変換することです。これからのすべての操作は、レイヤーではなく、このグラフを使用します。

ソースとしてどんなポリラインベクターレイヤーも使用できます。ポリラインの頂点は、グラフの頂点とな り、ポリラインのセグメントは、グラフの辺です。いくつかのノードが同じ座標を持っている場合、それらは 同じグラフの頂点です。だから共通のノードを持つ2つの線は接続しています。

さらに、グラフの作成時には、入力ベクターレイヤーに好きな数だけ追加の点を「固定する」(「結びつける」) ことが可能です。追加の点それぞれについて、対応箇所---最も近いグラフの頂点または最も近いグラフの辺、 が探し出されます。後者の場合、辺は分割されて新しい頂点が追加されるでしょう。

ベクターレイヤー属性と辺の長さは、辺の性質として使用できます。

Converting from a vector layer to the graph is done using the Builder programming pattern. A graph is constructed using a so-called Director. There is only one Director for now: QgsVectorLayerDirector. The director sets the basic settings that will be used to construct a graph from a line vector layer, used by the builder to create the graph. Currently, as in the case with the director, only one builder exists: QgsGraphBuilder, that creates QgsGraph objects. You may want to implement your own builders that will build a graphs compatible with such libraries as BGL or NetworkX.

To calculate edge properties the programming pattern strategy is used. For now only QgsNetworkDistanceStrategy strategy (that takes into account the length of the route) and QgsNetworkSpeedStrategy (that also considers the speed) are availabile. You can implement your own strategy that will use all necessary parameters. For example, RoadGraph plugin uses a strategy that computes travel time using edge length and speed value from attributes.

では手順に行きましょう。

First of all, to use this library we should import the analysis module

from qgis.analysis import \*

#### それからディレクターを作成するためのいくつかの例

```
# don't use information about road direction from layer attributes,
1
   # all roads are treated as two-way
2
  director = QqsVectorLayerDirector(vectorLayer, -1, '', '', '',
3
   →QgsVectorLayerDirector.DirectionBoth)
4
  # use field with index 5 as source of information about road direction.
5
  # one-way roads with direct direction have attribute value "yes",
6
  # one-way roads with reverse direction have the value "1", and accordingly
7
  # bidirectional roads have "no". By default roads are treated as two-way.
8
   # This scheme can be used with OpenStreetMap data
9
  director = QgsVectorLayerDirector(vectorLayer, 5, 'yes', '1', 'no',
10
   →QgsVectorLayerDirector.DirectionBoth)
```

ディレクターを構築するために、ベクターレイヤーを渡さなければなりません。これはグラフ構造および各道 路セグメント上で許される移動(一方向または双方向の動き、順または逆の方向)についての情報のソースと

#### して使用されるでしょう。呼び出しは次のようになります

#### そして、ここでこれらのパラメーターは何を意味するかの完全なリストは以下のとおりです。

- vectorLayer --- vector layer used to build the graph
- directionFieldId ---道路の方向に関する情報が格納されている属性テーブルのフィールドのイン デックス。-1、その後、まったくこの情報を使用しない場合。整数。
- directDirectionValue --- 順方向(線の最初の点から最後の点へ移動)の道に対するフィールド 値。文字列。
- reverseDirectionValue ---逆方向(線の最後の点から最初の点へ移動)の道に対するフィールド 値。文字列。
- bothDirectionValue ---双方向道路に対するフィールド値(例えば最初の点から最後まで、また最後から最初まで移動できる道に対する)。文字列。
- defaultDirection --- default road direction. This value will be used for those roads where field directionFieldId is not set or has some value different from any of the three values specified above. Possible values are:
  - QgsVectorLayerDirector.DirectionForward --- One-way direct
  - QgsVectorLayerDirector.DirectionBackward --- One-way reverse
  - QgsVectorLayerDirector.DirectionBoth --- Two-way

#### それから、辺性質を計算するための戦略を作成することが必要です

```
1  # The index of the field that contains information about the edge speed
2  attributeId = 1
3  # Default speed value
4  defaultValue = 50
5  # Conversion from speed to metric units ('1' means no conversion)
6  toMetricFactor = 1
7  strategy = QgsNetworkSpeedStrategy(attributeId, defaultValue, toMetricFactor)
```

#### そして、ディレクターにこの戦略について教えます

```
director = QgsVectorLayerDirector(vectorLayer, -1, '', '', 3)
director.addStrategy(strategy)
```

Now we can use the builder, which will create the graph. The QgsGraphBuilder class constructor takes several arguments:

- crs --- coordinate reference system to use. Mandatory argument.
- otfEnabled --- use "on the fly" reprojection or no. By default const: True (use OTF).
- topologyTolerance --- topological tolerance. Default value is 0.
- ellipsoidID --- ellipsoid to use. By default "WGS84".

```
# only CRS is set, all other values are defaults
builder = QgsGraphBuilder(vectorLayer.crs())
```

分析に使用されるいくつかのポイントを定義することもできます。例えば

```
startPoint = QgsPointXY(1179720.1871, 5419067.3507)
endPoint = QgsPointXY(1180616.0205, 5419745.7839)
```

これですべてが整いましたので、グラフを構築し、それにこれらの点を「結びつける」ことができます。

tiedPoints = director.makeGraph(builder, [startPoint, endPoint])

グラフを構築するには(レイヤー中の地物数とレイヤーのサイズに応じて)いくらか時間がかかることがあり ます。tiedPointsは「結びつけられた」点の座標を持つリストです。ビルド操作が完了するとグラフが得 られ、それを分析のために使用できます

graph = builder.graph()

次のコードで、点の頂点インデックスを取得できます

```
startId = graph.findVertex(tiedPoints[0])
endId = graph.findVertex(tiedPoints[1])
```

## 18.3 グラフ分析

ネットワーク分析はこの二つの質問に対する答えを見つけるために使用されます:どの頂点が接続されている か、どのように最短経路を検索するか。これらの問題を解決するため、ネットワーク解析ライブラリではダイ クストラのアルゴリズムを提供しています。

ダイクストラ法は、グラフの1つの頂点から他のすべての頂点への最短ルートおよび最適化パラメーターの値 を見つけます。結果は、最短経路木として表現できます。

The shortest path tree is a directed weighted graph (or more precisely a tree) with the following properties:

- 流入する辺がない頂点が1つだけあります 木の根
- 他のすべての頂点には流入する辺が1つだけあります
- 頂点 B が頂点 A から到達可能である場合、このグラフ上の A から B への経路は、単一の利用可能な経 路であり、それは最適(最短)です

To get the shortest path tree use the methods shortestTree and dijkstra of the QgsGraphAnalyzer class. It is recommended to use the dijkstra method because it works faster and uses memory more efficiently.

The shortestTree method is useful when you want to walk around the shortest path tree. It always creates a new graph object (QgsGraph) and accepts three variables:

- source --- input graph
- startVertexIdx --- index of the point on the tree (the root of the tree)
- criterionNum --- number of edge property to use (started from 0).

```
tree = QgsGraphAnalyzer.shortestTree(graph, startId, 0)
```

The dijkstra method has the same arguments, but returns two arrays. In the first array element n contains index of the incoming edge or -1 if there are no incoming edges. In the second array element n contains the distance from the root of the tree to vertex n or DOUBLE\_MAX if vertex n is unreachable from the root.

(tree, cost) = QgsGraphAnalyzer.dijkstra(graph, startId, 0)

Here is some very simple code to display the shortest path tree using the graph created with the shortestTree method (select linestring layer in *Layers* panel and replace coordinates with your own).

警告: Use this code only as an example, it creates a lot of QgsRubberBand objects and may be slow on large datasets.

```
from qgis.core import *
1
   from qgis.gui import *
   from qgis.analysis import *
3
   from qgis.PyQt.QtCore import *
4
   from qgis.PyQt.QtGui import *
5
6
   vectorLayer = QgsVectorLayer('testdata/network.gpkg|layername=network_lines',
7
   \rightarrow 'lines')
   director = QgsVectorLayerDirector(vectorLayer, -1, '', '', '',
8
   →QgsVectorLayerDirector.DirectionBoth)
   strategy = QgsNetworkDistanceStrategy()
9
   director.addStrategy(strategy)
10
   builder = QgsGraphBuilder(vectorLayer.crs())
11
12
   pStart = QgsPointXY(1179661.925139,5419188.074362)
13
   tiedPoint = director.makeGraph(builder, [pStart])
14
   pStart = tiedPoint[0]
15
16
   graph = builder.graph()
17
18
   idStart = graph.findVertex(pStart)
19
20
   tree = QgsGraphAnalyzer.shortestTree(graph, idStart, 0)
21
```

(前のページからの続き)

```
22
23 i = 0
24 while (i < tree.edgeCount()):
25 rb = QgsRubberBand(iface.mapCanvas())
26 rb.setColor (Qt.red)
27 rb.addPoint (tree.vertex(tree.edge(i).fromVertex()).point())
28 rb.addPoint (tree.vertex(tree.edge(i).toVertex()).point())
29 i = i + 1
```

Same thing but using the dijkstra method

```
from qgis.core import *
1
   from qgis.gui import *
2
   from qgis.analysis import *
3
   from qgis.PyQt.QtCore import *
4
   from qgis.PyQt.QtGui import *
5
6
   vectorLayer = QgsVectorLayer('testdata/network.gpkg|layername=network_lines',
7
    \leftrightarrow 'lines')
8
   director = QgsVectorLayerDirector(vectorLayer, -1, '', '', '',
0
   →QqsVectorLayerDirector.DirectionBoth)
   strategy = QgsNetworkDistanceStrategy()
10
   director.addStrategy(strategy)
11
   builder = QgsGraphBuilder(vectorLayer.crs())
12
13
   pStart = QgsPointXY(1179661.925139,5419188.074362)
14
   tiedPoint = director.makeGraph(builder, [pStart])
15
   pStart = tiedPoint[0]
16
17
   graph = builder.graph()
18
19
   idStart = graph.findVertex(pStart)
20
21
   (tree, costs) = QgsGraphAnalyzer.dijkstra(graph, idStart, 0)
22
23
   for edgeId in tree:
24
     if edgeId == -1:
25
       continue
26
     rb = QgsRubberBand(iface.mapCanvas())
27
     rb.setColor (Qt.red)
28
     rb.addPoint (graph.vertex(graph.edge(edgeId).fromVertex()).point())
29
     rb.addPoint (graph.vertex(graph.edge(edgeId).toVertex()).point())
30
```

#### 18.3.1 最短経路を見つける

To find the optimal path between two points the following approach is used. Both points (start A and end B) are "tied" to the graph when it is built. Then using the shortestTree or dijkstra method we build the shortest path tree with root in the start point A. In the same tree we also find the end point B and start to walk through the tree from point B to point A. The whole algorithm can be written as:

```
1 assign T = B
2 while T != B
3 add point T to path
4 get incoming edge for point T
5 look for point TT, that is start point of this edge
6 assign T = TT
7 add point A to path
```

この時点において、この経路で走行中に訪問される頂点の反転リストの形(頂点は逆順で終点から始点へと列 挙されている)で、経路が得られます。

Here is the sample code for QGIS Python Console (you may need to load and select a linestring layer in TOC and replace coordinates in the code with yours) that uses the shortestTree method

```
from qgis.core import *
1
   from qqis.qui import *
2
   from qgis.analysis import *
3
4
   from qgis.PyQt.QtCore import *
5
   from qgis.PyQt.QtGui import *
6
7
   vectorLayer = QgsVectorLayer('testdata/network.gpkg|layername=network_lines',
8
    \rightarrow 'lines')
   builder = QgsGraphBuilder(vectorLayer.sourceCrs())
9
   director = QgsVectorLayerDirector(vectorLayer, -1, '', '', '',
10
    →QqsVectorLayerDirector.DirectionBoth)
11
   startPoint = QgsPointXY(1179661.925139,5419188.074362)
12
   endPoint = QgsPointXY(1180942.970617,5420040.097560)
13
14
   tiedPoints = director.makeGraph(builder, [startPoint, endPoint])
15
   tStart, tStop = tiedPoints
16
17
   graph = builder.graph()
18
   idxStart = graph.findVertex(tStart)
19
20
   tree = QgsGraphAnalyzer.shortestTree(graph, idxStart, 0)
21
22
   idxStart = tree.findVertex(tStart)
23
   idxEnd = tree.findVertex(tStop)
24
25
   if idxEnd == -1:
26
       raise Exception('No route!')
27
28
```

(前のページからの続き)

```
# Add last point
29
   route = [tree.vertex(idxEnd).point()]
30
31
   # Iterate the graph
32
   while idxEnd != idxStart:
33
        edgeIds = tree.vertex(idxEnd).incomingEdges()
34
        if len(edgeIds) == 0:
35
            break
36
        edge = tree.edge(edgeIds[0])
37
        route.insert(0, tree.vertex(edge.fromVertex()).point())
38
        idxEnd = edge.fromVertex()
39
40
   # Display
41
   rb = QgsRubberBand(iface.mapCanvas())
42
   rb.setColor(Qt.green)
43
44
   # This may require coordinate transformation if project's CRS
45
   # is different than layer's CRS
46
   for p in route:
47
       rb.addPoint(p)
48
```

And here is the same sample but using the dijkstra method

```
from qgis.core import *
1
   from qgis.gui import *
2
   from qgis.analysis import *
3
4
   from qgis.PyQt.QtCore import *
5
   from qgis.PyQt.QtGui import *
6
7
   vectorLayer = QgsVectorLayer('testdata/network.gpkg|layername=network_lines',
8
    \leftrightarrow 'lines')
   director = QgsVectorLayerDirector(vectorLayer, -1, '', '', '',
9
    →QgsVectorLayerDirector.DirectionBoth)
   strategy = QgsNetworkDistanceStrategy()
10
   director.addStrategy(strategy)
11
12
   builder = QgsGraphBuilder(vectorLayer.sourceCrs())
13
14
   startPoint = QgsPointXY(1179661.925139,5419188.074362)
15
   endPoint = QqsPointXY(1180942.970617,5420040.097560)
16
17
   tiedPoints = director.makeGraph(builder, [startPoint, endPoint])
18
   tStart, tStop = tiedPoints
19
20
   graph = builder.graph()
21
   idxStart = graph.findVertex(tStart)
22
   idxEnd = graph.findVertex(tStop)
23
24
   (tree, costs) = QgsGraphAnalyzer.dijkstra(graph, idxStart, 0)
25
26
```

(前のページからの続き)

```
if tree[idxEnd] == -1:
27
       raise Exception('No route!')
28
29
   # Total cost
30
   cost = costs[idxEnd]
31
32
   # Add last point
33
   route = [graph.vertex(idxEnd).point()]
34
35
   # Iterate the graph
36
   while idxEnd != idxStart:
37
        idxEnd = graph.edge(tree[idxEnd]).fromVertex()
38
        route.insert(0, graph.vertex(idxEnd).point())
39
40
   # Display
41
42
   rb = QgsRubberBand(iface.mapCanvas())
   rb.setColor(Qt.red)
43
44
   # This may require coordinate transformation if project's CRS
45
   # is different than layer's CRS
46
   for p in route:
47
       rb.addPoint(p)
48
```

#### 18.3.2 利用可能領域

頂点 A に対する利用可能領域とは、頂点 A から到達可能であり、A からこれらの頂点までの経路のコストが ある値以下になるような、グラフの頂点の部分集合です。

より明確に、これは次の例で示すことができます。「消防署があります。消防車が5分、10分、15分で到達で きるのは市内のどの部分ですか?」。これらの質問への回答が消防署の利用可能領域です。

To find the areas of availability we can use the dijkstra method of the QgsGraphAnalyzer class. It is enough to compare the elements of the cost array with a predefined value. If cost[i] is less than or equal to a predefined value, then vertex i is inside the area of availability, otherwise it is outside.

より難しい問題は、利用可能領域の境界を取得することです。下限はまだ到達できる頂点の集合であり、上限 は到達できない頂点の集合です。実際にはこれは簡単です:それは、辺の元頂点が到達可能であり辺の先頂点 が到達可能ではないような、最短経路木の辺に基づく利用可能境界です。

例です

```
(前のページからの続き)
   delta = iface.mapCanvas().getCoordinateTransform().mapUnitsPerPixel() * 1
8
9
   rb = QgsRubberBand(iface.mapCanvas(), True)
10
   rb.setColor(Qt.green)
11
   rb.addPoint(QgsPointXY(pStart.x() - delta, pStart.y() - delta))
12
   rb.addPoint(QgsPointXY(pStart.x() + delta, pStart.y() - delta))
13
   rb.addPoint(QgsPointXY(pStart.x() + delta, pStart.y() + delta))
14
   rb.addPoint(QgsPointXY(pStart.x() - delta, pStart.y() + delta))
15
16
   tiedPoints = director.makeGraph(builder, [pStart])
17
   graph = builder.graph()
18
   tStart = tiedPoints[0]
19
20
   idStart = graph.findVertex(tStart)
21
22
23
   (tree, cost) = QgsGraphAnalyzer.dijkstra(graph, idStart, 0)
24
   upperBound = []
25
   r = 1500.0
26
   i = 0
27
   tree.reverse()
28
29
   while i < len(cost):</pre>
30
       if cost[i] > r and tree[i] != -1:
31
           outVertexId = graph.edge(tree [i]).toVertex()
32
            if cost[outVertexId] < r:</pre>
33
34
                upperBound.append(i)
       i = i + 1
35
36
   for i in upperBound:
37
       centerPoint = graph.vertex(i).point()
38
       rb = QgsRubberBand(iface.mapCanvas(), True)
39
       rb.setColor(Ot.red)
40
       rb.addPoint(QgsPointXY(centerPoint.x() - delta, centerPoint.y() - delta))
41
       rb.addPoint(QgsPointXY(centerPoint.x() + delta, centerPoint.y() - delta))
42
       rb.addPoint(QgsPointXY(centerPoint.x() + delta, centerPoint.y() + delta))
43
       rb.addPoint(QgsPointXY(centerPoint.x() - delta, centerPoint.y() + delta))
44
```

## 第 19 章

# QGIS Server and Python

## **19.1** はじめに

QGIS Server is three different things:

- 1. QGIS Server library: a library that provides an API for creating OGC web services
- 2. QGIS Server FCGI: a FCGI binary application qgis\_maserv.fcgi that together with a web server implements a set of OCG services (WMS, WFS, WCS etc.) and OGC APIs (WFS3/OAPIF)
- 3. QGIS Development Server: a development server binary application qgis\_mapserver that implements a set of OCG services (WMS, WFS, WCS etc.) and OGC APIs (WFS3/OAPIF)

This chapter of the cookbook focuses on the first topic and by explaining the usage of QGIS Server API it shows how it is possible to use Python to extend, enhance or customize the server behavior or how to use the QGIS Server API to embed QGIS server into another application.

There are a few different ways you can alter the behavior of QGIS Server or extend its capabilities to offer new custom services or APIs, these are the main scenarios you may face:

- EMBEDDING  $\rightarrow$  Use QGIS Server API from another Python application
- STANDALONE  $\rightarrow$  Run QGIS Server as a standlone WSGI/HTTP service
- FILTERS  $\rightarrow$  Enhance/Customize QGIS Server with filter plugins
- SERVICES  $\rightarrow$  Add a new SERVICE
- OGC APIs  $\rightarrow$  Add a new OGC API

Embeding and standalone applications require using the QGIS Server Python API directly from another Python script or application while the remaining options are better suited for when you want to add custom features to a standard QGIS Server binary application (FCGI or development server): in this case you'll need to write a Python plugin for the server application and register your custom filters, services or APIs.

## **19.2 Server API basics**

The fundamental classes involved in a typical QGIS Server application are:

- QgsServer the server instance (typically a single instance for the whole application life)
- QgsServerRequest the request object (typically recreated on each request)
- QgsServerResponse the response object (typically recreated on each request)
- QgsServer.handleRequest (request, response) processes the request and populates the response

The QGIS Server FCGI or development server workflow can be summarized as follows:

```
initialize the QgsApplication
1
  create the QgsServer
2
3
  the main server loop waits forever for client requests:
       for each incoming request:
4
          create a QgsServerRequest request
5
           create a QgsServerResponse response
6
           call QgsServer.handleRequest(request, response)
7
               filter plugins may be executed
8
           send the output to the client
9
```

Inside the QgsServer.handleRequest (request, response) method the filter plugins callbacks are called and QgsServerRequest and QgsServerResponse are made available to the plugins through the QgsServerInterface.

警告: QGIS server classes are not thread safe, you should always use a multiprocessing model or containers when building scalable applications based on QGIS Server API.

## 19.3 Standalone or embedding

For standalone server applications or embedding, you will need to use the above mentioned server classes directly, wrapping them up into a web server implementation that manages all the HTTP protocol interactions with the client.

A minimal example of the QGIS Server API usage (without the HTTP part) follows:

```
1 from qgis.core import QgsApplication
2 from qgis.server import *
3 app = QgsApplication([], False)
4
5 # Create the server instance, it may be a single one that
6 # is reused on multiple requests
7 server = QgsServer()
```

(前のページからの続き)

```
8
   # Create the request by specifying the full URL and an optional body
9
   # (for example for POST requests)
10
   request = QgsBufferServerRequest(
11
        'http://localhost:8081/?MAP=/qgis-server/projects/helloworld.qgs' +
12
        '&SERVICE=WMS&REQUEST=GetCapabilities')
13
14
   # Create a response objects
15
   response = QgsBufferServerResponse()
16
17
   # Handle the request
18
   server.handleRequest(request, response)
19
20
   print(response.headers())
21
   print(response.body().data().decode('utf8'))
22
23
   app.exitQgis()
24
```

Here is a complete standalone application example developed for the continuous integrations testing on QGIS source code repository, it showcases a wide set of different plugin filters and authentication schemes (not mean for production because they were developed for testing purposes only but still interesting for learning):

https://github.com/qgis/QGIS/blob/master/tests/src/python/qgis\_wrapped\_server.py

## **19.4 Server plugins**

Server python plugins are loaded once when the QGIS Server application starts and can be used to register filters, services or APIs.

The structure of a server plugin is very similar to their desktop counterpart, a QgsServerInterface object is made available to the plugins and the plugins can register one or more custom filters, services or APIs to the corresponding registry by using one of the methods exposed by the server interface.

#### 19.4.1 Server filter plugins

Filters come in three different flavors and they can be instanciated by subclassing one of the classes below and by calling the corresponding method of QgsServerInterface:

| Filter Type Base Class |                        | QgsServerInterface registration |  |
|------------------------|------------------------|---------------------------------|--|
| I/O                    | QgsServerFilter        | registerFilter                  |  |
| Access Control         | QgsAccessControlFilter | registerAccessControl           |  |
| Cache                  | QgsServerCacheFilter   | registerServerCache             |  |

#### I/O filters

I/O filters can modify the server input and output (the request and the response) of the core services (WMS, WFS etc.) allowing to do any kind of manipulation of the services workflow, it is possible for example to restrict the access to selected layers, to inject an XSL stylesheet to the XML response, to add a watermark to a generated WMS image and so on.

From this point, you might find useful a quick look to the server plugins API docs.

Each filter should implement at least one of three callbacks:

- requestReady()
- responseComplete()
- sendResponse()

All filters have access to the request/response object (QgsRequestHandler) and can manipulate all its properties (input/output) and raise exceptions (while in a quite particular way as we'll see below).

Here is the pseudo code showing how the server handles a typical request and when the filter 's callbacks are called:

| 1 | for each incoming request:                         |
|---|----------------------------------------------------|
| 2 | create GET/POST request handler                    |
| 3 | pass request to an instance of QgsServerInterface  |
| 4 | call requestReady filters                          |
| 5 | if there is not a response:                        |
| 6 | if SERVICE is WMS/WFS/WCS:                         |
| 7 | create WMS/WFS/WCS service                         |
| 8 | call service's executeRequest                      |
| 9 | possibly call sendResponse for each chunk of bytes |
| 0 | sent to the client by a streaming services (WFS)   |
| 1 | call responseComplete                              |
| 2 | call sendResponse                                  |
| 3 | request handler sends the response to the client   |
| l |                                                    |

次の段落では、利用可能なコールバックを詳細に説明します。

#### requestReady

要求の準備ができたときに呼び出されます。受信 URL とデータが解析され、コアサービス(WMS、WFS など)スイッチに入る前に、これは入力を操作するなどのアクションを実行できるポイントです。

- 認証/認可
- ・リダイレクト
- ・特定のパラメーター(例えば、型名)を追加/除去
- 例外を発生させる

SERVICE パラメーターを変更することでコアサービスを完全に置き換え、それによりコアサービスを完全に バイパスすることさえできるかもしれません(とはいえ、これはあまり意味がないということ)。

#### sendResponse

This is called whenever any output is sent to **FCGI** stdout (and from there, to the client), this is normally done after core services have finished their process and after responseComplete hook was called, but in a few cases XML can become so huge that a streaming XML implementation was needed (WFS GetFeature is one of them), in this case, sendResponse is called multiple times before the response is complete (and before responseComplete is called). The obvious consequence is that sendResponse is normally called once but might be exceptionally called multiple times and in that case (and only in that case) it is also called before responseComplete.

sendResponse is the best place for direct manipulation of core service's output and while responseComplete is typically also an option, sendResponse is the only viable option in case of streaming services.

#### responseComplete

This is called once when core services (if hit) finish their process and the request is ready to be sent to the client. As discussed above, this is normally called before sendResponse except for streaming services (or other plugin filters) that might have called sendResponse earlier.

responseComplete is the ideal place to provide new services implementation (WPS or custom services) and to perform direct manipulation of the output coming from core services (for example to add a watermark upon a WMS image).

#### Raising exceptions from a plugin

Some work has still to be done on this topic: the current implementation can distinguish between handled and unhandled exceptions by setting a <code>QgsRequestHandler</code> property to an instance of QgsMapServiceException, this way the main C++ code can catch handled python exceptions and ignore unhandled exceptions (or better: log them).

このアプローチは、基本的に動作しますが、それは非常に「パイソン的」ではありません:より良いアプロー チは、Python コードから例外を発生し、それらがそこで処理されるためにC++ループに湧き上がるのを見る ことでしょう。

#### サーバー・プラグインを書く

A server plugin is a standard QGIS Python plugin as described in *Python* プラグインを開発する, that just provides an additional (or alternative) interface: a typical QGIS desktop plugin has access to QGIS application through the QgisInterface instance, a server plugin has only access to a QgsServerInterface when it is executed within the QGIS Server application context.

To make QGIS Server aware that a plugin has a server interface, a special metadata entry is needed (in *meta-data.txt*)

server=**True** 

重要: Only plugins that have the server=True metadata set will be loaded and executed by QGIS Server.

The example plugin discussed here (with many more) is available on github at https://github.com/elpaso/ qgis3-server-vagrant/tree/master/resources/web/plugins, a few server plugins are also published in the official QGIS plugins repository.

#### プラグインファイル

私たちの例のサーバー・プラグインのディレクトリ構造はこちらです

```
1 PYTHON_PLUGINS_PATH/
2 HelloServer/
3 __init__.py --> *required*
4 HelloServer.py --> *required*
5 metadata.txt --> *required*
```

#### \_\_init\_\_.py

This file is required by Python's import system. Also, QGIS Server requires that this file contains a serverClassFactory() function, which is called when the plugin gets loaded into QGIS Server when the server starts. It receives reference to instance of QgsServerInterface and must return instance of your plugin's class. This is how the example plugin \_\_init\_\_.py looks like

```
def serverClassFactory(serverIface):
    from .HelloServer import HelloServerServer
    return HelloServerServer(serverIface)
```

#### HelloServer.py

魔法が起こると、これは魔法がどのように見えるかであるところである:(例 HelloServer.py)

A server plugin typically consists in one or more callbacks packed into instances of a QgsServerFilter.

Each QgsServerFilter implements one or more of the following callbacks:

- requestReady()
- responseComplete()
- sendResponse()

The following example implements a minimal filter which prints *HelloServer!* in case the **SERVICE** parameter equals to "HELLO"

```
class HelloFilter(QgsServerFilter):
1
2
       def __init__(self, serverIface):
3
           super().__init__(serverIface)
5
       def requestReady(self):
6
           QgsMessageLog.logMessage("HelloFilter.requestReady")
7
8
       def sendResponse(self):
           QgsMessageLog.logMessage("HelloFilter.sendResponse")
10
11
       def responseComplete(self):
12
           QgsMessageLog.logMessage("HelloFilter.responseComplete")
13
           request = self.serverInterface().requestHandler()
14
           params = request.parameterMap()
15
           if params.get('SERVICE', '').upper() == 'HELLO':
16
               request.clear()
17
               request.setResponseHeader('Content-type', 'text/plain')
18
                # Note that the content is of type "bytes"
19
                request.appendBody(b'HelloServer!')
20
```

The filters must be registered into the **serverIface** as in the following example:

```
class HelloServerServer:
    def __init__(self, serverIface):
        serverIface.registerFilter(HelloFilter(), 100)
```

The second parameter of registerFilter sets a priority which defines the order for the callbacks with the same name (the lower priority is invoked first).

By using the three callbacks, plugins can manipulate the input and/or the output of the server in many different ways. In every moment, the plugin instance has access to the QgsRequestHandler through the QgsServerInterface. The QgsRequestHandler class has plenty of methods that can be used to alter the input parameters before entering the core processing of the server (by using requestReady()) or after the request has been processed by the core services (by using sendResponse()). 次の例は、いくつかの一般的なユースケースをカバーします:

#### 入力を変更する

The example plugin contains a test example that changes input parameters coming from the query string, in this example a new parameter is injected into the (already parsed) parameterMap, this parameter is then visible by core services (WMS etc.), at the end of core services processing we check that the parameter is still there:

```
class ParamsFilter(QgsServerFilter):
1
2
       def __init__(self, serverIface):
3
           super(ParamsFilter, self).__init__(serverIface)
5
       def requestReady(self):
6
           request = self.serverInterface().requestHandler()
           params = request.parameterMap( )
8
           request.setParameter('TEST_NEW_PARAM', 'ParamsFilter')
9
10
       def responseComplete(self):
11
           request = self.serverInterface().requestHandler()
12
           params = request.parameterMap( )
13
           if params.get('TEST_NEW_PARAM') == 'ParamsFilter':
14
               QgsMessageLog.logMessage("SUCCESS - ParamsFilter.responseComplete")
15
           else:
16
               QgsMessageLog.logMessage("FAIL - ParamsFilter.responseComplete")
17
```

これは、ログファイルに見るものの抽出物である:

```
src/core/qgsmessagelog.cpp: 45: (logMessage) [0ms] 2014-12-12T12:39:29 plugin[0]_
1
   →HelloServerServer - loading filter ParamsFilter
   src/core/qgsmessagelog.cpp: 45: (logMessage) [1ms] 2014-12-12T12:39:29 Server[0]
2
   →Server plugin HelloServer loaded!
   src/core/qgsmessagelog.cpp: 45: (logMessage) [0ms] 2014-12-12T12:39:29 Server[0]_
3
   →Server python plugins loaded
   src/mapserver/qgshttprequesthandler.cpp: 547: (requestStringToParameterMap) [1ms]_
4
   ⇔inserting pair SERVICE // HELLO into the parameter map
   src/mapserver/qgsserverfilter.cpp: 42: (requestReady) [Oms] QgsServerFilter_
5
   →plugin default requestReady called
   src/core/qgsmessagelog.cpp: 45: (logMessage) [0ms] 2014-12-12T12:39:29 plugin[0]...
6
   →SUCCESS - ParamsFilter.responseComplete
```

強調表示された行の「SUCCESS」の文字列は、プラグインがテストに合格したことを示しています。

同じ手法が、コアのサービスでなくカスタムサービスを利用するために利用できます:たとえば WFS SERVICE 要求または任意の他のコア要求を SERVICE パラメーターを別の何かに変更するだけでスキップ できます、そしてコアサービスはスキップされ、それからカスタム結果を出力に注入してそれらをクライアン トに送信できます(これはここで以下に説明される)。

ちなみに: If you really want to implement a custom service it is recommended to subclass QgsService and

register your service on registerFilter by calling its registerService (service)

#### 出力を変更または置き換えする

透かしフィルタの例は、WMS コアサービスによって作成された WMS 画像の上に透かし画像を加算した新た な画像で WMS 出力を置き換える方法を示しています:

```
from qqis.server import *
   from qgis.PyQt.QtCore import *
2
   from qgis.PyQt.QtGui import *
3
   class WatermarkFilter(QgsServerFilter):
5
6
       def __init__(self, serverIface):
7
           super().__init__(serverIface)
8
9
       def responseComplete(self):
10
           request = self.serverInterface().requestHandler()
11
           params = request.parameterMap( )
12
            # Do some checks
13
            if (params.get('SERVICE').upper() == 'WMS' \
14
                    and params.get('REQUEST').upper() == 'GETMAP' \
15
                    and not request.exceptionRaised() ):
16
                QgsMessageLog.logMessage("WatermarkFilter.responseComplete: image.
17

→ready %s" % request.parameter("FORMAT"))

                # Get the image
18
                img = QImage()
19
                img.loadFromData(request.body())
20
                # Adds the watermark
21
                watermark = QImage(os.path.join(os.path.dirname(___file__), 'media/
22
    →watermark.png'))
23
                p = QPainter(img)
                p.drawImage(QRect(20, 20, 40, 40), watermark)
24
                p.end()
25
                ba = QByteArray()
26
                buffer = QBuffer(ba)
27
                buffer.open(QIODevice.WriteOnly)
28
                img.save(buffer, "PNG" if "png" in request.parameter("FORMAT") else
29
    →"JPG")
                # Set the body
30
                request.clearBody()
31
                request.appendBody(ba)
32
```

In this example the **SERVICE** parameter value is checked and if the incoming request is a **WMS GETMAP** and no exceptions have been set by a previously executed plugin or by the core service (WMS in this case), the WMS generated image is retrieved from the output buffer and the watermark image is added. The final step is to clear the output buffer and replace it with the newly generated image. Please note that in a real-world situation we should also check for the requested image type instead of supporting PNG or JPG only.

#### **Access control filters**

Access control filters gives the developer a fine-grained control over which layers, features and attributes can be accessed, the following callbacks can be implemented in an access control filter:

- layerFilterExpression(layer)
- layerFilterSubsetString(layer)
- layerPermissions(layer)
- authorizedLayerAttributes(layer, attributes)
- allowToEdit(layer, feature)
- cacheKey()

#### プラグインファイル

Here's the directory structure of our example plugin:

```
PYTHON_PLUGINS_PATH/
1
    MyAccessControl/
2
      __init__.py --> *required*
3
      AccessControl.py --> *required*
4
      metadata.txt --> *required*
```

#### \_\_init\_\_.py

This file is required by Python's import system. As for all QGIS server plugins, this file contains a serverClassFactory () function, which is called when the plugin gets loaded into QGIS Server at startup. It receives a reference to an instance of QqsServerInterface and must return an instance of your plugin's class. This is how the example plugin \_\_\_\_\_init\_\_\_\_.py looks like:

```
def serverClassFactory(serverIface):
   from MyAccessControl.AccessControl import AccessControlServer
    return AccessControlServer(serverIface)
```

#### AccessControl.py

```
class AccessControlFilter(QgsAccessControlFilter):
2
      def __init__(self, server_iface):
          super().__init__(server_iface)
      def layerFilterExpression(self, layer):
          """ Return an additional expression filter """
          return super().layerFilterExpression(layer)
```

(次のページに続く)

1

3

4 5

6

7

8
```
def layerFilterSubsetString(self, layer):
10
            """ Return an additional subset string (typically SQL) filter """
11
            return super().layerFilterSubsetString(layer)
12
13
       def layerPermissions(self, layer):
14
            """ Return the layer rights """
15
           return super().layerPermissions(layer)
16
17
       def authorizedLayerAttributes(self, layer, attributes):
18
            """ Return the authorised layer attributes """
19
           return super().authorizedLayerAttributes(layer, attributes)
20
21
       def allowToEdit(self, layer, feature):
22
            """ Are we authorise to modify the following geometry """
23
           return super().allowToEdit(layer, feature)
24
25
       def cacheKey(self):
26
           return super().cacheKey()
27
28
   class AccessControlServer:
29
30
      def __init__(self, serverIface):
31
          """ Register AccessControlFilter """
32
         serverIface.registerAccessControl(AccessControlFilter(self.serverIface), 100)
33
```

この例では全員に完全なアクセス権を与えています。

誰がログオンしているかを知るのはこのプラグインの役割です。

これらすべての方法で私達は、レイヤーごとの制限をカスタマイズできるようにするには、引数のレイヤーを 持っています。

#### **layerFilterExpression**

結果を制限するために式を追加するために使用し、例えば:

```
def layerFilterExpression(self, layer):
    return "$role = 'user'"
```

属性の役割が「ユーザー」に等しい地物に制限するため。

#### layerFilterSubsetString

以前よりも同じですが、(データベース内で実行) SubsetString を使用

```
def layerFilterSubsetString(self, layer):
    return "role = 'user'"
```

属性の役割が「ユーザー」に等しい地物に制限するため。

#### **layerPermissions**

#### レイヤーへのアクセスを制限します。

Return an object of type LayerPermissions, which has the properties:

- canRead to see it in the GetCapabilities and have read access.
- canInsert to be able to insert a new feature.
- canUpdate to be able to update a feature.
- canDelete to be able to delete a feature.

例:

```
def layerPermissions(self, layer):
    rights = QgsAccessControlFilter.LayerPermissions()
    rights.canRead = True
    rights.canInsert = rights.canUpdate = rights.canDelete = False
    return rights
```

読み取り専用のアクセスのすべてを制限します。

#### authorizedLayerAttributes

属性の特定のサブセットの可視性を制限するために使用します。

引数の属性が表示属性の現在のセットを返します。

例:

```
def authorizedLayerAttributes(self, layer, attributes):
    return [a for a in attributes if a != "role"]
```

「role」属性を非表示にします。

#### allowToEdit

これは、地物のサブセットに編集を制限するために使用されます。

```
これは、WFS-Transaction プロトコルで使用されています。
```

例:

```
def allowToEdit(self, layer, feature):
    return feature.attribute('role') == 'user'
```

値「user」の属性「role」を持つ地物だけを編集できます。

#### cacheKey

QGIS サーバーは、このメソッド中に役割を返すことができる役割ごとにキャッシュを持っている能力の キャッシュを維持します。または None を返し、完全にキャッシュを無効にします。

### 19.4.2 Custom services

In QGIS Server, core services such as WMS, WFS and WCS are implemented as subclasses of QgsService.

To implemented a new service that will be executed when the query string parameter SERVICE matches the service name, you can implemented your own QgsService and register your service on the serviceRegistry by calling its registerService (service).

Here is an example of a custom service named CUSTOM:

```
from qgis.server import QgsService
1
   from qgis.core import QgsMessageLog
3
   class CustomServiceService(QgsService):
4
       def __init__(self):
6
           QgsService.__init__(self)
7
8
       def name(self):
9
           return "CUSTOM"
10
11
       def version(self):
12
           return "1.0.0"
13
14
       def allowMethod(method):
15
           return True
16
17
       def executeRequest (self, request, response, project):
18
            response.setStatusCode(200)
19
20
            QgsMessageLog.logMessage('Custom service executeRequest')
            response.write("Custom service executeRequest")
21
```

```
23
24
class CustomService():
25
26
def __init__(self, serverIface):
27
serverIface.serviceRegistry().registerService(CustomServiceService())
```

### 19.4.3 Custom APIs

22

In QGIS Server, core OGC APIs such OAPIF (aka WFS3) are implemented as collections of QgsServerOgcApiHandler subclasses that are registered to an instance of QgsServerOgcApi (or it's parent class QgsServerApi).

To implemented a new API that will be executed when the url path matches a certain URL, you can implemented your own QgsServerOgcApiHandler instances, add them to an QgsServerOgcApi and register the API on the serviceRegistry by calling its registerApi (api).

Here is an example of a custom API that will be executed when the URL contains /customapi:

```
import json
1
   import os
2
3
   from qgis.PyQt.QtCore import QBuffer, QIODevice, QTextStream, QRegularExpression
4
   from qgis.server import (
5
        QgsServiceRegistry,
6
        QqsService,
7
        QgsServerFilter,
8
        QgsServerOgcApi,
0
        QgsServerQueryStringParameter,
10
        QgsServerOgcApiHandler,
11
   )
12
13
14
   from qgis.core import (
        QgsMessageLog,
15
16
        QgsJsonExporter,
        QgsCircle,
17
        QqsFeature,
18
        QgsPoint,
19
        QgsGeometry,
20
21
   )
22
23
   class CustomApiHandler(QgsServerOgcApiHandler):
24
25
        def __init__(self):
26
27
            super(CustomApiHandler, self).__init__()
            self.setContentTypes([QgsServerOgcApi.HTML, QgsServerOgcApi.JSON])
28
29
        def path(self):
30
```

```
(前のページからの続き)
```

```
return QRegularExpression("/customapi")
31
32
        def operationId(self):
33
            return "CustomApiXYCircle"
34
35
        def summary(self):
36
            return "Creates a circle around a point"
37
38
        def description(self):
39
            return "Creates a circle around a point"
40
41
        def linkTitle(self):
42
            return "Custom Api XY Circle"
43
44
        def linkType(self):
45
46
            return QgsServerOgcApi.data
47
        def handleRequest(self, context):
48
            """Simple Circle"""
49
50
            values = self.values(context)
51
            x = values['x']
52
            y = values['y']
53
            r = values['r']
54
            f = QgsFeature()
55
            f.setAttributes([x, y, r])
56
57
            f.setGeometry(QgsCircle(QgsPoint(x, y), r).toCircularString())
            exporter = QqsJsonExporter()
58
            self.write(json.loads(exporter.exportFeature(f)), context)
59
60
        def templatePath(self, context):
61
            # The template path is used to serve HTML content
62
            return os.path.join(os.path.dirname(__file__), 'circle.html')
63
64
        def parameters(self, context):
65
            return [QgsServerQueryStringParameter('x', True,...
66
    →QgsServerQueryStringParameter.Type.Double, 'X coordinate'),
                     QqsServerQueryStringParameter(
67
                         'y', True, QgsServerQueryStringParameter.Type.Double, 'Y
68
    \leftrightarrow coordinate'),
                     QgsServerQueryStringParameter('r', True,...
69
    →QgsServerQueryStringParameter.Type.Double, 'radius')]
70
71
72
   class CustomApi():
73
74
        def __init__(self, serverIface):
            api = QgsServerOgcApi(serverIface, '/customapi',
75
                                  'custom api', 'a custom api', '1.1')
76
            handler = CustomApiHandler()
77
            api.registerHandler(handler)
78
            serverIface.serviceRegistry().registerApi(api)
79
```

The code snippets on this page need the following imports if you're outside the pyqgis console:

```
from qgis.PyQt.QtCore import (
1
       QRectF,
2
   )
3
4
   from qgis.core import (
5
       QgsProject,
6
       QgsLayerTreeModel,
7
   )
8
9
   from qgis.gui import (
10
       QgsLayerTreeView,
11
   )
12
```

# 第20章

# PyQGIS チートシート

# 20.1 ユーザーインターフェース

ルックアンドフィールの変更

```
from qgis.PyQt.QtWidgets import QApplication
app = QApplication.instance()
app.setStyleSheet(".QWidget {color: blue; background-color: yellow;}")
# You can even read the stylesheet from a file
with open("testdata/file.qss") as qss_file_content:
app.setStyleSheet(qss_file_content.read())
```

#### アイコンとタイトルの変更

```
1 from qgis.PyQt.QtGui import QIcon
2
3 icon = QIcon("/path/to/logo/file.png")
4 iface.mainWindow().setWindowIcon(icon)
5 iface.mainWindow().setWindowTitle("My QGIS")
```

# 20.2 設定

### Get QgsSettings list

```
1 from qgis.core import QgsSettings
2
3 qs = QgsSettings()
4
5 for k in sorted(qs.allKeys()):
6 print (k)
```

## 20.3 ツールバー

#### **Remove toolbar**

```
1 toolbar = iface.helpToolBar()
2 parent = toolbar.parentWidget()
3 parent.removeToolBar(toolbar)
4
5 # and add again
6 parent.addToolBar(toolbar)
```

#### **Remove actions toolbar**

```
actions = iface.attributesToolBar().actions()
iface.attributesToolBar().clear()
iface.attributesToolBar().addAction(actions[4])
iface.attributesToolBar().addAction(actions[3])
```

# 20.4 メニュー

#### **Remove menu**

```
1  # for example Help Menu
2  menu = iface.helpMenu()
3  menubar = menu.parentWidget()
4  menubar.removeAction(menu.menuAction())
5  
6  # and add again
7  menubar.addAction(menu.menuAction())
```

# 20.5 キャンバス

#### キャンバスにアクセスする

canvas = iface.mapCanvas()

#### キャンバスの色を変更する

```
from qgis.PyQt.QtCore import Qt
```

```
iface.mapCanvas().setCanvasColor(Qt.black)
iface.mapCanvas().refresh()
```

#### Map Update interval

```
from qgis.core import QgsSettings
# Set milliseconds (150 milliseconds)
QgsSettings().setValue("/qgis/map_update_interval", 150)
```

# 20.6 レイヤー

#### ベクターレイヤーを追加する

```
layer = iface.addVectorLayer("testdata/airports.shp", "layer name you like", "ogr")
if not layer or not layer.isValid():
    print("Layer failed to load!")
```

### アクティブなレイヤーを取得する

```
layer = iface.activeLayer()
```

#### レイヤーをすべて一覧する

from qgis.core import QgsProject

```
QgsProject.instance().mapLayers().values()
```

#### レイヤー名を取得する

```
from qgis.core import QgsVectorLayer
layer = QgsVectorLayer("Point?crs=EPSG:4326", "layer name you like", "memory")
QgsProject.instance().addMapLayer(layer)
layers_names = []
for layer in QgsProject.instance().mapLayers().values():
layers_names.append(layer.name())
print("layers TOC = {}".format(layers_names))
```

layers TOC = ['layer name you like']

### もしくは

layers TOC = ['layer name you like']

#### 名前からレイヤーを見つける

from qgis.core import QgsProject

```
layer = QgsProject.instance().mapLayersByName("layer name you like")[0]
print(layer.name())
```

layer name you like

### アクティブなレイヤーを設定する

from qgis.core import QgsProject

```
layer = QgsProject.instance().mapLayersByName("layer name you like")[0]
iface.setActiveLayer(layer)
```

#### 間隔をおいてレイヤーを更新する

```
from qgis.core import QgsProject
layer = QgsProject.instance().mapLayersByName("layer name you like")[0]
# Set seconds (5 seconds)
layer.setAutoRefreshInterval(5000)
# Enable auto refresh
layer.setAutoRefreshEnabled(True)
```

#### メソッドを表示する

dir(layer)

地物フォームを使って新たに地物を追加する

```
1 from qgis.core import QgsFeature, QgsGeometry
2
3 feat = QgsFeature()
4 geom = QgsGeometry()
5 feat.setGeometry(geom)
6 feat.setFields(layer.fields())
7
8 iface.openFeatureForm(layer, feat, False)
```

#### 地物フォームを使わずに新たに地物を追加する

```
from qgis.core import QgsGeometry, QgsPointXY, QgsFeature
pr = layer.dataProvider()
feat = QgsFeature()
feat.setGeometry(QgsGeometry.fromPointXY(QgsPointXY(10,10)))
pr.addFeatures([feat])
```

#### 地物を取得する

```
for f in layer.getFeatures():
    print (f)
```

<qgis.\_core.QgsFeature object at 0x7f45cc64b678>

#### 選択された地物を取得する

```
for f in layer.selectedFeatures():
    print (f)
```

#### 選択された地物の ID を取得する

```
selected_ids = layer.selectedFeatureIds()
print(selected_ids)
```

#### 選択された地物の ID からメモリに一時レイヤを作成する

```
from qgis.core import QgsFeatureRequest
```

#### ジオメトリを取得する

```
# Point layer
for f in layer.getFeatures():
    geom = f.geometry()
    print ('%f, %f' % (geom.asPoint().y(), geom.asPoint().x()))
```

10.000000, 10.000000

### ジオメトリを移動する

```
1 from qgis.core import QgsFeature, QgsGeometry
```

```
2 poly = QgsFeature()
```

```
3 geom = QgsGeometry.fromWkt("POINT(7 45)")
```

```
4 geom.translate(1, 1)
```

```
5 poly.setGeometry(geom)
```

print(poly.geometry())

<QgsGeometry: Point (8 46)>

### CRS を設定する

```
from qgis.core import QgsProject, QgsCoordinateReferenceSystem
for layer in QgsProject.instance().mapLayers().values():
```

```
layer.setCrs(QgsCoordinateReferenceSystem('EPSG:4326'))
```

#### CRS を確認する

```
from qgis.core import QgsProject
for layer in QgsProject.instance().mapLayers().values():
    crs = layer.crs().authid()
    layer.setName('{} ({})'.format(layer.name(), crs))
```

#### 特定のフィールド列を隠す

```
from qgis.core import QgsEditorWidgetSetup
1
   def fieldVisibility (layer,fname):
3
       setup = QgsEditorWidgetSetup('Hidden', {})
4
       for i, column in enumerate(layer.fields()):
5
            if column.name() == fname:
6
                layer.setEditorWidgetSetup(idx, setup)
7
                break
8
            else:
9
10
                continue
```

#### Layer from WKT

```
from qgis.core import QgsVectorLayer, QgsFeature, QgsGeometry, QgsProject
1
2
   layer = QgsVectorLayer('Polygon?crs=epsg:4326', 'Mississippi', 'memory')
3
   pr = layer.dataProvider()
4
  poly = QgsFeature()
5
   geom = QgsGeometry.fromWkt("POLYGON ((-88.82 34.99, -88.0934.89, -88.39 30.34, -89.57_
   →30.18,-89.73 31,-91.63 30.99,-90.8732.37,-91.23 33.44,-90.93 34.23,-90.30 34.99,-
   ↔88.82 34.99))")
  poly.setGeometry(geom)
  pr.addFeatures([poly])
8
  layer.updateExtents()
  QgsProject.instance().addMapLayers([layer])
10
```

### Load all vector layers from GeoPackage

```
fileName = "testdata/sublayers.gpkg"
1
   layer = QgsVectorLayer(fileName, "test", "ogr")
2
   subLayers = layer.dataProvider().subLayers()
3
4
   for subLayer in subLayers:
5
       name = subLayer.split('!!::!!')[1]
6
       uri = "%s|layername=%s" % (fileName, name,)
7
       # Create layer
8
9
       sub_vlayer = QgsVectorLayer(uri, name, 'ogr')
       # Add layer to map
10
       QgsProject.instance().addMapLayer(sub_vlayer)
11
```

#### タイルレイヤ (XYZ-Layer) を読み込む

```
from qgis.core import QgsRasterLayer, QgsProject
def loadXYZ(url, name):
    rasterLyr = QgsRasterLayer("type=xyz&url=" + url, name, "wms")
    QgsProject.instance().addMapLayer(rasterLyr)
    urlWithParams = 'type=xyz&url=https://a.tile.openstreetmap.org/%7Bz%7D/%7Bx%7D/%7By
    +%7D.png&zmax=19&zmin=0&crs=EPSG3857'
    loadXYZ(urlWithParams, 'OpenStreetMap')
```

### すべてのレイヤを削除する

QgsProject.instance().removeAllMapLayers()

#### すべてを削除する

```
QgsProject.instance().clear()
```

# 20.7 Table of contents

```
チェックの入ったレイヤにアクセスする
```

```
iface.mapCanvas().layers()
```

#### Remove contextual menu

```
1 ltv = iface.layerTreeView()
2 mp = ltv.menuProvider()
3 ltv.setMenuProvider(None)
```

- # Restore
- 5 ltv.setMenuProvider(mp)

# 20.8 Advanced TOC

```
Root ノード
```

```
from qgis.core import QgsVectorLayer, QgsProject, QgsLayerTreeLayer
root = QgsProject.instance().layerTreeRoot()
node_group = root.addGroup("My Group")
layer = QgsVectorLayer("Point?crs=EPSG:4326", "layer name you like", "memory")
QgsProject.instance().addMapLayer(layer, False)
node_group.addLayer(layer)
```

- n print(root)
- 12 print(root.children())

#### 最初の子ノードにアクセスする

```
from qgis.core import QgsLayerTreeGroup, QgsLayerTreeLayer, QgsLayerTree
c
c
child0 = root.children()[0]
print (child0.name())
print (type(child0))
print (type(child0))
print (isinstance(child0, QgsLayerTreeLayer))
print (isinstance(child0.parent(), QgsLayerTree))
```

```
My Group
<class 'qgis._core.QgsLayerTreeGroup'>
False
True
```

グループとそのノードを取得する

```
from qgis.core import QgsLayerTreeGroup, QgsLayerTreeLayer
1
2
   def get_group_layers(group):
3
      print('- group: ' + group.name())
4
      for child in group.children():
5
         if isinstance(child, QgsLayerTreeGroup):
6
             # Recursive call to get nested groups
7
            get_group_layers(child)
8
         else:
9
            print(' - layer: ' + child.name())
10
11
12
   root = QgsProject.instance().layerTreeRoot()
13
   for child in root.children():
14
      if isinstance(child, QgsLayerTreeGroup):
15
         get_group_layers(child)
16
17
      elif isinstance(child, QgsLayerTreeLayer):
         print ('- layer: ' + child.name())
18
```

group: My Group
layer: layer name you like

#### 名前からグループを取得する

print (root.findGroup("My Group"))

<qgis.\_core.QgsLayerTreeGroup object at 0x7fd75560cee8>

#### ID からレイヤを取得する

print(root.findLayer(layer.id()))

<qgis.\_core.QgsLayerTreeLayer object at 0x7f56087af288>

#### レイヤを追加する

```
1 from qgis.core import QgsVectorLayer, QgsProject
2
3 layer1 = QgsVectorLayer("Point?crs=EPSG:4326", "layer name you like 2", "memory")
4 QgsProject.instance().addMapLayer(layer1, False)
5 node_layer1 = root.addLayer(layer1)
6 # Remove it
7 QgsProject.instance().removeMapLayer(layer1)
```

#### グループを追加する

```
from qgis.core import QgsLayerTreeGroup
node_group2 = QgsLayerTreeGroup("Group 2")
root.addChildNode(node_group2)
QgsProject.instance().mapLayersByName("layer name you like")[0]
```

#### 読み込んだレイヤを移動する

```
layer = QgsProject.instance().mapLayersByName("layer name you like")[0]
1
   root = QgsProject.instance().layerTreeRoot()
2
3
  myLayer = root.findLayer(layer.id())
4
   myClone = myLayer.clone()
5
  parent = myLayer.parent()
6
   myGroup = root.findGroup("My Group")
8
   # Insert in first position
  myGroup.insertChildNode(0, myClone)
10
11
  parent.removeChildNode(myLayer)
12
```

#### Move loaded layer to a specific group

```
1 QgsProject.instance().addMapLayer(layer, False)
2
3 root = QgsProject.instance().layerTreeRoot()
4 myGroup = root.findGroup("My Group")
5 myOriginalLayer = root.findLayer(layer.id())
6 myLayer = myOriginalLayer.clone()
7 myGroup.insertChildNode(0, myLayer)
8 parent.removeChildNode(myOriginalLayer)
```

#### 表示/非表示を変更する

```
myGroup.setItemVisibilityChecked(False)
myLayer.setItemVisibilityChecked(False)
```

#### あるグループが選択されているかどうか

```
def isMyGroupSelected( groupName ):
    myGroup = QgsProject.instance().layerTreeRoot().findGroup( groupName )
    return myGroup in iface.layerTreeView().selectedNodes()
    s print(isMyGroupSelected( 'my group name' ))
```

False

#### ノードを展開する/折り畳む

print(myGroup.isExpanded())
myGroup.setExpanded(False)

#### Hidden node trick

```
from qgis.core import QgsProject
1
2
   model = iface.layerTreeView().layerTreeModel()
3
   ltv = iface.layerTreeView()
4
   root = QgsProject.instance().layerTreeRoot()
5
6
   layer = QgsProject.instance().mapLayersByName('layer name you like')[0]
7
   node = root.findLayer( layer.id())
9
  index = model.node2index( node )
10
  ltv.setRowHidden( index.row(), index.parent(), True )
11
   node.setCustomProperty( 'nodeHidden', 'true')
12
  ltv.setCurrentIndex(model.node2index(root))
13
```

Node signals

```
def onWillAddChildren(node, indexFrom, indexTo):
    print ("WILL ADD", node, indexFrom, indexTo)

def onAddedChildren(node, indexFrom, indexTo):
    print ("ADDED", node, indexFrom, indexTo)

root.willAddChildren.connect(onWillAddChildren)
root.addedChildren.connect(onAddedChildren)
```

#### レイヤを削除する

root.removeLayer(layer)

グループを削除する

root.removeChildNode(node\_group2)

#### Create new table of contents (TOC)

```
root = QgsProject.instance().layerTreeRoot()
```

```
2 model = QgsLayerTreeModel(root)
```

```
3 view = QgsLayerTreeView()
```

```
4 view.setModel(model)
```

5 view.show()

#### ノードを移動する

```
cloned_group1 = node_group.clone()
root.insertChildNode(0, cloned_group1)
root.removeChildNode(node_group)
```

#### ノード名を変更する

```
cloned_group1.setName("Group X")
node_layer1.setName("Layer X")
```

# 20.9 プロセシングアルゴリズム

アルゴリズムの一覧を取得する

```
from qgis.core import QgsApplication
for alg in QgsApplication.processingRegistry().algorithms():
    if 'buffer' == alg.name():
        print("{}:{} --> {}".format(alg.provider().name(), alg.name(), alg.
        --> displayName()))
```

QGIS (native c++):buffer --> Buffer

### アルゴリズムのヘルプを取得する

Random selection

```
from qgis import processing
processing.algorithmHelp("native:buffer")
```

. . .

1

3

4

#### アルゴリズムを実行する

この例では、プロジェクトに追加された一時メモリレイヤに結果が格納される。

```
from qgis import processing
result = processing.run("native:buffer", {'INPUT': layer, 'OUTPUT': 'memory:'})
QgsProject.instance().addMapLayer(result['OUTPUT'])
```

Processing(0): Results: {'OUTPUT': 'output\_d27a2008\_970c\_4687\_b025\_f057abbd7319'}

#### アルゴリズムはいくつあるか?

len(QgsApplication.processingRegistry().algorithms())

### プロバイダはいくつあるか?

```
from qgis.core import QgsApplication
```

```
len(QgsApplication.processingRegistry().providers())
```

### 式はいくつあるか?

from qgis.core import QgsExpression

len(QgsExpression.Functions())

### 20.10 装飾類

#### 著作権

```
from qgis.PyQt.Qt import QTextDocument
1
   from qgis.PyQt.QtGui import QFont
2
3
   mQFont = "Sans Serif"
4
   mOFontsize = 9
5
   mLabelQString = "^^c2^^a9 QGIS 2019"
6
   mMarginHorizontal = 0
7
   mMarginVertical = 0
8
   mLabelQColor = "#FF0000"
9
10
   INCHES_TO_MM = 0.0393700787402 # 1 millimeter = 0.0393700787402 inches
11
   case = 2
12
13
   def add_copyright(p, text, xOffset, yOffset):
14
       p.translate( xOffset , yOffset )
15
       text.drawContents(p)
16
17
       p.setWorldTransform( p.worldTransform() )
18
   def _on_render_complete(p):
19
       deviceHeight = p.device().height() # Get paint device height on which this_
20
   → painter is currently painting
       deviceWidth = p.device().width() # Get paint device width on which this_
21
    →painter is currently painting
```

```
(前のページからの続き)
```

```
# Create new container for structured rich text
22
       text = QTextDocument()
23
       font = QFont()
24
       font.setFamily(mQFont)
25
       font.setPointSize(int(mQFontsize))
26
       text.setDefaultFont(font)
27
       style = "<style type=\"text/css\"> p {color: " + mLabelQColor + "}</style>"
28
       text.setHtml( style + "" + mLabelQString + "" )
29
        # Text Size
30
       size = text.size()
31
32
        # RenderMillimeters
33
       pixelsInchX = p.device().logicalDpiX()
34
       pixelsInchY = p.device().logicalDpiY()
35
       xOffset = pixelsInchX * INCHES_TO_MM * int(mMarginHorizontal)
36
       yOffset = pixelsInchY * INCHES_TO_MM * int(mMarginVertical)
37
38
        # Calculate positions
39
       if case == 0:
40
            # Top Left
41
           add_copyright(p, text, xOffset, yOffset)
42
43
       elif case == 1:
44
            # Bottom Left
45
           yOffset = deviceHeight - yOffset - size.height()
46
            add_copyright(p, text, xOffset, yOffset)
47
48
       elif case == 2:
49
            # Top Right
50
           xOffset = deviceWidth - xOffset - size.width()
51
           add_copyright(p, text, xOffset, yOffset)
52
53
       elif case == 3:
54
            # Bottom Right
55
           yOffset = deviceHeight - yOffset - size.height()
56
            xOffset = deviceWidth - xOffset - size.width()
57
           add_copyright(p, text, xOffset, yOffset)
58
59
       elif case == 4:
60
            # Top Center
61
           xOffset = deviceWidth / 2
62
            add_copyright(p, text, xOffset, yOffset)
63
64
       else:
65
            # Bottom Center
66
           yOffset = deviceHeight - yOffset - size.height()
67
           xOffset = deviceWidth / 2
68
            add_copyright(p, text, xOffset, yOffset)
69
70
   # Emitted when the canvas has rendered
71
   iface.mapCanvas().renderComplete.connect(_on_render_complete)
72
```

```
(次のページに続く)
```

```
73 # Repaint the canvas map
74 iface.mapCanvas().refresh()
```

# 20.11 Composer

### 印刷レイアウトを名前で取得する

```
1 composerTitle = 'MyComposer' # Name of the composer
2
3 project = QgsProject.instance()
4 projectLayoutManager = project.layoutManager()
5 layout = projectLayoutManager.layoutByName(composerTitle)
```

# 20.12 出典

- QGIS Python (PyQGIS) API
- QGIS C++ API
- StackOverFlow QGIS questions
- Script by Klas Karlsson